# **FullShot 9.3 for Windows**

The Complete Image Capture, Annotation, Database & Printing Program

## User's Guide

PDF Printing Edition

**Inbit Incorporated** 

© 1991-2006 Inbit Incorporated. All Rights Reserved.

## **INBIT LICENSE AGREEMENT**

SOFTWARE PRODUCT: FULLSHOT 9 FOR WINDOWS

IMPORTANT - READ CAREFULLY: THIS INBIT END-USER LICENSE AGREEMENT IS A LEGAL AGREEMENT BETWEEN YOU AND INBIT INCORPORATED FOR THE INBIT SOFTWARE PRODUCT IDENTIFIED ABOVE, WHICH INCLUDES COMPUTER SOFTWARE AND RELATED DOCUMENTATION. BY INSTALLING, COPYING OR OTHERWISE USING THE SOFTWARE PRODUCT, YOU AGREE TO BE BOUND BY THE TERMS AND CONDITIONS OF THIS AGREEMENT. IF YOU DO NOT AGREE TO THESE TERMS, YOU SHOULD RETURN THE UNUSED PRODUCT, INCLUDING THE PACKAGING AND ALL WRITTEN MATERIALS, TO THE PLACE OF PURCHASE PROMPTLY FOR A FULL REFUND.

1. **GRANT OF LICENSE**. This Agreement grants to you the right to use one copy of the SOFTWARE PRODUCT on a single computer. You may load one copy into permanent memory of one computer and may use that copy only on that same computer. You may not install the software on a network server unless you purchase an appropriate license.

2. **COPYRIGHT**. The SOFTWARE PRODUCT and accompanying written materials are owned by Inbit Incorporated and is protected by copyright laws of the United States, by laws of other nations, and by international copyright treaties. The SOFTWARE PRODUCT is licensed, not sold.

3. **RESTRICTIONS ON USE AND TRANSFER**. You may not copy the SOFTWARE PRODUCT, except that (1) you may make one copy of the SOFTWARE PRODUCT solely for backup or archival purposes, and (2) you may transfer the SOFTWARE PRODUCT to a single hard disk provided you keep the original solely for backup or archival purposes. You may not copy the written materials. You may permanently transfer the SOFTWARE PRODUCT and accompanying written materials (including the most recent update and all prior versions) if you retain no copies and the transfere agrees to be bound by the terms of this Agreement. Such a transfer terminates your license. You may not rent or lease the SOFTWARE PRODUCT or otherwise transfer or assign the right to use the SOFTWARE PRODUCT, except as stated in this paragraph.

4. **LIMITED WARRANTY**. Inbit warrants that the SOFTWARE PRODUCT will perform substantially in accordance with the accompanying written materials for a period of 60 days from the date of your receipt of the SOFTWARE PRODUCT. Any implied warranties on the SOFTWARE PRODUCT are limited to 60 days.

5. **NO OTHER WARRANTIES**. INBIT DISCLAIMS ALL OTHER WARRANTIES, EITHER EXPRESS OR IMPLIED, INCLUDING BUT NOT LIMITED TO IMPLIED WARRANTIES OF MERCHANTABILITY, FITNESS FOR A PARTICULAR PURPOSE, WITH RESPECT TO THE SOFTWARE PRODUCT AND THE ACCOMPANYING WRITTEN MATERIALS.

6. **CUSTOMER REMEDIES**. INBIT'S ENTIRE LIABILITY AND YOUR EXCLUSIVE REMEDY SHALL BE, AT INBIT'S CHOICE, EITHER (A) RETURN OF THE PRICE PAID OR (B) REPLACEMENT OF THE SOFTWARE PRODUCT THAT DOES NOT MEET INBIT'S LIMITED WARRANTY AND WHICH IS RETURNED TO INBIT WITH A COPY OF YOUR RECEIPT. Any replacement SOFTWARE PRODUCT will be warranted for the remainder of the original warranty period or 60 days, whichever is longer. These remedies are not available outside the United States of America.

7. **NO LIABILITY FOR CONSEQUENTIAL DAMAGES**. IN NO EVENT WILL INBIT BE LIABLE TO YOU FOR DAMAGES, INCLUDING ANY LOSS OF PROFITS, LOST SAVINGS, OR OTHER INCIDENTAL OR CONSEQUENTIAL DAMAGES ARISING OUT OF YOUR USE OR INABILITY TO USE THE SOFTWARE PRODUCT.

8. U.S. GOVERNMENT RESTRICTED RIGHTS. The SOFTWARE PRODUCT and documentation are provided with RESTRICTED RIGHTS. Use, duplication, or disclosure by the Government is subject to restrictions set forth in subparagraph (c)(1) of The Rights in Technical Data and Computer Software clause at DFARS 252.227-7013 or subparagraphs (c)(1)(ii) and (2) of Commercial Computer Software - Restricted Rights at 48 CFR 52.227-19, as applicable. Manufacturer is Inbit Incorporated.

If you acquired this SOFTWARE PRODUCT in the United States, this Agreement is governed by the laws of the State of California. If you have any questions concerning this Agreement or wish to contact Inbit for any reason, please write: Inbit Inc, P.O.Box 391674, Mountain View, CA 94039, USA.

## **Table of Contents**

| INBIT LICENSE AGREEMENT                             | . 2             |
|-----------------------------------------------------|-----------------|
| Chapter 1. Introduction                             | . 6             |
| 1.1 Welcome                                         | 6               |
| 1.2 System Requirements                             | 6               |
| 1.3 What FullShot Can Do for You                    | 6               |
| 1.4 FullShot Editions                               | 8               |
| 1.5 Installing FullShot                             | 9               |
| 1.6 Registering FullShot                            | 10              |
| 1.7 Starting FullShot                               | 10              |
| 1.8 Uninstalling FullShot                           | 10              |
| 1.9 Technical Support                               | 10              |
| Chanter 2. FullShot Basics                          | 11              |
| 2.1 FullShot Window                                 | 11              |
| 2.2 Snanshot Buttons                                | 11              |
| 2.2 Shupshot Buttons<br>2.3 On-Screen Capture Ruler | 12              |
| 2.5 on Sereen cupture rear                          | 13              |
| 2.5 FullShot Explorer                               | 15              |
| 2.6 Capture Effects Settings Bar                    | 16              |
| 2.7 Annotation Objects List                         | 16              |
| 2.8 Dacking Interface Components                    | 17              |
| 2.8 FullShot Status Icon                            | 18              |
| 2.10 Canturing Images                               | 19              |
| 2.11 Viewing Images in Zoom In and Zoom Out Mode    | 19              |
| Chantar 3 Satting un Ontions                        | 20              |
| 2.1 Settings                                        | 20              |
| 3.7 FullShot Pun Settings                           | 20              |
| 3.2 Funshot Run Settings                            | 20              |
| 3.4 Destination Settings                            | 20              |
| 3.5 Canture Settings                                | 21              |
| 3.6 Capture Effects Settings                        | $\frac{21}{23}$ |
| 3.7 Snanshot Button Settings                        | 25              |
| 3.8 Hotkey Settings                                 | 20              |
| 3 9 FullShot Clock Settings                         | 20              |
| 3.10 Master Reset                                   | 28              |
| Chapter A Conturing Imagos                          | 20              |
| Chapter 4. Capturing images                         | 29              |
| 4.1 Capturing a Screen.                             | 29              |
| 4.2 Capturing the Active window                     | 29              |
| 4.3 Capturing an Object                             | 30              |
| 4.4 Capturing a Region on the Screen.               | 31              |
| 4.5 Capturing a Menu                                | 32              |
| 4.0 Capturing an Area Freehand                      | 32<br>22        |
| 4.7 Capturing the Mouse Pointer                     | 33<br>22        |
| 4.0 Centuring a Dutton                              | 22              |
| 4.9 Capturing a Command Dat                         | 24              |
| 4.11 Interactive Scroll Canture                     | 30              |
| 4.11 Interactive Scion Capture                      | 20              |
| 4.12 Conturing Video Imagos                         | <u>70</u>       |
| 4.15 Capturing video images                         | 4U<br>11        |
| Chapter 5. working with image riles                 | 41              |
| 5.1 Image File Conversion                           | 41              |
| 5.2 Supported Formats                               | 41              |

| 5.3 Opening or Importing an Image File              | . 41      |
|-----------------------------------------------------|-----------|
| 5.4 Saving an Image to a File                       | . 42      |
| 5.5 Batch Save All Images                           | . 44      |
| 5.6 Graphics Mode and File Size                     | . 44      |
| 5.7 Color Reduction                                 | . 45      |
| 5.8 Image Compression                               | . 46      |
| Chapter 6. Printing Images                          | 47        |
| 6.1 Configure FullShot as a Screen Printing Program | . 47      |
| 6.2 Print Images from FullShot Window               | . 48      |
| 6.3 Notepad                                         | . 50      |
| 6.4 Header and Footer                               | . 50      |
| 6.5 Macros                                          | . 51      |
| Chapter 7. Working with the Clipboard               | 52        |
| 7.1 Edit Commands                                   | . 52      |
| Chapter 8. Changing Images                          | 53        |
| 8.1 Resize                                          | . 53      |
| 8.2 Rotate and Flip                                 | . 53      |
| 8.3 Change Resolution                               | . 53      |
| 8.4 Merge                                           | . 54      |
| 8.5 Grayscale and Invert                            | . 54      |
| 8.6 Reduce Colors                                   | . 33      |
| 8.7 Ctop<br>8.8 Plur                                | . 33      |
| 8.8 Diul                                            | 56        |
| 8.10 Fraser                                         | 56        |
| 8 11 Check Colors                                   | 56        |
| Chanter 9 Adding Annotations                        | 58        |
| 91 Annotation Basics                                | 58        |
| 9.2 Canvas and Editing Modes                        | 58        |
| 9.3 Draw and Callout Tools                          | . 59      |
| 9.4 Annotation Objects List                         | . 63      |
| 9.5 Using Labels                                    | . 64      |
| 9.6 Converting Annotations to an Image              | . 66      |
| 9.7 Saving Annotations in FSD                       | . 66      |
| Chapter 10. Image Utilities                         | <b>68</b> |
| 10.1 Thumbnail Viewer                               | . 68      |
| 10.2 ImageExplorer                                  | . 68      |
| 10.3 Select Image Formats and Drives                | . 69      |
| 10.4 BatchCon                                       | . 69      |
| Chapter 11. Export to Flash                         | 71        |
| 11.1 Steps to Produce Flash Output                  | . 71      |
| 11.2 Play Flash Files                               | . 71      |
| Chapter 12. Image Database                          | 73        |
| 12.1 What is an Image Database                      | . 73      |
| 12.2 Open a Local Image Database                    | . 74      |
| 12.3 Information about an Image Database            | . 74      |
| 12.4 Image Database Record                          | . 75      |
| 12.5 Changing Record Field Names                    | . 76      |
| 12.6 Viewing Images in the Thumbhail Mode           | . 17      |
| Chapter 13. Searching Database                      | 79        |
| 13.1 Database Indexes                               | . 79      |
| 13.2 Index Entry Normalization.                     | . 79      |
| 13.3 Data 11ps                                      | . /9      |
| 15.4 Point-and-Ulick Searcnes                       | . 80      |

| 13.5 Type-to-Locate Searches          |     |
|---------------------------------------|-----|
| 13.6 Using Search Operators           |     |
| 13.7 Changing Index Options           |     |
| Chapter 14. Building Database         |     |
| 14.1 Creating a Local Database        |     |
| 14.2 Setting Database Options         |     |
| 14.3 Using Master Keyword Table       |     |
| 14.4 Creating a New Record            |     |
| 14.5 Adding an Image to a Record      |     |
| 14.6 Adding Keywords to a Record      |     |
| 14.7 Writing Memos                    |     |
| 14.8 Entering a New Record            |     |
| 14.9 Using FastBuild                  |     |
| Chapter 15. Record Operations         |     |
| 15.1 Saving Record                    |     |
| 15.2 Saving Image                     |     |
| 15.3 Loading                          |     |
| 15.4 Updating                         |     |
| 15.5 Deleting                         |     |
| 15.6 Printing.                        |     |
| Chapter 16. Database Operations       |     |
| 16.1 Backing Up                       |     |
| 16.2 Compacting                       |     |
| 16.3 Merging                          |     |
| Chapter 17. Server Database           |     |
| 17.1 Server Side Setup                |     |
| 17.2 Client Side Setup                |     |
| 17.3 Using a Server Database          |     |
| Chapter 18. Email                     |     |
| 18.1 About FullShot Email             | 100 |
| 18.2 Email Setup                      | 100 |
| 18.3 Contact Database Setup           |     |
| 18.4 Sending a Message.               |     |
| 18.5 Message Log                      |     |
| Chapter 19. Troubleshooting           |     |
| 191 Unsupported Image Files           | 104 |
| 19.2 Unable to Open an Image Database | 104 |
| How To Order FullShot                 | 106 |
|                                       |     |

## **Chapter 1. Introduction**

#### 1.1 Welcome

Welcome to FullShot!

FullShot is the complete image capture, annotation, image database and screen printing program designed for users who need to work with images from any application running on Microsoft Windows.

#### **1.2 System Requirements**

FullShot is a 32-bit Windows application. It requires one of the following Windows operating systems on your PC:

Windows 98 Windows 98 SE Windows Me (Millennium Edition) Windows 2000 (Workstation or Server) Windows XP (Home Edition or Professional Edition) Windows Server 2003

If you don't have any of the above Windows installed, you need to upgrade your system software before installing FullShot.

The total hard drive space needed is 20MB. The total memory requirement is 128MB. The more memory you have, however, the smoother FullShot will run.

#### 1.3 What FullShot Can Do for You

#### Capturing images

- Capture images in more than 100 capture type combinations: screen capture, window capture, object capture, region capture, title & menu capture, freehand capture, mouse pointer capture, button capture, command bar capture, auto-scroll document capture, interactive scroll capture and session capture.
- > Capture images by using on-screen **Snapshot Buttons or Hotkeys**.
- Capture images in 4-bit (16 colors), 8-bit (256 colors), 15-bit (32K colors), 16-bit (64K colors), 24-bit (16.8M colors), 32-bit color modes, as well as in black-and-white mode.
- Capture images in 640x480, 800x600, 1024x768, 1152x864, 1280x1024, 1600x1200 and even higher resolution.
- Capture a complete screen or separate objects on the screen such as dialog boxes, menus, list controls, tree controls, command buttons, radio buttons, check boxes, toolbars, and mouse pointers.
- > Capture any rectangular or freely drawn region of a screen you define using a mouse.
- Capture images in continuous sessions.

#### Adding special effects to images

- > Add drop-shadow effects to an image in any angle, distance and size during capture or after capture.
- > Add stroke effects to an image during capture or after capture.

- > Add tear effects to an image during capture or after capture.
- > Add glare effects to an image during capture or after capture.

#### Annotating images

- ➤ Draw lines.
- Draw rectangles and rounded rectangles.
- Draw circles and ellipses.
- > Write text into images.
- Draw 18 styles of callout.
- ➤ Mark images with labeling tools.

#### Printing images

- > Print images on any printer that Windows supports automatically or manually.
- > Print images with text annotations in multiple formats.
- Print images with a header and footer.
- > Print images in any size.
- > Print images in multiple alignments and orientations.
- Print multiple images on one page.

#### Viewing and Converting Images

FullShot is a perfect image viewer for the following popular image formats: FSD, BMP, CUR, DIB, EPS, GIF, ICO, JPE, JPG, JPEG, PCD, PCT, PCX, PNG, PSD, RAS, RLE, TGA, TIF, WMF, and WPG. FullShot can also read and display HTML pages.

FullShot can convert images among supported image formats.

#### Editing images

- ➤ Add frames around images.
- ➢ Resize images.
- $\succ$  Flip or rotate images.
- Translate color images to grayscale.
- ▶ Reduce image colors to produce smaller files.
- Crop images to a smaller size.
- ➢ Blur part of an image.
- ➤ Highlight part of an image.
- Merge two or more images into one.
- Change image resolution.

#### **Building an Image Database**

- ▶ Build an image database automatically or manually.
- Support six indexes to search an image database.
- Support the **point-and-click** intuitive search method.
- Support the **type-to-locate** search method.
- Support built-in backup procedures.
- ➢ No programming is required.
- > View an image database sequentially in the thumbnail mode.
- > Intuitive data tips can bring up record information quickly.

#### Email

▶ Email image from a FullShot image window.

- > Email image from a FullShot image database record.
- $\succ$  Build contact database.
- > Track sent messages.

### **1.4 FullShot Editions**

FullShot is released in three editions: Standard Edition, Professional Edition and Enterprise Edition. See the features list for comparison.

|                                          | Standard        | Professional | Enterprise |  |  |  |  |
|------------------------------------------|-----------------|--------------|------------|--|--|--|--|
|                                          | Edition         | Edition      | Edition    |  |  |  |  |
| Multiple Monitor Support                 | <b>♦</b>        | •            | <b>♦</b>   |  |  |  |  |
| Supported Formats                        |                 |              |            |  |  |  |  |
| BMP                                      | <b>♦</b>        | <b>♦</b>     | <b>♦</b>   |  |  |  |  |
| CUR                                      | <b>♦</b>        | •            | <b>♦</b>   |  |  |  |  |
| DIB                                      | <b>♦</b>        | <b>♦</b>     | •          |  |  |  |  |
| EPS                                      | <b>♦</b>        | <b>♦</b>     | •          |  |  |  |  |
| GIF                                      | •               | <b>♦</b>     | •          |  |  |  |  |
| ICO                                      | •               | <b>♦</b>     | •          |  |  |  |  |
| JPG, JPE, JPEG                           | •               | •            | •          |  |  |  |  |
| PCD                                      | <b>♦</b>        | •            | •          |  |  |  |  |
| РСТ                                      | •               | •            | •          |  |  |  |  |
| PCX                                      | •               | •            | •          |  |  |  |  |
| PNG                                      | •               | •            | •          |  |  |  |  |
| PSD                                      | •               | •            | •          |  |  |  |  |
| RAS                                      | •               | •            | •          |  |  |  |  |
| RLE                                      | •               | •            | •          |  |  |  |  |
| TGA                                      | •               | •            | •          |  |  |  |  |
| TIF                                      | •               | •            | •          |  |  |  |  |
| WMF                                      | •               | •            | •          |  |  |  |  |
| WPG                                      | •               | •            | •          |  |  |  |  |
| FSD (FullShot Document)                  | •               | •            | •          |  |  |  |  |
| Pre-save File Size Comparison            | •               | •            | •          |  |  |  |  |
| Image Annotations                        |                 | •            | •          |  |  |  |  |
| Drawing                                  | •               | •            | •          |  |  |  |  |
| Tevt                                     | •               | •            | •          |  |  |  |  |
| Callout                                  | •               | •            | •          |  |  |  |  |
| Labeling                                 |                 | •            | •          |  |  |  |  |
| Conture Modes                            |                 | •            | •          |  |  |  |  |
| Screen Capture                           |                 | •            | •          |  |  |  |  |
| Window Capture                           | •               | •            | •          |  |  |  |  |
| Object Centure                           | •               | •            | •          |  |  |  |  |
| Degion Contine (Boston ale Ellinge)      | •               | •            | •          |  |  |  |  |
| Title & Manue Contants                   | •               | •            | •          |  |  |  |  |
| Fuch and Court and                       | •               | •            | •          |  |  |  |  |
| Freenand Capture                         | <b>♦</b>        | •            | •          |  |  |  |  |
| Pointer Capture                          |                 | *            | <b>♦</b>   |  |  |  |  |
| Button Capture                           |                 | *            | <b>♦</b>   |  |  |  |  |
| Command Bar Capture                      |                 | *            | <b>♦</b>   |  |  |  |  |
| Auto-Scroll Document Capture             |                 | <b>♦</b>     | <b>♦</b>   |  |  |  |  |
| Interactive Scroll Capture (Vertical and |                 | <b>♦</b>     | <b>♦</b>   |  |  |  |  |
| Horizontal)                              |                 |              |            |  |  |  |  |
| Timer Controlled Session Capture         |                 | *            | *          |  |  |  |  |
| Image Resolution Settings                |                 | <b>♦</b>     | <b>♦</b>   |  |  |  |  |
| Special Effects                          | Special Effects |              |            |  |  |  |  |
| Drop Shadow Effect                       | <b>♦</b>        | <b>♦</b>     | •          |  |  |  |  |
| Stroke Effect                            | <b>♦</b>        | <b>♦</b>     | *          |  |  |  |  |
| 4-way Tear Effect                        | ♦               | <b>♦</b>     | •          |  |  |  |  |

| Glare Effect                   | •        | <b>♦</b> | • |
|--------------------------------|----------|----------|---|
| Viewers                        |          |          |   |
| Still Image Viewer             | ♦        | ◆        | • |
| Animated GIF Viewer            | <b>♦</b> | ♦        | • |
| Thumbnail Viewer               |          | •        | • |
| HTML Viewer                    |          |          | • |
| Tools                          |          |          |   |
| On Screen Capture Ruler        | •        | •        | • |
| Resize                         | <b>♦</b> | ♦        | • |
| Flip                           | <b>♦</b> | ♦        | • |
| Rotate                         | <b>♦</b> | ♦        | • |
| Сгор                           | ♦        | ◆        | • |
| Blur                           | ♦        | ◆        | • |
| Highlight                      | <b>♦</b> | •        | • |
| Eraser                         | •        | •        | • |
| Merge                          | <b>♦</b> | •        | • |
| Printing                       |          |          |   |
| Print Image                    | ♦        | ◆        | • |
| Print Multiple Images          | •        | •        | • |
| Print All Images on One Page   | ♦        | ◆        | • |
| Print Image Database Record    |          |          | • |
| Print HTML Page                |          |          | • |
| Image Utilities                |          |          |   |
| ImageExplorer                  |          | ◆        | • |
| BatchConvert                   |          | ◆        | • |
| FullShot Image Database        |          |          |   |
| Database Read Only             |          | ♦        | • |
| Database Creation              |          |          | • |
| Database Backup                |          |          | • |
| Master Keyword Table           |          |          | • |
| ID Index                       |          |          | • |
| Subject Index                  |          |          | • |
| Title Index                    |          |          | • |
| Keyword Index                  |          |          | • |
| Create Index                   |          |          | • |
| Update Index                   |          |          | • |
| Client/Server Support          |          |          | • |
| Email                          |          |          |   |
| Send Image from Image Window   |          |          | • |
| Send Image From Image Database |          |          | • |
| Email Tracking                 |          |          | • |
| Contact Database               |          |          | • |
| Export to Flash                |          |          | • |

### **1.5 Installing FullShot**

- 1. Start Windows. Close all running applications.
- 2. Insert the FullShot CD into your CD-ROM drive.
- If the Setup program doesn't get loaded automatically, click the Start button, choose the Run command, type d:\setup and then click OK. If the CD-ROM is not on D: drive, use the other drive letter.

If you received FullShot from one of the Inbit download sites, follow instructions on the web site to install FullShot.

4. Follow the on-screen instructions to install FullShot.

### **1.6 Registering FullShot**

After you install FullShot, send in the registration card enclosed with your copy of the program. You can also register your license at **www.inbit.com/register.html**.

Registration entitles you to free technical support via email and information about future updates. If you have purchased support packages and need to call technical support, be ready to give the support engineer your license key, which appears on the FullShot CD jewel case or CD jacket. You can also find your license key in the **About FullShot** dialog box.

### **1.7 Starting FullShot**

The FullShot icon should already be on your desktop window when the installation is completed. Doubleclick on the icon to start FullShot.

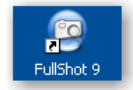

If you have already deleted the FullShot icon:

- 1. Click the **Start** button.
- 2. Choose the All Programs item.
- 3. Choose the FullShot 9 submenu.
- 4. Choose the FullShot 9 application.

### **1.8 Uninstalling FullShot**

#### To uninstall FullShot:

- 1. Click the **Start** button.
- 2. Choose the **All Programs** item.
- 3. Choose FullShot 9 submenu.
- 4. Choose Uninstall FullShot 9.

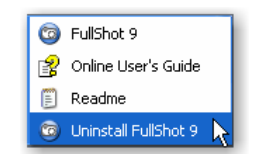

### **1.9 Technical Support**

Technical support via email is free. Contact <u>support@inbit.com</u> if you have any questions. For other support options, visit <u>www.inbit.com</u> for information about support packages.

## **Chapter 2. FullShot Basics**

### 2.1 FullShot Window

The main FullShot window is a workspace where you can view and work on captured or imported images. It can contain more than one image at a time, each in a separate window.

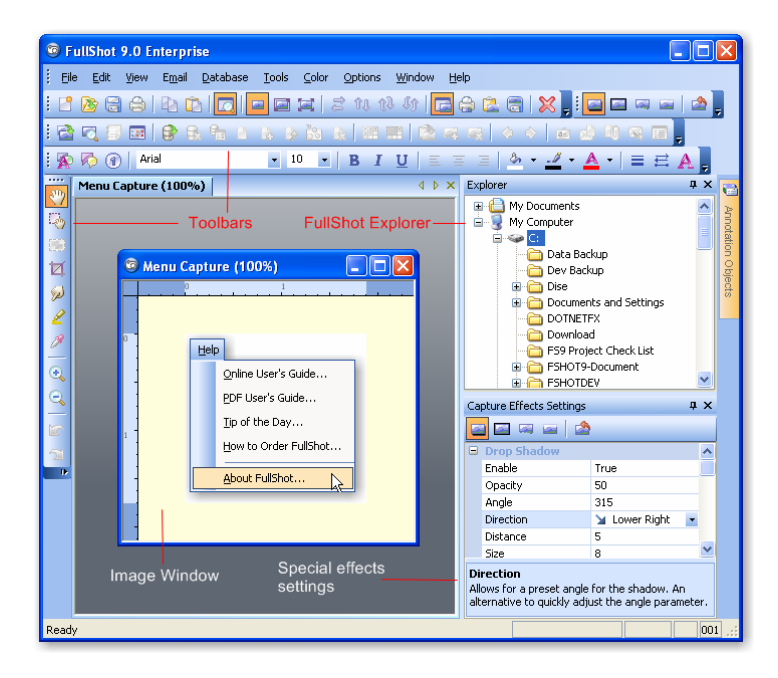

### **2.2 Snapshot Buttons**

The easiest way to capture images is with **Snapshot Buttons**. Clicking one of the buttons carries out the corresponding type of capture.

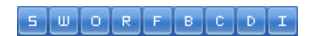

- **=** Screen Capture
- Window Capture
- Object Capture
- Region Capture
- = Freehand Capture

Available in the **Professional Edition** and **Enterprise Edition**:

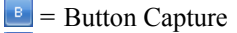

- **C** = Command Bar Capture
- Document Auto-Scroll Capture
- = Interactive Scroll Capture

By default, SWOR buttons are turned on in the **Standard Edition**; SWORD buttons are selected in the **Professional Edition** and the **Enterprise Edition**.

The **Snapshot Buttons** will be displayed on the title bar of the top most application window.

### 2.3 On-Screen Capture Ruler

FullShot can display an on-screen capture ruler that can help you see how large a window capture will be before you launch a capture against a window. If your documentation work has a limitation on an image size, knowing how large your target is can be a big help. Otherwise, you would have to perform several trial shots in order to find out which one may fit the space available.

To turn on the on-screen Capture Ruler:

- 1. Pull down the **View** menu.
- 2. Choose the Capture Ruler command.

| Viev | v                      |
|------|------------------------|
|      | Toolbars               |
| ~    | <u>S</u> tatus Bar     |
| ~    | Search Tab             |
|      | Application Look       |
|      | Capture R <u>u</u> ler |
| ~    | ⊆anvas Ruler           |
|      | Notepad                |
|      |                        |

Using the same command again will turn off the capture ruler.

The on-screen ruler is a self-managed intelligent tool. When you drag a window frame to change the window size, it follows your drag and reports the new size on the ruler. It will auto hide itself if you don't touch your target window for a while.

The ruler can display three types of measurements: pixel, inch and centimeter. By default, it displays a window size in pixel mode. Right click the ruler to change the measurement to inch mode; right click again to change it to centimeter mode.

The left image below shows the ruler in the pixel mode; the right image shows in the inch mode.

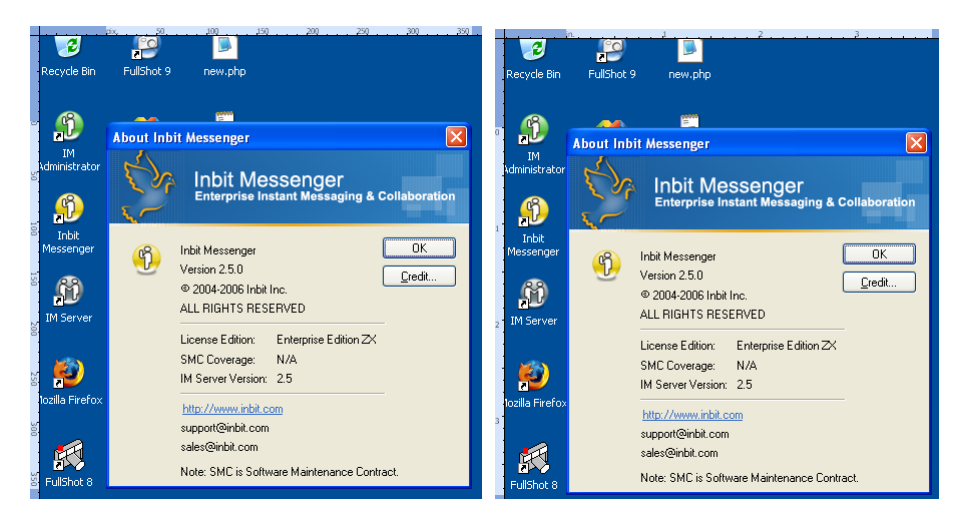

### 2.4 Toolbars

There are four toolbars in the Standard Edition and the Professional Edition and one additional toolbar in the Enterprise Edition.

#### **Basic Toolbar:**

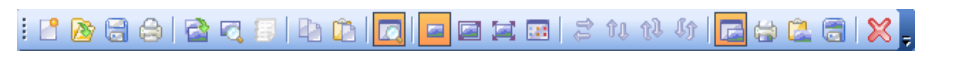

#### **Capture Effects Toolbar:**

i 🔤 🔤 👒 🔤 📩

Annotation Toolbar:

View & Editing Toolbar:

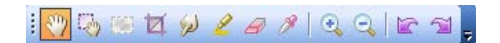

#### **Enterprise Toolbar:**

: 🖻 😋 🗐 💷 🕞 🗛 🗞 D B, D 🖄 🖕 🕮 🕮 🙋 🧠 👒 🔷 🔶 🖮 🖉 🔍 👒 🔲

To know the name of a particular button, stop the mouse pointer over it. FullShot will display the name shortly. The basic toolbar has the following command buttons:

- New command. Use this command to create an empty image.
- **Open Image** command. Use this command to open an image file. You can also use the **FullShot Explorer** to open image files.
- **Save Image** command. Use this command to save an image to a file. You can also use drag & drop method to drag an image to a folder in the **FullShot Explorer**.
- Print command. Use this command to print the active image.
  - **Copy Image** command. Use this command to copy the active image to the Clipboard.
  - Paste Image command. Use this command to paste an image from the Clipboard to the FullShot window.
- **FullShot Explorer** command. Use this command to turn on/off the **FullShot Explorer**.
- Normal Pixel Size command. Use this command to view the active image in its original pixel size.
- **Fit to Window** command. Use this command to view the active image by using the entire window space.
  - Full Screen View command. Use this command to view the active image in the full screen mode.
- **Flip Horizontal** command. Use this command to flip the active image horizontally.
- **Flip Vertical** command. Use this command to flip the active image vertically.

fl. Rotate Right command. Use this command to rotate the active image to the right. Įĵ. Rotate Left command. Use this command to rotate the active image to the left. Capture to FullShot Window option. Turn on/off Capture to FullShot Window mode. 6 Capture to Printer option. Turn on/off Capture to Printer mode. 2 Capture to Clipboard option. Turn on/off Capture to Clipboard mode. Capture to File option. Turn on/off Capture to File mode. × Close All command. Use this command to close all of the open windows. .... Folder Thumbnail View command. View all of the supported images in a folder, available in Professional Edition and Enterprise Edition. Launch BatchCon, available in Professional Edition and Enterprise Edition. Launch ImageExplorer, available in Professional Edition and Enterprise Edition. B Click Summary Report button to display ImageExplorer statistics, available in Professional Edition and Enterprise Edition.

The capture effects toolbar has the following commands:

- **Drop Shadow Effect** command.
- **Stroke Effect** command.
- Tear Effect command.
- **Glare Effect** command.

Restore Default. Use this command to reset all capture effects settings.

The view and editing toolbar, docked on the left frame by default, has the following commands:

- Hand mode. This is not a command, and is a mode instead. In this mode, you can move the image up and down to see it and you can drag-and-drop to save the active image.
- **Object Selection and Movement** mode. In this mode, you can select and then move an object within the canvas.
- **Group Selection** mode. Press this button before select a group of objects.
- Crop command. Use this command to trim unwanted edges.
- Blur command. Use this command to blur a select area on the active image.
- Highlight command. Use this command to highlight a selected area on the active image.
- Eraser command. Use this command to erase a selected area on the active image.
- Color Checker command. Use this command to check a pixel's RGB value.
- **Zoom In** command. Use this command to view the active image in a larger size.
- **Zoom Out** command. Use this command to view the active image in a smaller size.

**Undo** command. Use this command to undo an image editing and annotation action.

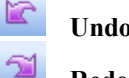

Redo command. Use this command to revert the previous undo.

The annotation toolbar is featured in Chapter 9. The enterprise toolbar that hosts FullShot Image Database and Email command buttons is featured in Chapter 12 and Chapter 18.

### 2.5 FullShot Explorer

The **FullShot Explorer** lets you open, save and delete images in an easy way. It also allows users to open annotation files and databases. You can dock FullShot Explorer on any side of the FullShot window. To save precious screen space, you can enable Auto-Hide so that FullShot Explorer will hide itself when you click any image you're working on.

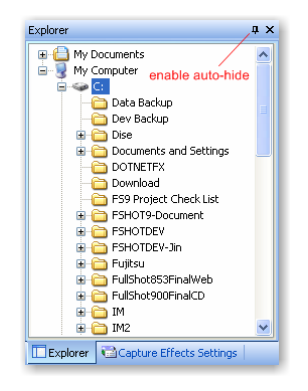

FullShot uses three file icons in the FullShot Explorer:

- Color bar icon represents an image file in one of the supported formats.
- Annotation icon represents a FSD file (saved annotation objects).
- Database icon represents a FullShot Image Database.

To open an image file, navigate and find the file and then single click on it.

To save an image from the FullShot window to your hard drive, drag and drop the image to the destination folder.

To remove the active image from your hard drive, press Del key on your keyboard.

To rename a file, select the file and click the filename again. The FullShot Explorer will turn on the filename editor for you to change the filename.

You can close FullShot Explorer by clicking the close button on the upper right corner. If you need to turn it on, choose the **FullShot Explorer** command from the **View/Toolbars** menu.

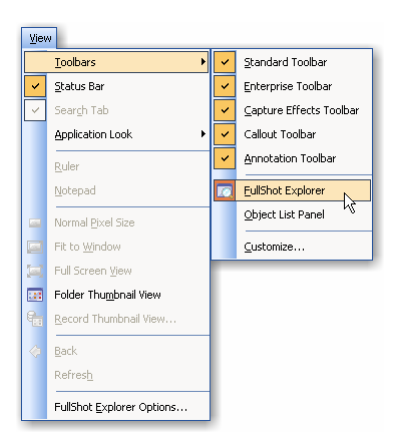

### 2.6 Capture Effects Settings Bar

By default, the **Capture Effects Setting Bar** is displayed along with the **FullShot Explorer** as part of the FullShot interface. It provides you a convenient way to change capture effect settings easily to suit your changing needs for documentation and presentation work. As the **FullShot Explorer**, you can enable the **Auto-Hide** to make it hide itself when you work on something else. You can also close it by clicking its close button at the upper-right corner. To turn it back on, choose the **Capture Effects Settings Bar** command from the **Options** menu.

| Ca | pture Effects Settings       |                 | ņ | × |   |      |      |                           |
|----|------------------------------|-----------------|---|---|---|------|------|---------------------------|
| -  | ) 🖾 🗶 🖂                      |                 |   |   |   |      |      |                           |
| -  | Drop Shadow                  |                 |   | ^ | 1 |      |      |                           |
|    | Enable                       | True            |   |   |   |      |      |                           |
|    | Opacity                      | 50              |   |   |   |      |      |                           |
|    | Angle                        | 315             |   |   |   |      |      |                           |
|    | Direction                    | 🔰 Lower Right   |   |   |   |      |      |                           |
|    | Distance                     | 5               |   |   |   |      |      |                           |
|    | Size                         | 5               |   |   |   |      |      |                           |
|    | Stroke Effect                |                 |   |   |   |      |      |                           |
|    | Enable                       | False           |   |   |   | Onti | ione |                           |
|    | Width                        | 1               |   |   |   | Opu  | ULIS |                           |
|    | Color                        | 000000          |   |   |   |      | Eull | Shot Run Settings         |
| •  | Tear Effect                  |                 |   |   |   |      | Ima  | ae Window Settinas        |
|    | Enable                       | False           |   |   |   |      | 2000 | go miliaon socarigsm      |
|    | Min                          | 59              |   |   |   |      | Cap  | ture Settinas             |
|    | Max                          | 89              |   |   |   |      |      |                           |
|    | Size                         | 3               |   |   |   | ~    | Сар  | ture Effects Settings Bar |
|    | Uniform                      | False           |   |   |   |      | Ses  | sion Capture Settings     |
| -  | Glare Effect                 |                 |   |   |   |      |      |                           |
|    | Enable                       | False           |   |   |   |      | ≦na  | pshot Button Settings     |
|    | Amount                       | 75              |   |   |   |      | Hot  | key Settings              |
|    |                              |                 |   | * |   |      | -100 | noy socialization         |
| 0  | pacity                       | e               |   |   |   |      | Full | 5hot Clock Settings       |
| Ac | ljusts the amount of opacity | tor this shadow |   |   |   |      | Mas  | ter Reset                 |

To learn how to use the Capture Effects Settings, see Chapter 3.6 for details.

### 2.7 Annotation Objects List

Annotation Objects list is initially empty. You will see it lists an image as the first object after you perform a screen capture or open an image file. As you add annotation objects to the active image, it adds your objects to the list. Each object is a layer on the image. You can change the order of layers in order to set positions for objects.

In the sample below, there is one image object, one rectangular callout object and two vector drawing objects. The image object is at the bottom and is locked, which means that you can't move the image

object. To change object layer orders, drag an object and move the mouse pointer up and down the list. For more information read Chapter 9.4.

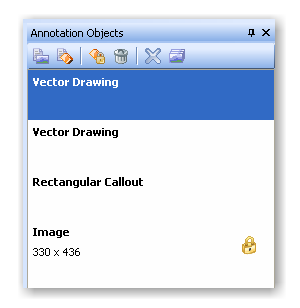

### 2.8 Docking Interface Components

FullShot Explorer, Capture Effects Settings Bar and Annotation Objects list are dockable interface components that can be docked on any side of the FullShot main window frames. Changing docking side is a process of dragging the title bar, moving and releasing mouse button on the side frame. If you find it difficult to dock bars where you want to dock, turn on **3D Interface Style 2** from **View/Application Look** menu.

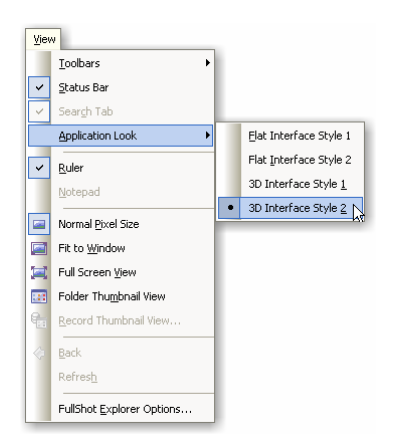

**3D Interface Style 2** will show you exactly where to dock when you drag the title bar. Release the mouse button when it is on a **navy blue navigation arrow button**.

| FullShot 9.0 Enterprise                                                                                         |                                                |
|----------------------------------------------------------------------------------------------------|------------------------------------------------|
| <u>File Edit View Email Database Tools Color Options Window Help</u>                                            |                                                |
| : 🖞 🗞 중 수   원 한 🔽 🗖 🖛 🖾 것 1 년 수 중 🛃 🗄 !                                                                         | 🛍 🗃 📉 📕 🖬 🖬 📟 🖬 🖕                              |
| 🚵 📭   🗑 🖪   🚱 R. 🐜 D. R. P. Ku R.   111 111   120 12 13                                                         | : (                                            |
| 🐼 🐼 🕜   Arial 🔹 🔹 10 🔹   B I U   三 三 .                                                                          | =   <u> <u>∧</u> · <u>∧</u> ·   = ≓ ∧ ,</u>    |
| Canture Effects Settings                                                                                        | Explorer • 4 ×                                 |
|                                                                                                    | My Documents My Computer                       |
| Enable True<br>Onarity 50                                                                                       | Data Backup                                    |
| Angle 315                                                                                                    | Dise Dise Documents and Settings               |
| Distance                                                                                                    | DOTNETFX<br>Download<br>F59 Project Check List |
| Enable Se Width                                                                                                 | FSHOT9-Document                                |
| Color 000000                                                                                                    | B C FSHOTDEV-Jin                               |
| Direction<br>Allows for a preset angle for the shadow. An alternative to quickly adjust the<br>angle parameter. | FullShot853FinalWeb                            |
|                                                                                                    | ⊕  ⊡ IM2 ⊡ IMContactNew ⊕  ⊡ IMDocumentation   |
| Ready                                                                                                    | 000 .;;                                        |

### 2.8 FullShot Status Icon

When FullShot is loaded, the FullShot status icon is displayed in your system tray where your other hardware and software icons are displayed. If the status icon is not in the system tray, you may want to change your **FullShot Settings** and turn it on.

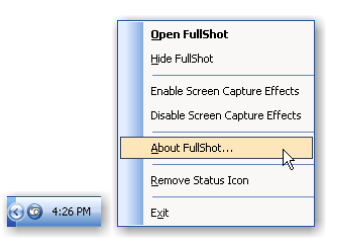

Right click on the FullShot camera icon to open a popup menu.

| <b>Open FullShot</b> :   | Brings FullShot window to top, same as press the hotkey Ctrl+Shift+Alt+F.                                                                                                    |
|--------------------------|----------------------------------------------------------------------------------------------------|
| Hide FullShot:           | Hides the FullShot window and the taskbar icon, same as press the hotkey <b>Ctrl+Shift+Alt+B</b> . If you choose this command, the status icon will be the only object that represents FullShot on your desktop. |
| Enable Capture Effects:  | Turn on your previously selected capture effects                                                                                                    |
| Disable Capture Effects: | Turn off currently enabled capture effects.                                                                                                    |
| About FullShot:          | Shows the FullShot version and copyright information.                                                                                                    |
| Remove Status Icon:      | removes the status icon from the system tray. FullShot will run without this icon.                                                                                                    |
| Exit:                    | Quits FullShot.                                                                                                    |

For more information about the background and foreground mode setup, see FullShot Setup in 3.2.

### 2.10 Capturing Images

- 1. Start Windows.
- 2. Start FullShot.
- 3. Minimize FullShot if you wish.
- 4. Start the program from which you want to capture screen images.
- 5. Click one of the FullShot on-screen **Snapshot Buttons.** If you prefer to use **Hotkeys**, the default **Hotkeys** are:

| Full Screen Capture  | CTRL+1 |
|----------------------|--------|
| Window Capture       | CTRL+2 |
| Region Capture       | CTRL+3 |
| Title & Menu Capture | CTRL+4 |
| Freehand Capture     | CTRL+5 |
| Object Capture       | CTRL+6 |

The Professional Edition and Enterprise Edition have five more capture modes:

| Mouse Pointer Capture        | CTRL+7   |
|------------------------------|----------|
| Button Capture               | CTRL+8   |
| Command Bar Capture          | CTRL+9   |
| Document Auto-Scroll Capture | CTRL+0   |
| Interactive Scroll Capture   | CTRL+F11 |
| Session Capture              | CTRL+F12 |
|                              |          |

By default, captured images are displayed in the FullShot windows.

### 2.11 Viewing Images in Zoom In and Zoom Out Mode

To view the active image in a larger size, click the **Zoom In** button on the toolbar.

To view the active image in a smaller size, click the **Zoom Out** button on the toolbar.

The image window title bar will display the percentage of the current display mode. The percentage is for viewing only and doesn't affect the image's actual size when it is saved to a disk.

## **Chapter 3. Setting up Options**

### 3.1 Settings

FullShot comes with a set of default settings. It works just fine without your changing any of its settings. You do have many options, however, if you want to use FullShot differently. In this chapter we present you with general settings which affect overall FullShot behavior. In the next chapter, we'll discuss capture-related settings.

### 3.2 FullShot Run Settings

The FullShot Run Settings command opens up the FullShot Run Settings dialog box.

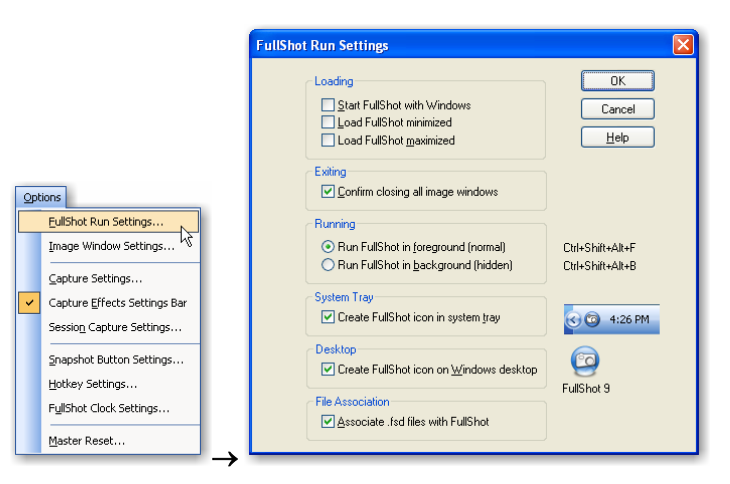

You can load FullShot with Windows automatically. You can load FullShot directly in the form of a minimized icon on the taskbar or maximized taking the entire screen.

If you choose to run FullShot in the background mode, FullShot will be hidden and it doesn't even appear on the taskbar. When you need to switch between the **Background** mode and the **Foreground** mode, press the hotkey combination **Ctrl+Shift+Alt+B** and **Ctrl+Shift+Alt+F**.

You can install the FullShot icon in your system tray to identify its running status. See Chapter 2.8 to learn more about the status icon and its popup menu.

By default, the FullShot Setup program has installed the FullShot icon on your desktop. You can let FullShot to remove the icon in this dialog box.

### 3.3 Image Window Settings

The **Image Window Settings** dialog box allows you to set system wide settings so that all image windows, all annotation objects on an image will follow these settings. Please note that the labeling tools are available in the **Professional Edition** and **Enterprise Edition** only. See **Chapter 9** to learn how to annotate an image.

|                                                                                                    | Image Window Settings                                                                                                    | ×                               |
|----------------------------------------------------------------------------------------------------|----------------------------------------------------------------------------------------------------|---------------------------------|
| Options   EulShot Run Settings   Image Window Settings   Capture Settings   Capture Effects Settings Bar   Session Capture Settings   Hotkey Settings   FyllShot Clock Settings   Master Reset | Window Background:   Imitial Image Display:     Initial Image Display:   Fit to Window Image Normal Pixel Size     Initial Carvas Settings   Initial Carvas Settings     Color:   Imitial Label Settings     Size in Pixel:   Imitial Carvas Settings     Size in Pixel:   Imitial Carvas Settings     Color:   Imitial Carvas Settings     Color:   Imitial Carvas Settings     Color:   Imitial Carvas Settings     Color:   Imitial Carvas Settings     Color:   Imitial Carvas Settings     Color:   Imitial Carvas Settings     Color:   Imitial Carvas Settings     Color:   Imitial Carvas Settings     Size in Pixel:   Imitial Carvas Settings     Size in Pixel:   Imitial Carvas Settings     Size in Pixel:   Imitial Carvas Settings     Size in Pixel:   Imitial Carvas Settings     Size in Pixel:   Imitial Carvas Settings     Size in Pixel:   Imitial Carvas Settings     Size in Pixel:   Imitial Carvas Settings     Size in Pixel:   Imitial Carvas Settings     Size in Pixel:   Imitial Carvas Settings     Imitial Carvas Intereeeeeeeeee | OK<br>Cancel<br>Default<br>Help |

### **3.4 Destination Settings**

FullShot sends all captured images to the **FullShot Window** by default. If you need to change the destination, you can turn on/off the individual destination buttons on the toolbar. You can also use **Capture Settings** command from the **Options** menu to set more options.

Capture to FullShot Window
Capture to Printer
Capture to Clipboard

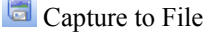

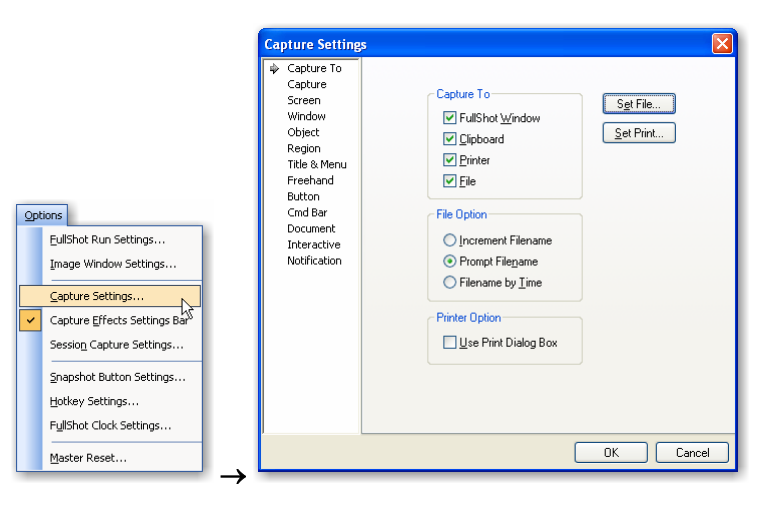

If you use FullShot as a direct screen printing program, select the **Printer** option only, and then set print settings (see Chapter 6 for details). If you plan to capture and save many images during a session, you can make the process quick and easy by selecting the **File** as a destination (see Chapter 5 for details). For those of you who prefer to use the Clipboard to transfer captured images, select the **Clipboard** option.

Please note that the **Button** tab, the **Command Bar** tab, the **Document** tab and the **Interactive** tab are available only in the **Professional Edition** and **Enterprise Edition**.

### **3.5 Capture Settings**

Capture settings in this page affect all of the capture types.

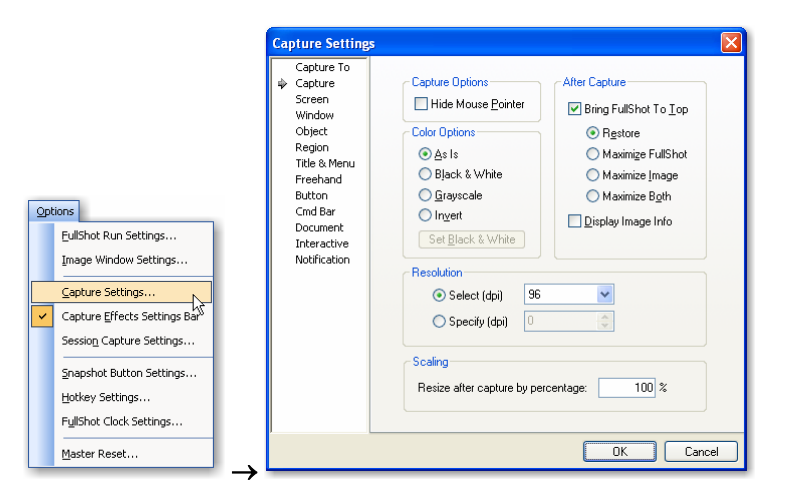

**Hide Mouse Pointer**: Select if you don't want the captured image to include the mouse pointer; leave unselected if you do want the image to include the mouse pointer.

**Bring FullShot to Top**: Select if you want the FullShot window to appear above other application windows after you capture an image; leave unselected if you don't want the FullShot window to appear on top after image captures. There are four windows display modes.

**Display Image Info**: Select if you want to see a dialog box showing image attributes immediately after you capture it; leave unselected if you don't want the image info dialog box to appear.

As Is: Select to leave color images unchanged when you capture them.

**Black & White**: Select to change color images automatically to black & white as you capture them. Please note that this function came from the original FullShot 1.0 implementation back in 1991 when Windows had only 16 colors. Its matching color scheme was designed for 16-color (4-bit) environment. It is preserved in the program as a legacy function. Users are recommended to use either color or grayscale mode to do screen capture for modern documentation work. However, if you work on legacy COBOL and similar mainframe applications, you may still find Black & White mode useful in dealing with simple color screens.

Grayscale: Select to change color images automatically to grayscale as you capture them.

Invert: Select to invert color or monochrome images automatically as you capture them.

**Resolution**: You can preset a resolution so that all captured images are processed in that resolution. There are six preset resolutions: 72dpi, 96dpi, 120dpi, 150dpi, 300dpi and 600dpi. You can also specify a resolution. After an image is captured, you can change the image resolution to any value by using **Change Resolution** command from the **Tools** menu. **Resolution** option is only available in the **Professional Edition** and **Enterprise Edition**.

**Resize after capture by percentage**: If you want the captured image to be scaled larger or smaller in one step, you can specify a percentage in this box. Obviously, you can do scaling from the **Tools** menu separately after a capture is done.

| Scaling                             |       |
|-------------------------------------|-------|
| Resize after capture by percentage: | 100 % |

### **3.6 Capture Effects Settings**

#### 3.6.1 Effect Commands

There are four capture effects you can use for your capture tasks during capture and after capture. Changing settings can be easily done on the capture effect toolbar or on the Capture Effects Settings Bar.

You can find four buttons on the toolbar. If you want to hide the toolbar or show it after hiding, use the **Capture Effects Toolbar** command from the **View->Toolbars** menu:

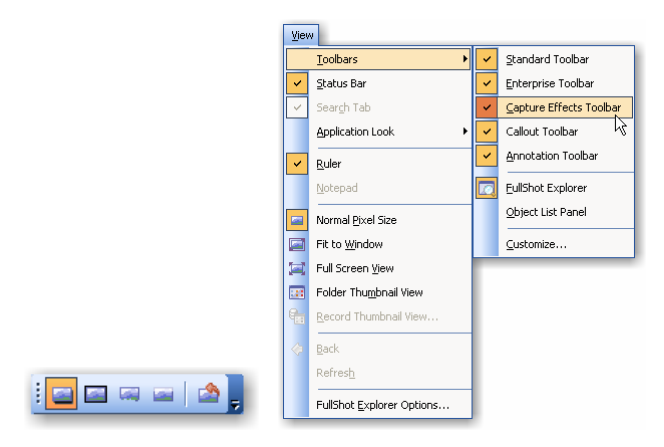

Click an effect button to turn it on and click it again to turn it off. By default, **Drop Shadow** effect is on and all other three are off. Actually, the drop shadow effect has been used on most of images captured for this User's Guide.

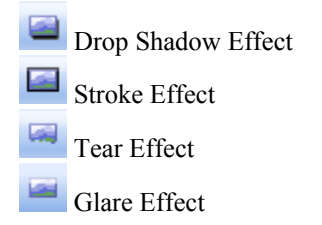

You can also find those four buttons on Capture Effects Settings Bar. Click it to turn on/off an effect.

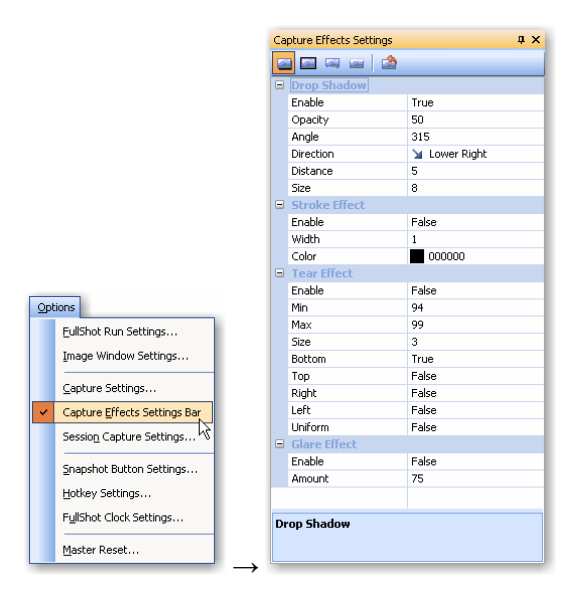

#### 3.6.2 Drop Shadow Settings

| <b>Opacity</b> : | adjusts the amount of opacity for the shadow.                                              |
|------------------|--------------------------------------------------------------------------------------------|
| Angle:           | adjusts the angle of the shadow in degree.                                                 |
| Direction:       | allows for a preset value for the shadow. It is an alternative to quickly adjust the angle |
|                  | parameter.                                                                                 |
| Distance:        | adjusts the simulated distance of the shadow from its background.                          |
| Size:            | adjusts the simulated size of the shadow. It is in the unit of pixel.                      |

Tip: The **Distance** setting decides how far a shadow will be away from the image. The larger the value, the farther the shadow seems to be. The **Size** setting decides width of the shadow in pixel. For the **Angle** setting, if you don't want to figure out where the shadow will be generated by angle, always use **Direction** setting to select one of preset directions: **Lower Right**, **Lower Left**, **Upper Right** or **Upper Left**.

#### 3.6.3 Stroke Effect Settings

Width: adjusts the width of the stroke in pixel. Color: specifies the color of the stroke.

Tip: Use value 1 for the Width if you don't want to see a strong effect.

#### 3.6.4 Tear Effect Settings

| Min:             | adjusts how far up the tear can be (minimum of image).            |
|------------------|-------------------------------------------------------------------|
| Max:             | adjusts how far down the tear can be (maximum of image).          |
| Size:            | slightly adjusts the randomness of the tear.                      |
| Bottom:          | applies the tear effect to the bottom edge of the image.          |
| Тор:             | applies the tear effect to the top edge of the image.             |
| Right:           | applies the tear effect to the right edge of the image.           |
| Left:            | applies the tear effect to the left edge of the image.            |
| <b>Uniform</b> : | specifies whether or not the tear effect will have uniform teeth. |

Tip: **Max** value should be greater than **Min** value in order to generate a good tear effect. The **Size** setting decides severity of the tear effect. You can turn on the effect on all four edges of the image.

#### **3.6.5 Glare Effect Settings**

Amount: adjusts the amount of glare (brightness on top part of image).

#### 3.6.6 How to Change Settings

FullShot has preset a value for every setting that should look good for most of cases. If you'd like to change any setting, double click the name of the setting or single click the setting itself. For example, if you want to increase or decrease the opacity of drop shadows, double click **Opacity**:

| Ca       | pture Effects Settings                                   | ą.            | × | 1 | Ca              | pture Effects Settings                                               | ά×                                      |
|----------|----------------------------------------------------------|---------------|---|---|-----------------|----------------------------------------------------------------------|-----------------------------------------|
| 2        |                                                          |               |   |   | 2               | ) 🖾 🛲 🔤                                                              |                                         |
|          | Drop Shadow                                              |               | ^ |   |                 | Drop Shadow                                                          | ^                                       |
|          | Enable                                                   | True          |   |   |                 | Enable                                                               | True                                    |
|          | Opacity                                                  | 50 [          |   |   |                 | Opacity                                                              | 50                                      |
|          | Angle                                                    | 315           |   |   |                 | Angle                                                                | 315                                     |
|          | Direction                                                | 🔰 Lower Right |   |   |                 | Direction                                                            | 🖌 Lower Right 🔽                         |
|          | Distance                                                 | 5             |   |   |                 | Distance                                                             | 🖌 Lower Right                           |
|          | Size                                                     | 5             |   |   |                 | Size                                                                 | and the second of the second second     |
|          | Stroke Effect                                            |               |   |   |                 | Stroke Effect                                                        | Lower Lert                              |
|          | Enable                                                   | False         |   |   |                 | Enable                                                               | 🔻 Upper Right                           |
|          | Width                                                    | 1             |   |   |                 | Width                                                                | 🧮 Upper Left                            |
|          | Color                                                    | 000000        |   |   |                 | Color                                                                | Custom                                  |
|          | Tear Effect                                              |               | ~ |   |                 | Tear Effect                                                          |                                         |
| Oj<br>Ac | Opacity<br>Adjusts the amount of opacity for this shadow |               |   |   | Di<br>All<br>to | rection<br>ows for a preset angle for<br>quickly adjust the angle p. | the shadow. An alternative<br>arameter. |

User direction keys on the keyboard ( $\leftarrow \uparrow \rightarrow \downarrow$ ) to change the setting. For the **Direction** setting of the **Drop Shadow** effect, click the setting to open a drop-down menu and select a direction.

Here are five capture samples. They are all captured by using the **Menu Capture** (Ctrl+4) when the **Options** menu is open.

Figure 1: no effects used.

Figure 2: drop shadow effect used.

Figure 3: drop shadow and bottom tear effects used.

Figure 4: drop shadow, stroke and bottom tear effects used.

Figure 5: drop shadow, stroke, bottom tear and glare effects used.

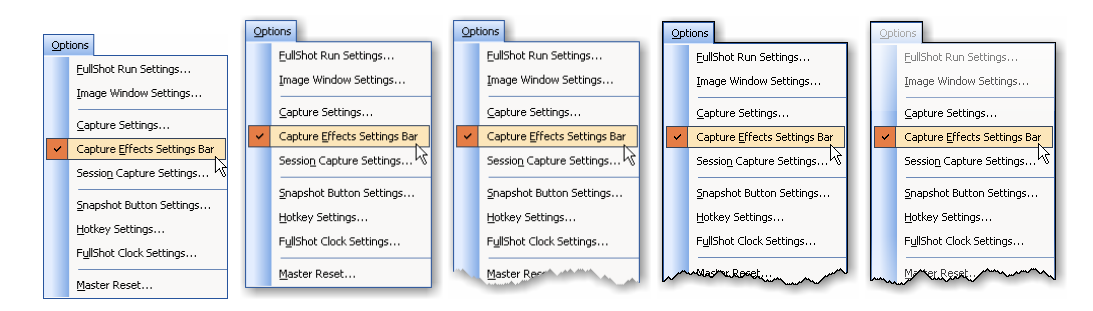

Since tear effects are generated randomly, no two images will have the same tear effect.

#### 3.6.7 Apply Effects Command

Effects, if turned on, are automatically applied when you launch a capture. If you have already captured images or obtained images from other sources, you can apply effects to a loaded image:

| <u>T</u> 00 | ls                      |
|-------------|-------------------------|
|             | Apply Effects           |
| e,          | Zoom In                 |
| Q           | Zoom <u>O</u> ut        |
|             | <u>S</u> cale           |
| IJ          | Flip <u>H</u> orizontal |
| ŶĻ          | Flip <u>V</u> ertical   |
| lĵ          | Rotate <u>L</u> eft     |
| ()          | Rotate <u>Rig</u> ht    |
|             | Change Resolution       |
|             | Merge Objects           |

### 3.7 Snapshot Button Settings

**Snapshot Buttons** are the easiest way to capture images. Nine of the twelve capture types have a snapshot button. The **Mouse Pointer** capture does not need a snapshot button; the **Title & Menu** capture cannot use a snapshot button. You can turn on/off any snapshot button and change button size through the **Snapshot Button Settings** dialog box.

|                                                                                                    |                                                                                                    | Snapshot Button Settings                                                                                                    |  |
|----------------------------------------------------------------------------------------------------|----------------------------------------------------------------------------------------------------|----------------------------------------------------------------------------------------------------|--|
| Options     Eulishot Run Settings     Image Window Settings     Capture Settings     Y     Capture Effects Settings Bar     Session Capture Settings     Snapshot Button Settings     Hotkey Settings     Fyllshot Clock Settings | Snapshot Button Settings   Image: Concelent of the set of the set | Simple Darker bestimps     Simple Darker bestimps     Simple Darker bestimps     Window Capture     Or Øbject Capture     Defaul     P Øbject Capture     Defaul     P Øbject Capture     Defaul     P Øbject Capture     Defaul     P Øbject Capture     B Øbject Capture     B Øbject Capture     B Øbject Capture     B Øbject Capture     C Øbject Capture     O Øbject Capture     O Øbject Capture     O Øbject Capture     I Øbject Capture     Ø Øbject Capture     Ø Øbject Capture     Ø Øbject Capture     Ø Øbject Capture     Ø Øbject Capture     Ø Øbject Capture     Ø Øbject Capture     Ø Øbject Capture     Øbject Capture     Øbject Capture     Øbject Capture     Øbject Capture     Øbject Capture     Øbject Capture     Øbject Capture     Øbject Capture     Øbject Capture     Øbject Capture     Øbject Capture <th></th> |  |
| Master Reset                                                                                                    |                                                                                                    |                                                                                                    |  |

There are four more Snapshot Button types in the Professional Edition and Enterprise Edition:

Select the **Hide in Capture** option if you don't want to see the snapshot button image in your captured images.

### 3.8 Hotkey Settings

Hotkeys are the second way to capture images. Each of the twelve capture types has its own hotkey or hotkey combination. A hotkey combination can be any key (except F1, which is used for Help) and one or more of these system keys: **CTRL**, **SHIFT**, **ESC** and **ALT**. The default hotkey settings are:

- CTRL + 1 Screen Capture
- CTRL + 2 Window Capture
- CTRL + 3 Region Capture
- CTRL + 4 Title & Menu Capture
- CTRL + 5 Freehand Capture
- CTRL + 6 Object Capture

The Professional Edition and Enterprise Edition have six more capture modes:

- CTRL + 7 Mouse Pointer Capture
- CTRL + 8 Button Capture
- CTRL + 9 Command Bar Capture
- CTRL + 0 Document Auto-Scroll Capture
- CTRL + F11 Interactive Scroll Capture
- CTRL + F12 Session Capture

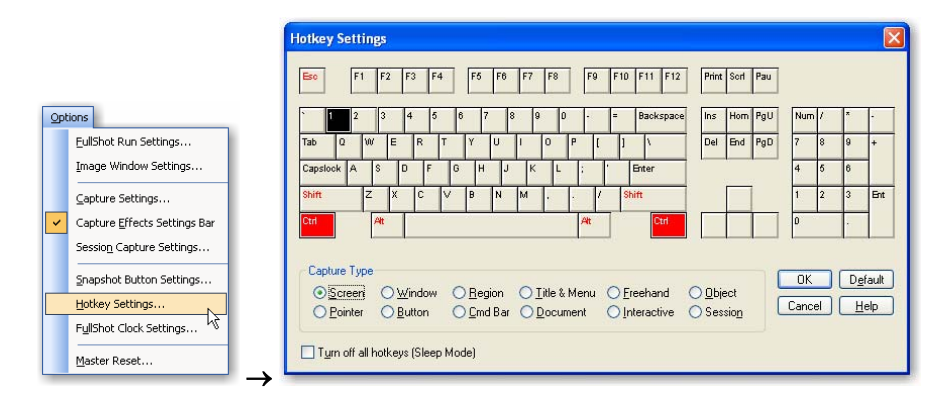

You can change hotkeys easily through the Hotkey Settings dialog box.

You need to use the *mouse* to select hotkeys. If you use a number key from the *numeric keypad*, make sure NUM LOCK is turned on. Do not use SHIFT in combination with number keys from the *numeric keypad*.

If you don't want to use any hotkeys, select **Turn off all hotkeys**. FullShot will not monitor any keyboard activities when the hotkeys are in the sleep mode.

**Tip:** In general, it's best to select hotkeys that won't conflict with keys your current application uses. If a FullShot hotkey matches the key for an application, pressing it first carries out the action your application defines for the key and then captures an image. Thus, you may find that the application has changed the image you wanted to capture. The easiest way to avoid such conflicts is define a <u>hotkey combination</u> that, like the default selections, includes one or more systems keys, for example, CTRL+1 for screen captures.

**Tip:** FullShot's keyboard display always includes the standard 101 keys. If your keyboard has a different number of keys, make sure you select only hotkeys that are actually available on your keyboard.

### 3.9 FullShot Clock Settings

The **FullShot Clock Settings** has nothing to do with image captures. It is for your convenience. The clock is always displayed next to the **Snapshot Buttons** on the title bar of the active window. You can change its settings and color through a dialog box.

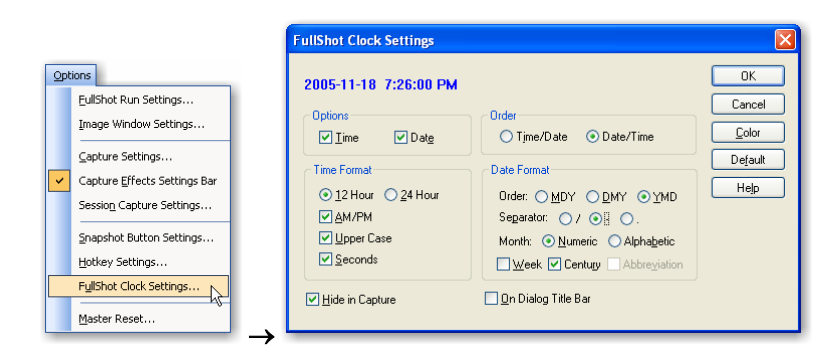

To turn off the clock, unselect both the **Time** and **Date** options. By default, the FullShot clock will not be displayed on the title bar of a dialog box. Select **On Dialog Title Bar** option if you want to see the clock on the active dialog box.

### 3.10 Master Reset

The **Master Reset** command allows you to change all settings to their original defaults. If you want FullShot to work in the factory default method, use this command.

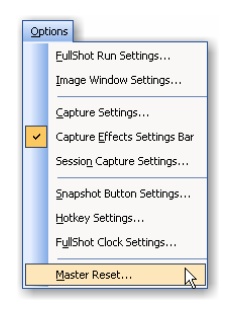

## **Chapter 4. Capturing Images**

### 4.1 Capturing a Screen

A screen capture includes everything you see on your display screen or everything in the area you define. By default, screen captures include the whole screen.

#### To capture a screen:

Click <sup>5</sup> button or Press the currently defined hotkeys (e.g. CTRL+1)

You can change the screen capture area within your monitor resolution through the **Capture Settings** command.

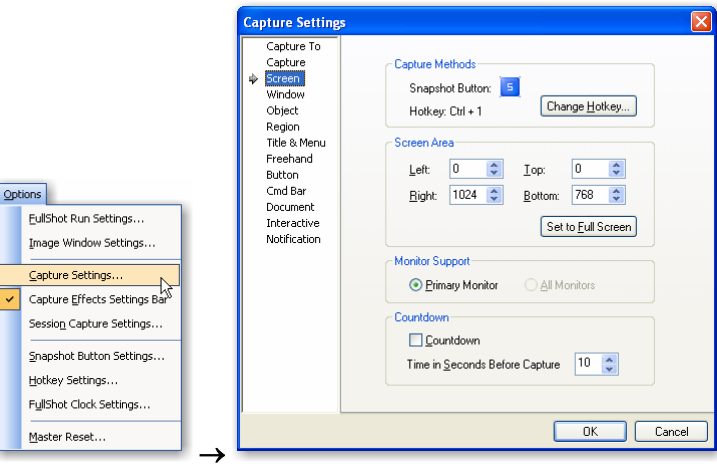

FullShot supports multiple monitors. In the screen capture settings, you can select either the **Primary Monitor** only or **All Monitors**.

FullShot lets you set a **countdown timer** for screen capture. This feature can help you capture screens that might change with any keystroke or mouse click. A capture is delayed for the number of seconds you specify so you have time to arrange the screen the way you want it to look.

#### To use the countdown timer:

- 1. Select the Countdown option.
- 2. Specify the number of seconds.
- 3. Click or press the current hotkeys to start the capture. Timer beeper starts.
- 4. Arrange the screen the way you want to capture it. After the number of seconds you specify, FullShot automatically captures the screen.
- 5. Turn off the countdown timer after capturing the screen.

#### 4.2 Capturing the Active Window

FullShot lets you capture not only complete screens, but also separate 'windows' that are part of a screen. 'Windows', in this sense, refers not only to full size application or document windows, but also to smaller objects within these windows, such as dialog boxes.

An active window is a window on top of other windows. A dialog box is an active window; an application window is an active window, etc. There can be only one active window at anytime. FullShot has its own way to recognize the active window. As long as the **Snapshot Buttons** can be displayed on a window's title bar, that window is the active window.

#### To capture an active window:

Click button or Press the currently defined hotkeys (e.g. CTRL+2)

As in the screen capture mode, FullShot lets you set a countdown timer for window capture. This feature can help you capture a window that might change with any keystroke or mouse click. A capture is delayed for the number of seconds you specify so you have time to arrange the window the way you want it to look.

#### To use the countdown timer:

- 1. Select the Countdown option.
- 2. Specify the number of seconds.
- 3. Click up or press the current hotkey to start the capture. Timer beeper starts.
- 4. Arrange the window the way you want to capture it. After the number of seconds you specify, FullShot automatically captures the window.
- 5. Turn off the countdown timer after capturing the window.

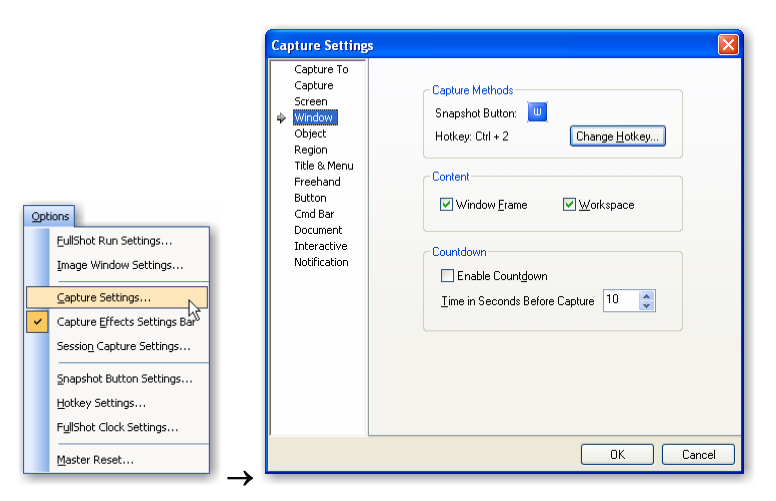

### 4.3 Capturing an Object

An object is a component that's part of an application displayed by on the screen. It can be a window, a dialog box, a button, a menu, a list control, a tree control, etc. For training or documentation purposes, you may want just to capture a small component instead of a large window. The **Object Capture** is designed to serve this purpose.

#### <u>To capture an object:</u>

- 1. Click button or press the currently defined hotkeys (e.g. Ctrl+6). The mouse pointer turns to an arrow with a question mark.
- 2. Select an object bordered by a color frame (red, yellow, blue or green).
- 3. Single-click the object to capture it.

| Capture Setting                                                                                                    | s                                                                                                    |
|----------------------------------------------------------------------------------------------------|----------------------------------------------------------------------------------------------------|
| Capture To<br>Capture<br>Screen<br>Window<br>© Object<br>Region<br>Title & Menu<br>Freehand<br>Button<br>Cind Bar<br>Document<br>Interactive<br>Notification | Capture Methods<br>Snapshot Buttor:<br>Hotkey: Ctil + 6<br>Capture Qverlapping Content<br>Capture Qverlapping Content<br>Check this option to subomatically include some<br>windows that partially cover your capture<br>selection. |
|                                                                                                    | OK Cancel                                                                                                    |

**Tip:** FullShot uses red to frame a generic window, green to frame a tree control, blue to frame a list control, and yellow to frame the system default toolbar and toolbar button.

### 4.4 Capturing a Region on the Screen

The **Region Capture** lets you define any arbitrary rectangular area on the screen to capture. There are three shapes you can use in this capture: **Rectangle**, **Rounded Rectangle** and **Ellipse**. By default, rectangle is used in the **Region Capture**.

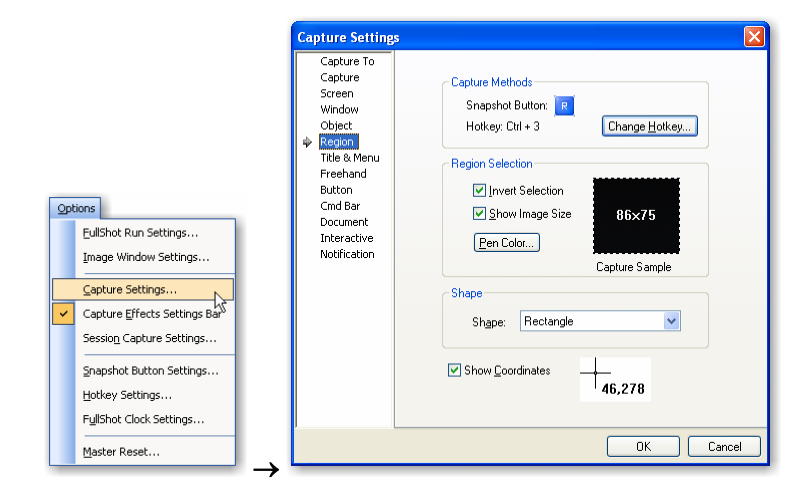

#### To capture a region on the screen:

- 1. Click R button or
  - Press the currently defined hotkeys (e.g. Ctrl+3)

The mouse pointer turns to a crosshair.

- 2. Move the pointer to a corner of the area you want to capture and press the left mouse button to anchor the starting point.
- 3. With the left mouse button held down, drag the mouse pointer to the corner diagonally opposite to the starting point until the flexible box completely surrounds the area you want to capture.
- 4. Release the mouse button. The flexible box disappears and the area it encircled is captured.

### 4.5 Capturing a Menu

The **title & menu capture** defines a rectangle area that includes all the objects you select. FullShot can recognize and separate four title/menu objects. If you want to omit any part of the captured area that is not an actual part of a menu object, select the **Erase Background** option.

#### To capture a dropdown menu or popup menu:

- 1. Open the menu you want to capture.
- 2. Press the currently defined hotkeys for title & menu capture (e.g. Ctrl+4)

There are limitations to the dropdown menu captures. If you cannot capture a particular dropdown menu from an application, that's because the dropdown menu might be implemented in a different way. Especially when the menu bar is implemented as a special toolbar, menu capture may fail. If that's the case, try to use the **Command Bar Capture** mode, available in the **Professional Edition** and **Enterprise Edition**.

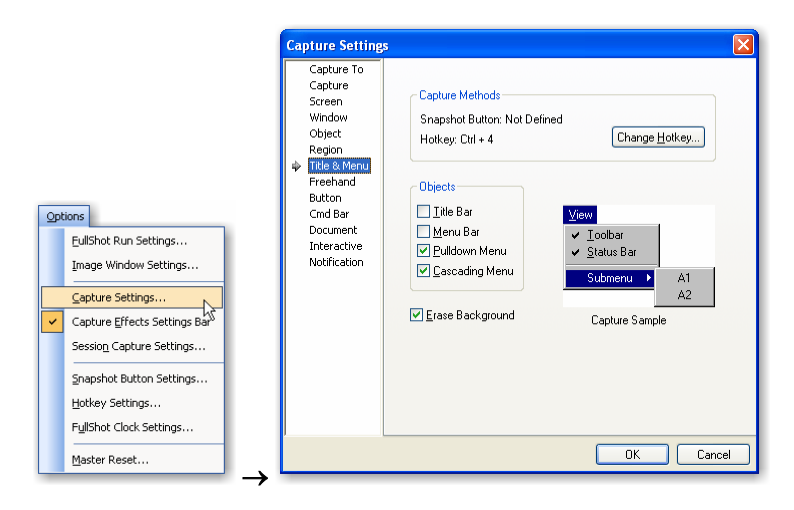

### 4.6 Capturing an Area Freehand

The Freehand Capture lets you capture any arbitrarily shaped area on the screen.

#### To capture an area freehand:

1. Click **button or** Press the currently defined hotkeys (e.g. **Ctrl+5**)

The mouse pointer turns to a pen.

2. Move the pointer to an edge of the area you want to capture and press the left mouse button.

- 3. With the mouse button held down, drag the mouse pointer around the area you want to capture until the border surrounds it completely. If you don't join the edges of the figure you draw, FullShot will calculate the capture area for you.
- 3. Release the mouse button. The surrounded area is captured.

Below is a freehand capture sample.

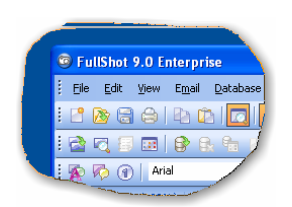

There are several options you can set for the freehand capture.

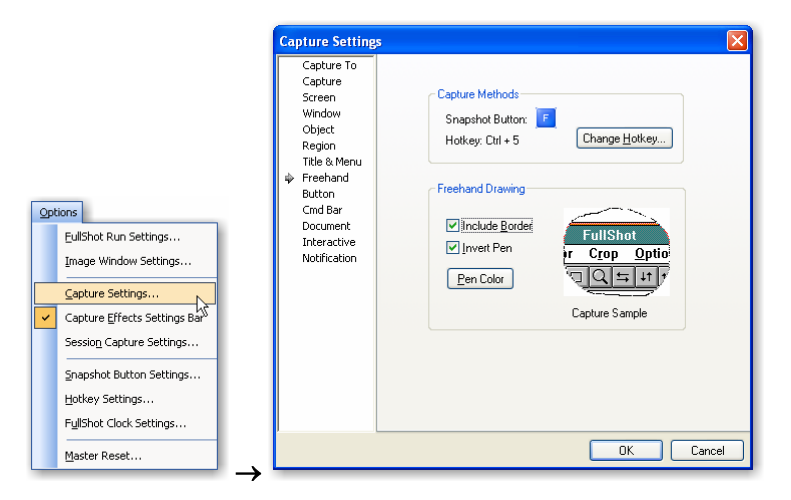

### 4.7 Capturing the Mouse Pointer

The Pointer Capture is available only in the Professional Edition and Enterprise Edition.

In many programs, the mouse pointer changes depending on the action you are carrying out. For example, when you select the Airbrush tool from the toolbox in the Windows Paint program, the mouse pointer changes to an airbrush image. FullShot lets you capture the current mouse pointer as a separate image in any form.

Mouse pointer capture samples:

n Q Ro R R

#### To capture the mouse pointer:

Press the currently defined hotkeys (e.g. Ctrl+7)

There is no setting you need to set for the mouse pointer capture.

#### 4.8 Capturing a Button

The **Button Capture** is available only in the **Professional Edition** and **Enterprise Edition**. This tool was designed for Windows 2000 or earlier Windows versions. For newer versions, you can use the **Object Capture** tool to capture most of buttons.

There are many buttons on the screen - 3D style buttons and flat style buttons. They can be of any size. They can be placed next to each other. Using the button capture, you can capture buttons individually.

Button capture samples:

| Q        | 🖗 A 🚑 🗆 🗙        |
|----------|------------------|
| 🄀 Start  | 😿 Microsoft Word |
| <b>E</b> | 😰 📰 り Open       |

#### To capture a 3D style button:

1. Click 🕒 button.

The mouse pointer turns to an arrow-on-button shape. 🖒

2. Click the button you want to capture.

#### To capture a flat style button:

- 1. Park the mouse pointer over the button to make it 3D look.
- 2. Press the currently defined hotkeys (e.g. Ctrl+8)

Select **Add a frame around the button** if you want to have a black single line border around the captured images. There are many button images captured from FullShot in this User's Guide. All of them are captured with the **Add a frame around the button** option selected.

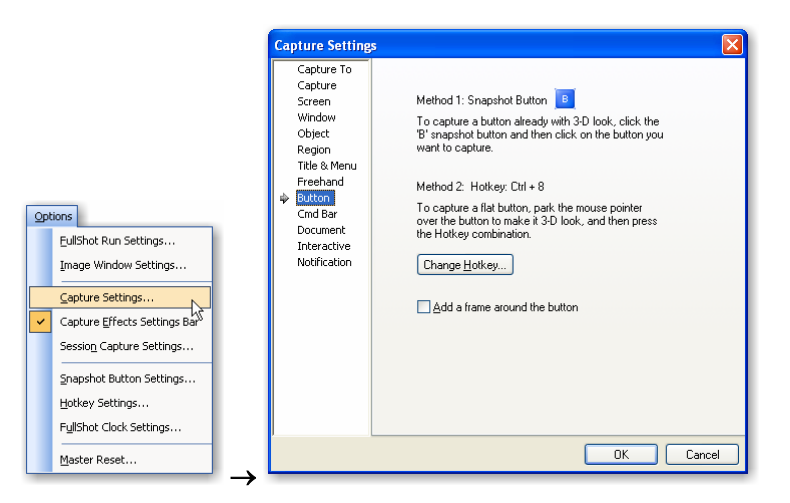

### 4.9 Capturing a Command Bar

The Command Bar Capture is available only in the Professional Edition and Enterprise Edition.

A **Command Bar** is a general name for all kinds of toolbars, menu bars, resizable bars, coolbars, etc. Some of them can be docked on any side of a main window, and others can float around on the screen. There can be a dropdown menu and submenus from a command bar. The command bar capture is designed to capture this type of images.

In the traditional interface, the menu bar can not be moved and it always stays under the title bar. You need to use the **Title & Menu Capture** to capture menu bar and dropdown menu images if that's the case with your application. However, if the menu bar is designed using a toolbar or resizable bar or movable bar style, it becomes a kind of Command Bar. You need to capture menu images using the **Command Bar Capture** for that interface.

There are three options you can select in the command bar capture setup. The sample image in the **Command Bar** property page shows a floating toolbar with a dropdown menu.

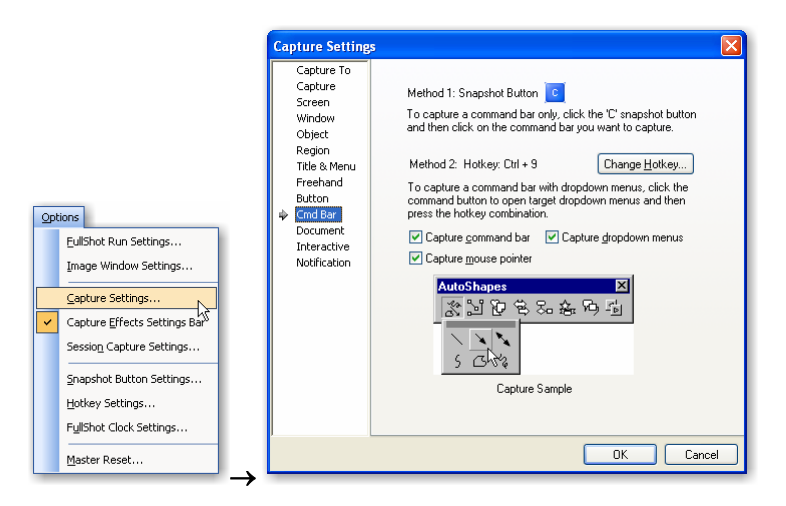

#### To capture a command bar without a dropdown menu:

1. Click 🕒 button.

The mouse pointer becomes arrow-on-a-bar shape.

2. Click on the command bar you want to capture.

Here are two capture samples.

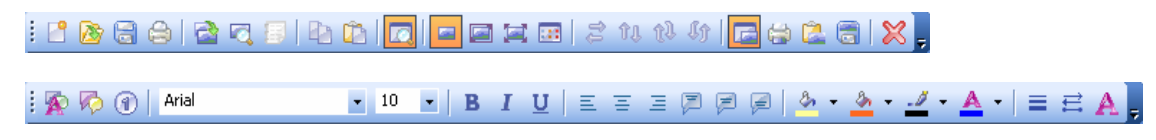

#### To capture a command bar with dropdown menus:

- 1. Click the command bar button to open the dropdown menu and submenus if any.
- 2. Press the hotkey (e.g. Ctrl+9).

Let's see a capture sample.

| Drawing    |      |                      |   |               |                 |   |       |       |   |     |       | - | × |
|------------|------|----------------------|---|---------------|-----------------|---|-------|-------|---|-----|-------|---|---|
| Draw 🔻 🔓 🛛 | Auto | Shapes 🔹 🔨 🔌 🗖       | 0 |               | - <b>4</b> C    | 8 | 🛃   🆄 | • 🚄 • | A | - = | <br>₽ |   |   |
|            | S.   | Lines                | • |               |                 |   |       |       |   |     |       |   |   |
|            | 2    | Connectors           | ÷ | <br>Q Q       | · · · ·         |   |       |       |   |     |       |   |   |
|            | Ð    | Basic Shapes         | • |               | - <sup>36</sup> |   |       |       |   |     |       |   |   |
|            | 8    | Block <u>A</u> rrows | • | ال الم<br>الم | 90<br>04        |   |       |       |   |     |       |   |   |
|            | ᇷ    | Elowchart            | ► | <u>6</u> %    | <u>_R</u>       |   |       |       |   |     |       |   |   |
|            | ء.   | Stars and Banners    | • |               |                 |   |       |       |   |     |       |   |   |
|            | ъ    | ⊆allouts             | • |               |                 |   |       |       |   |     |       |   |   |
|            | R)   | More AutoShapes      |   | ]             |                 |   |       |       |   |     |       |   |   |

### 4.10 Capturing a Long Document

The Document Capture is available only in the Professional Edition and Enterprise Edition.

The content of a window is called a document in FullShot. A document can be a web page, a spreadsheet, a word processing document or a layout design. When a document is larger than a window viewing area, the displaying window can't display all of its content. **Document Capture** can help you capture such a document by using auto-scroll method.

#### To capture a long document:

- 1. Click button or press the currently defined hotkeys (e.g. Ctrl+0).
- 2. The mouse pointer becomes arrow-with-scroll shape.
- 3. Click on the document you want to capture.
- 4. FullShot will automatically scroll the document vertically and try to capture the entire document.

To stop a long document capture, click anywhere on the screen. FullShot will just show you whatever it has captured.

There are two algorithms in the FullShot auto-scroll technology. They are designed to deal with different types of contents. If the algorithm 1 can't capture your document, try algorithm 2.

Please note that FullShot may not be able to capture a long document from all of the windows even though we have designed two algorithms. Some applications use non-standard or special scroll method, or even special window rendering routines. As a result, FullShot auto-scroll may fail to make a window scroll automatically. In this case, you can use the **Interactive Scroll Capture** method or you can capture individual window content and then use the image merge function to manually make a long document shot.

Some windows may contain extra edges that affect the scroll effect. You can use the **Line Adjustment** parameters to eliminate unwanted area. You can also add a frame automatically after a document capture is performed. To set options, click the **Document** tab in the **Capture Settings**.

The performance of a long document capture depends on your system RAM. Since the final bitmap image can be very large, make sure you have sufficient memory available for a very long document.
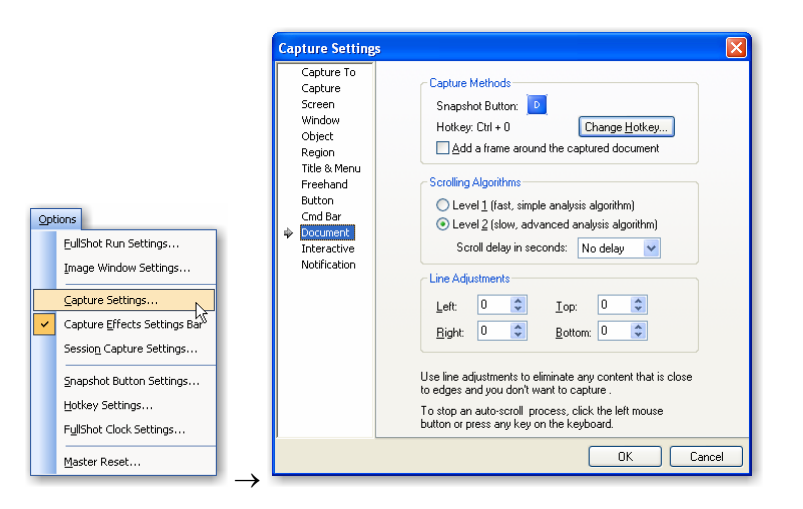

# 4.11 Interactive Scroll Capture

The Interactive Scroll Capture is available only in the Professional Edition and Enterprise Edition.

The Interactive Scroll Capture is an extension of the Document Auto-Scroll Capture. There are a lot of applications that FullShot may not scroll their window automatically. As a result, the **Document Auto-**Scroll Capture can't capture the entire hidden window content. If that happens, use the Interactive Scroll Capture instead, which works interactively with the user to perform Scroll-and-Capture function. As for the Document Auto-Scroll Capture, the Interactive Scroll Capture also has two algorithms. Try algorithm 2 if the algorithm 1 can't capture your document.

#### To capture a vertical long document with Interactive Scroll method:

- 1. Click to button or press the currently defined hotkeys (e.g. Ctrl+F11).
- 2. The mouse pointer becomes arrow-with-ISC shape.  $\Im_{ISC}$
- 3. Click on the window you want to scroll and capture.
- 4. FullShot will capture the current portion of the window and wait for you to scroll the window.
- 5. Click on the down scroll button of the window.
- 6. FullShot will automatically analyze your scroll and capture the newly exposed portion of the window.
- 7. Repeat steps 5 and 6 until the scroll button reaches the bottom of the scroll bar or you decide to stop.
- 8. Press any key on the keyboard or right click the mouse button to stop the Interactive Scroll Capture.

FullShot will stitch all portions it has captured to make a complete image.

#### To capture a horizontal long document with Interactive Scroll method:

- Click Dutton or press the currently defined hotkeys (e.g. Ctrl+F11). 1.
- The mouse pointer becomes arrow-with-ISC shape.  $\downarrow_{S_{ISC}}$ 2.
- 3. Click on the window you want to scroll and capture.
- FullShot will capture the current portion of the window and wait for you to scroll the window. 4.
- 5. Click on the right scroll button of the window.
- FullShot will automatically analyze your scroll and capture the newly exposed portion of the window. 6.
- Repeat steps 5 and 6 until the scroll button reaches the right border of the scroll bar or you decide to 7. stop.

8. Press any key on the keyboard or right click the mouse button to stop the Interactive Scroll Capture.

FullShot will stitch all portions it has captured to make a complete image.

As you can see, the horizontal interactive method is very similar to the vertical interactive method. The only difference is step 5. The vertical scroll method waits for you to click the down scroll button; the horizontal method waits for you to click the right scroll button.

You can let FullShot add a frame automatically after the capture is done. To set this option, click the **Interactive** tab in the **Capture Settings**.

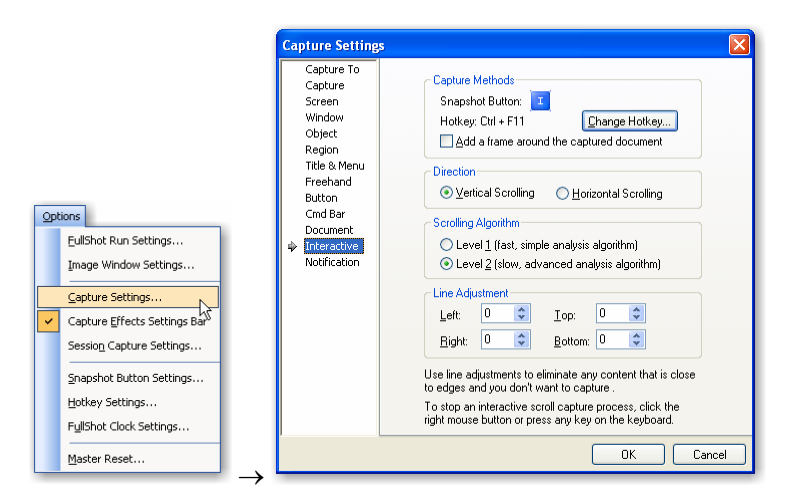

# 4.12 Session Capture

#### The Session Capture is available only in the Professional Edition and Enterprise Edition.

Session Capture provides a way to capture many screens without user's interaction. Each capture is triggered by a timer preset by the user. Once started, FullShot will perform the specified capture whether or not there is any screen change. The captured images will be automatically saved to a specified folder or a specified FullShot image database.

To set a capture session, choose the **Session Capture Settings** command from the **Options** menu. To start a capture session: press the currently defined hotkeys (the default is **Ctrl+F12**). The session will be ended automatically when the time limit or capture limit is reached. The session can also be ended before any limit is reached by pressing the same hotkeys. You can change the session capture hotkey in the **Hotkey Settings** dialog box.

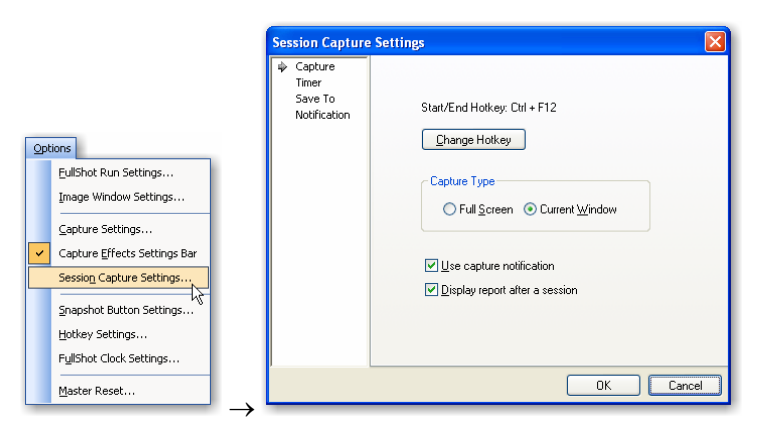

Full Screen: FullShot will capture a full screen.

Current Window: FullShot will capture the top most window.

**Use Capture Notification**: FullShot will use a sound or screen flash to signal that a capture is done. **Display Report after a Session**: FullShot will display the statistics.

| Session Capture | Settings 🔰                                                                                                    |
|-----------------|----------------------------------------------------------------------------------------------------|
| Capture         | Time Interval         Minute:       0       Second:       5       \$         Capture Limit       0       10       \$       \$       \$       \$       \$       \$       \$       \$       \$       \$       \$       \$       \$       \$       \$       \$       \$       \$       \$       \$       \$       \$       \$       \$       \$       \$       \$       \$       \$       \$       \$       \$       \$       \$       \$       \$       \$       \$       \$       \$       \$       \$       \$       \$       \$       \$       \$       \$       \$       \$       \$       \$       \$       \$       \$       \$       \$       \$       \$       \$       \$       \$       \$       \$       \$       \$       \$       \$       \$       \$       \$       \$       \$       \$       \$       \$       \$       \$       \$       \$       \$       \$       \$       \$       \$       \$       \$       \$       \$       \$       \$       \$       \$       \$       \$       \$       \$       \$       \$       \$       \$       \$       \$       \$       \$       \$< |
|                 | OK Cancel                                                                                                    |

**Time Interval**: This is the timer that triggers each capture. The minimum interval is 1 second. **Capture Limit**: use either the total capture or total time as a limit to stop the session capture. You can also stop a session by pressing the same hotkey sequence that launches the session capture.

| Session Capture 1<br>Capture<br>Timer<br>Save To<br>Notification | Save Type<br>Save Type<br>Save Type<br>Database<br>Filegame<br>Database<br>Set Field |          |
|------------------------------------------------------------------|--------------------------------------------------------------------------------------|----------|
|                                                                  | Format JPG Format <u>I</u> o: c:\temp.jpg (require a valid path and a filename)      | <b>v</b> |
|                                                                  | ОК                                                                                   | Cancel   |

The user can tell FullShot to save captures to a folder or a database. The database option is available in the **Enterprise Edition** only. To select a local database for a session capture, click the **Database** button.

|          | Select Image Da        | atabase            |                        |   |     |   | ? 🗙          |
|----------|------------------------|--------------------|------------------------|---|-----|---|--------------|
|          | Look jn:               | C SAMPLES          |                        | ~ | 6 💋 | ø |              |
|          | My Recent<br>Documents | Ta ImagePub.123    |                        |   |     |   |              |
|          | Desktop                |                    |                        |   |     |   |              |
|          | My Documents           |                    |                        |   |     |   |              |
|          | y<br>My Computer       |                    |                        |   |     |   |              |
|          | <b>S</b>               | File <u>n</u> ame: | ImagePub.123           |   |     | ~ | <u>O</u> pen |
| Database | My Network             | Files of type:     | Image Databases (.123) |   |     | ~ | Cancel       |

If you need FullShot to set record fields for each capture, click the Set Field button to enter field values.

| Set       | Database Fiel                      | ds 🛛 🔀                                                 |
|-----------|------------------------------------|--------------------------------------------------------|
|           | Title:<br>Subject:<br>Description: | Session Title Session Subject Session Capture          |
| Set Field |                                    | Add session sequential number to title field Cancel DK |

# 4.13 Capturing Video Images

FullShot can capture video images played by a media player. However, you may need to turn off hardware acceleration in order to capture video images.

To capture a video image from a media player:

- 1. Right click your Desktop and choose the **Properties** command.
- 2. Under the **Settings** tab, press the **Advanced** button.
- 3. Under the **Troubleshooting** tab (also called **Performance** tab in earlier Windows versions), move the **Hardware Acceleration** slider to **None**.
- 4. Press **Apply** or **OK** button.

|                                                             | Display Properties                                                                                                    | Plug and Play Monitor and Intel(R) 82852/82855 GM/           Color Management         Intel(R) Extreme Graphics 2 for M<br>General           Adapter         Monitor                                                                                                    |
|-------------------------------------------------------------|----------------------------------------------------------------------------------------------------|----------------------------------------------------------------------------------------------------|
|                                                             | Drag the monitor icons to match the physical arrangement of your monitors.                                                     | Are you having problems with your graphics hardware? The settings can help you troubleshoot display-related problems.  Hardware acceleration  Manually control the level of acceleration and performance suppli your graphics hardware. Use the Display Toubleshooter to assist, making the change.  Hardware accelerations. Use this setting only if your computer from the performance of the setting only if your computer from the setting only if your computer from the setting on the set if your computer from the setting on the set |
| Arrange Icons By<br>Refresh                                 | 1024 by 768 pixels                                                                                                    |                                                                                                    |
| <u>P</u> aste<br>Paste <u>S</u> hortcut<br>Undo Copy Ctrl+Z | Systems devote as the primary monitor.      Extend my Windows desktop onto this monitor.      Identify Troubleshoot., Advanced |                                                                                                    |
| Ne <u>w</u>                                                 |                                                                                                    | OK Cancel                                                                                                    |

- 5. Play your video and pause the play.
- 6. Launch a capture Screen Capture, Window Capture or Region Capture.

# **Chapter 5. Working with Image Files**

### 5.1 Image File Conversion

FullShot lets you open and save files in many popular image formats. You can open a file in a supported format even if it was created by another application; thus FullShot can act as an image file conversion program.

### **5.2 Supported Formats**

18 popular image formats are supported in FullShot.

- FSD FullShot document format that can store images and annotation objects.
- BMP Windows Bitmap format, the Microsoft standard format for Windows.
- CUR Windows Cursor format, the format used to store cursor images used for Windows applications.
- DIB Windows Device-Independent Bitmap format, a variant name for the BMP format.
- EPS Encapsulated Postscript format. FullShot will display its preview image.
- **GIF** Graphics Interchange Format, a popular image exchange format used many websites. However, it supports only 256 colors.
- ICO Windows Icon format, the format used for on-screen icons in Windows.
- **JPG** Also known as **JPE** and **JPEG**. Joint Photographic Experts Group format used for true color 24bit photographic images scanned or digitized from films.
- PCD Kodak Photo CD format.
- **PCT** Macintosh Pict format.
- **PCX** Originally Painbrush format, supported by many desktop publishing and graphics programs.
- **PNG** Portable Network Graphics, a standard specified by the World Wide Web Consortium for Internet and web development.
- **PSD** Adobe PhotoShop format.
- RAS Sun Raster format.
- **RLE** Windows Run-Length Encoded bitmap format, a compressed version of standard Windows BMP format.
- TGA Truevision TARGA format.
- **TIF** Tagged Image File format, supported by many desktop publishing programs.
- WMF Windows Metafile Format. FullShot can handle bitmap or raster images in this format, not vector images.
- **WPG** WordPerfect Graphics format, supported by the WordPerfect word processing and graphics program. FullShot can handle bitmap or raster images in this format, not vector images.

FullShot also has its own document format FSD to save annotation objects.

### 5.3 Opening or Importing an Image File

To open an image file, navigate and find the file using the **FullShot Explorer**. And then left click on the filename to load it into a separate FullShot window. To open an image file into the top window, right click it.

| Explorer                                                                                                    |              | ąΧ |
|----------------------------------------------------------------------------------------------------|--------------|----|
| Chapter_9_Changing_     Chapter_9_Changing_     Chapter_priseImages     Mow_to_Order_FullSho     Images     for Inages     for Inages | Images<br>)t |    |
|                                                                                                    | to open it   |    |

You can also click the **Open** button on the toolbar and use the traditional method to open an image file.

# 5.4 Saving an Image to a File

#### To save an image to a new file:

- 1. Find the target folder in the FullShot Explorer where you want to save your image.
- 2. Click on the image in the FullShot window.
- 3. Hold down the mouse button and drag the mouse pointer to the target folder name in the FullShot Explorer.
- 4. Release the mouse button when you see the target folder is highlighted.
- 5. FullShot opens the Save As dialog box.
- 6. Select a file format in the Save As dialog box.
- 7. Type a filename in the Save As dialog box.
- 8. Click Save.

#### To save an image to an existing file:

- 1. Find the target file in the FullShot Explorer.
- 2. Click on the image in the FullShot window.
- 3. Hold down the mouse button and drag the mouse pointer to the target filename in the **FullShot Explorer**.
- 4. Release the mouse button when you see the target filename is highlighted.
- 5. Click the Yes button to confirm that you want to replace the image file.

#### To save an image automatically as you capture it:

1. Choose the Capture Settings command from the Options menu.

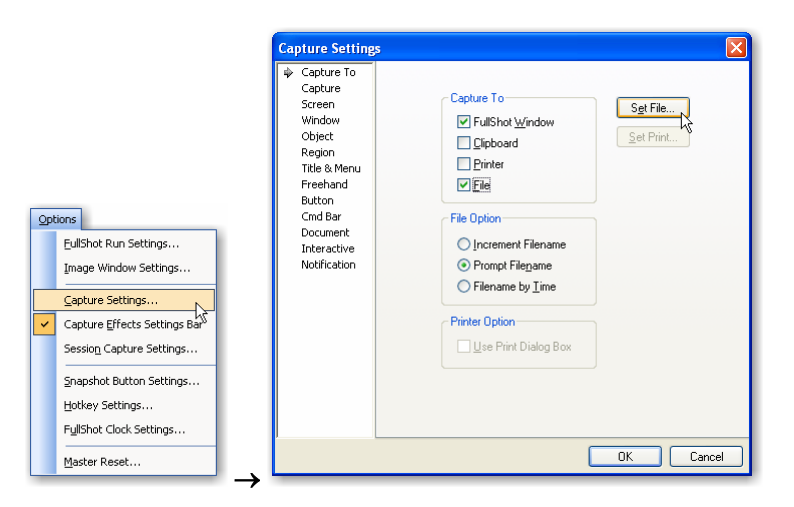

2. Select the File destination.

You may want to unselect other destinations. If the **File** option is the only destination, all captured images will directly go to your hard drive.

3. Select a File Option.

**Increment Filename**: When saving files, FullShot automatically assigns the filename and file type set with **Set File**. If the filename ends in a number (e.g. the default filename is 'SHOT0000.BMP'), FullShot increases the number sequentially for each new file. By default for example, the next filename will be SHOT0001.BMP. If the filename doesn't end in a number, FullShot automatically overwrites any file already saved with the currently set name.

**Prompt Filename**: When saving files, FullShot opens the **Save As** dialog box that lets you set a filename and file type.

**Filename by Time**: When saving files, FullShot automatically creates a filename using the current date and time in the form of MM-DD-YY (HHMMSS), where MM is the current month, DD the date, YY the year, HH the hour, the second MM the minute, SS the second. For example, a PNG file created on 11/30/2005 at 8:05:16AM is saved under the name **11-30-05 (080516).PNG**. You can use **FullShot Clock Settings** dialog box to change the time format.

If you select the **Increment Filename**, continue with the rest of steps. Otherwise, your setup is complete. Click **OK**.

4. Click **Set File** to set options.

The **Set File** opens up the standard **FullShot Save As** dialog box. You need to choose a directory, a file format, and a starting filename with one or more digits at the end. FullShot saves the captured image by default as a BMP file under the name SHOT0000.BMP in your current working directory.

| FullShot Sav          | e As            |   |   | ? 🗙          |
|-----------------------|-----------------|---|---|--------------|
| Save jn: 눹            | FullShot 9 💽 🕓  | ø | ø | <del>.</del> |
| CONTROLS              | BMP             |   |   |              |
| File <u>n</u> ame:    | SH0T0000        |   |   | <u>S</u> ave |
| Save as <u>t</u> ype: | BMP Format      | / |   | Cancel       |
| 🗹 Automatic C         | Color Reduction |   |   | .::          |

5. Click the **Save** button.

FullShot will remember your settings and save captured images sequentially when you perform a capture.

6. Start a capture.

Please be aware that all captured images are saved to your hard drive directly. FullShot will not display them unless you also select the **FullShot Window** as a destination.

# 5.5 Batch Save All Images

If there is more than one image in the FullShot main window that you want to save to files, you can do it in a quick and easy way by using the **Save All** command.

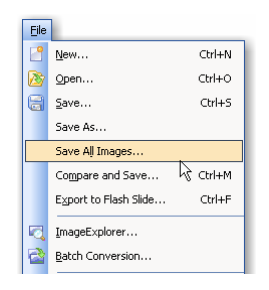

#### To save all images to files:

- 1. Choose the **Save All Images** command from the **File** menu. The standard **FullShot Save As** dialog box opens up.
- 2. Choose a target directory (folder).
- 3. Choose a filename.
- 4. Click Save.

Suppose that you have 20 images. Suppose that the filename you use is MYFILE.GIF. And then FullShot will save your images as MYFILE01.GIF, MYFILE02.GIF, MYFILE03.GIF ... MYFILE20.GIF.

Selecting Automatic Color Reduction option will guarantee that you save all the images in the minimum color format.

### 5.6 Graphics Mode and File Size

The way Windows is set up on your system influences how efficiently FullShot runs and how much information it needs to hold in memory or save to a file. There are two important concepts you need to understand.

1. Color Mode. Most display adapters used for Windows offer one or more of the following color modes:

| 16 Color   | Uses 4 bits for every pixel to display 16 distinct shades.                      |
|------------|---------------------------------------------------------------------------------|
| 256 Colors | Uses 8 bit for every pixel to display 256 distinct shades.                      |
| High Color | Uses 15 or 16 bits for every pixel to display 32,/68 or 65,536 distinct shades. |
| True Color | Uses 24 bits for every pixel to display 16.8 million distinct shades.           |

Although higher color modes give a wider range of possible colors, they also require greater processing power and generate larger image files. To make image captures more efficient, we recommend that you use the lowest color mode possible. Most screen captures won't benefit from a mode higher than 256-colors.

2. Resolution. Graphics cards can provide one or more of the following resolutions:

640 x 480 pixels 800 x 600 pixels 1024 x 768 pixels 1152 x 864 pixels 1280 x 1024 pixels 1600 x 1200 pixels

Higher resolution means greater clarity and more contents, but also larger image files.

If you want to save your image in the smallest format possible, you can use **Compare and Save** command from the **File** menu or press **Ctrl+M**. It not only lists all file sizes for supported formats, but also tells you whether or not it is a good idea to save in GIF format. As we mentioned earlier, GIF format can contain 256 colors only. Saving an image with more than 256 colors in GIF format will product color dithering effect that is not good for documentation or online help

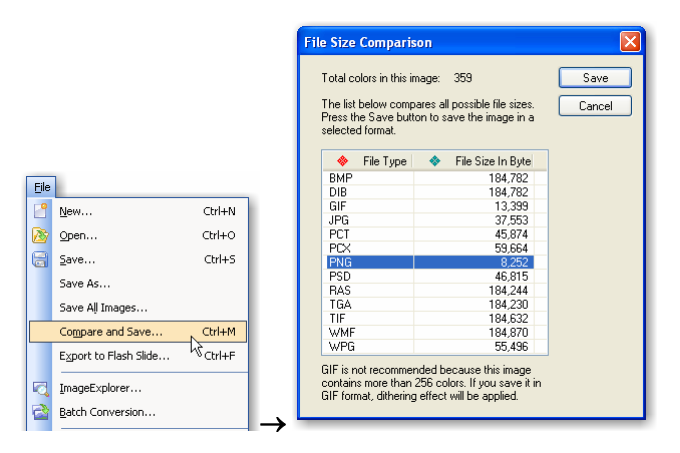

### **5.7 Color Reduction**

If you want to get smaller image files for your captures, you may set up Windows as a 16-color or 256color environment before you capture images. All high-color graphics cards come with drivers that support 16-color and 256-color modes. But if you need to run your Windows in a high-color or true color mode, you can do color reduction to produce smaller image files.

There are two ways you can reduce the amount of colors in images.

- 1. Select the **Automatic Color Reduction** option in the **FullShot Save As** dialog box. All of the images will be analyzed and preprocessed individually before they are saved. This option will generate image files in the minimum color format.
- 2. Choose the **Reduce Color** command from the **Color** menu to reduce the amount of colors in the active image.

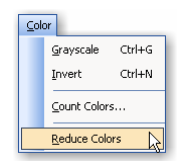

# 5.8 Image Compression

Certain image formats provide compression. PCX, GIF, PNG, WPG, RLE and JPG, for example, are compressed image formats.

RLE is suitable only for 16-color and 256-color images. If you save a black-and-white image or color image with more than 256 colors, FullShot does not provide compression in the RLE format.

The TIFF (extension TIF) specification allows many different compression methods. FullShot can read most of them but does not provide any compression when saving files in TIFF format because of compatibility concerns.

The JPEG format (extension JPG) is supported mainly to let users import and export photographic images. It has the best compression algorithm for true color photographic images, and it can generate a very small image file. However, decompressing an encoded JPEG image does not necessarily restore the original bit-for-bit. As a result, you should not save screen images in JPEG format because they will not look as sharp when they are decompressed.

PNG format is a lossless specification and supports 1-bit, 4-bit, 8-bit and true color image. It has better compression ratio than GIF. As a result, PNG format is highly recommended to all FullShot users.

Since FullShot supports the most popular formats for desktop publishing, you should be able to find a format you can use with almost any desktop publishing or graphics program. If you are not sure which format to use, try BMP or PCX format for the greatest degree of compatibility with other applications. Since PCX files have built-in compression, they are generally smaller than BMP files.

# **Chapter 6. Printing Images**

## 6.1 Configure FullShot as a Screen Printing Program

If you want FullShot to work like a screen-printing program, you need to send captured images directly to your printer. Follow the instructions below to make appropriate configuration.

1. Choose the Capture Settings command from the Options menu.

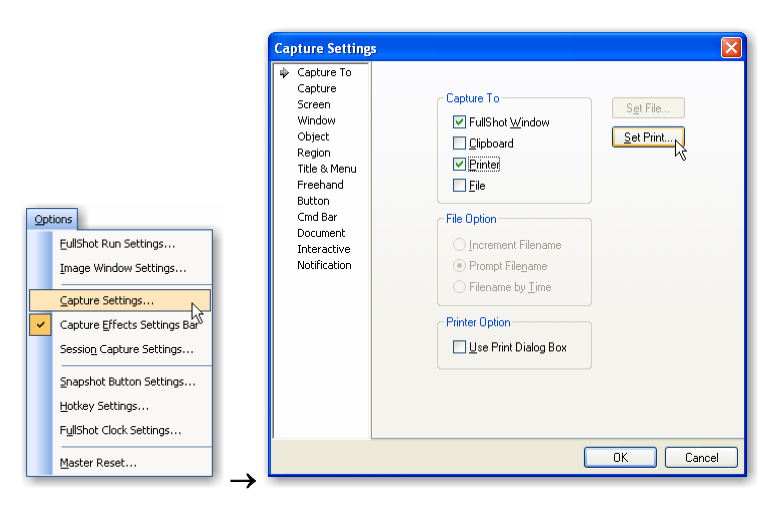

2. Select the **Printer** destination.

Make sure the **Printer** is selected as the only destination. When a capture of any type is performed, FullShot will send the screen image to your printer directly.

- 3. Select the Use Print Dialog Box option if you want to see the preview before you print. We recommend you to select this option because you will have a chance to adjust scaling so that the image is printed on the page the way you want it. You can also write some notes under or above the printed image in the notepad provided in the print dialog box.
- 4. Click Set Print to set options.

| ullShot Print<br>Print Header Footer Macros                                                                                                    | Þ                    |
|----------------------------------------------------------------------------------------------------|----------------------|
| Printer:       Canon Bubble-Jet BJC-820       Properties         Number of gories:       1       Scaling (3);       70       10         Preview       Discription       Other Clarity       Other Clarity       Other Clarity         Preview       Discription       Other Clarity       Other Clarity       Other Clarity         Other Clarity       Other Clarity       Other Clarity       Other Clarity       Other Clarity         Other Clarity       Other Clarity       Other Clarity       Other Clarity       Other Clarity | Full Screen Printing |
| OK Cancel                                                                                                    | Page(s): 1           |

This will open up the FullShot Print dialog box. The dotted line indicates how much space a full screen image of your current screen will take on a page. Different screen resolution or different printer

resolution will have different preview size. Changing scaling parameter will affect the image size on the page. If you have selected the **Use Print Dialog Box** option in the step 3, the image size in the preview window doesn't matter because you can change the scaling for every image you print.

- 5. Click **OK** to complete the setup.
- 6. Start a capture.

From now on, any capture of any type, large or small, will be treated as a screen-printing.

If you want to save the captured images, you need to unselect the **Printer** as the only destination and select other options.

You can turn on/off the Printer as a destination by clicking the **Capture to Printer** button on the toolbar.

# 6.2 Print Images from FullShot Window

There are three image printing commands on the **File** menu:

Print Image Print All One by One Print All

To print the image in the active FullShot window:

- Click the **Print Image** button on the toolbar.
   The image in the active window is displayed in the preview window.
- 2. Select a target printer from the printer list.
- 3. Set the Number of copies.
- 4. Adjust the Scaling parameter to make the image larger or smaller against the simulated page.
- 5. Choose **Portrait** or **Landscape** mode.
- 6. Click **OK**.

| TullShot Print Print Notepad Header Footer Macros                                                                                                    |            |
|----------------------------------------------------------------------------------------------------|------------|
| Printer:       Canon Bubble-Jet BJC-820       Ptoperties         Number of gopies:       1       Scaling (%):       400         Privel Perfect Print (Round scaling factor for clarity)         Preview       No         Snall       O Pgtrait         Large       O Pgtrait |            |
| OK Cancel                                                                                                    | Page(s): 1 |

#### Pixel Perfect Print (Round scaling factor for clarity) Option

Certain scaling parameters may distort images that contain text. **Pixel Perfect Print** is designed to provide you with better quality printing. Check this option box if you'd like to see better quality. It dictates your preview scaling image size change. The internal algorithm decides what scaling parameter can produce good quality of image printing.

#### To print images in all FullShot windows:

Choose the **Print All One by One** command from the **File** menu. This command will sequentially print each and every image in the FullShot window.

Follow the same steps in printing the active image. Please note that you may preview all of the images one by one before you print them. The example below shows that 7 images will be printed and the image 5 is being previewed. Click **Back** or **Next** button to preview other images.

| File |                       |        | FullShot Print                                         |
|------|-----------------------|--------|--------------------------------------------------------|
|      | <u>N</u> ew           | Ctrl+N | Print Notepad Header Footer Macros                     |
| 2    | Open                  | Ctrl+O |                                                        |
| 8    | Save                  | Ctrl+S | Printer: Canon Bubble-Jet BJC-820 V Properties         |
|      | Save As               |        |                                                        |
|      | Save Aļļ Images       |        | Number or Cobles:                                      |
|      | Compare and Save      | Ctrl+M | Pixel Perfect Print (Round scaling factor for clarity) |
|      | Export to Flash Slide | Ctrl+F | Preview Drientation                                    |
|      | ImageExplorer         |        |                                                        |
|      | Batch Conversion      |        | O Small     O Politik     O Landscape                  |
|      | Open <u>R</u> ecord   |        | (FULLSHOT                                              |
|      | Sa <u>v</u> e Record  |        | H Preview Image 5 of 7                                 |
| 8    | Print Image           | Ctrl+P |                                                        |
|      | Print All One by One  |        | OK Cancel Page(s): 1                                   |
|      | Prin <u>t</u> All     | 4      |                                                        |

#### To print all images on one or more pages:

Choose the **Print All** command from the **File** menu.

| Eile                  |        |                                                        |                                       |
|-----------------------|--------|--------------------------------------------------------|---------------------------------------|
| <u>N</u> ew           | Ctrl+N |                                                        |                                       |
| Open                  | Ctrl+O | FullShot Print                                         |                                       |
| <u>S</u> ave          | Ctrl+S |                                                        |                                       |
| Save As               |        | Print Header Footer Macros                             |                                       |
| Save All Images       |        |                                                        | -                                     |
| Compare and Save      | Ctrl+M | Printer: \\MICRON\HP2100 V Properties                  | ar pro-                               |
| Export to Flash Slide | Ctrl+F | Number of <u>c</u> opies: 1 📚 <u>S</u> caling(%) 710 😂 | Dannes                                |
| ImageExplorer         |        | Preview Orientation                                    |                                       |
| Batch Conversion      |        |                                                        |                                       |
| Open Record           |        |                                                        | -                                     |
| Save Record           |        | (● Large                                               | 2000. 1.002<br>5-10.                  |
|                       |        | Show Grid Columns 2 A Rows 2                           | Canana Char - C Ser 1<br>Igener recer |
| Print Image           | Ctrl+P |                                                        |                                       |
| Print All One by One  |        |                                                        | Landon 2018-104 B-10                  |
| Prin <u>t</u> All     |        | OK Cancel                                              | Page(s): 2                            |
| Print HTML Page       | 12     |                                                        | 3 ( )                                 |

When the **FullShot Print** dialog box comes up, images in the FullShot window will be displayed based on **Column** and **Row** settings. If you do not want to print a particular image, drag it out of the preview window, and FullShot will eliminate it from the page layout.

Each image takes up equal space on the page. Select the **Show Grid** option and the preview window will display dotted lines to let you know how the space is allocated. You can drag an image to another location and FullShot will automatically reformat the page layout.

The **Column** and **Row** are important factors that affect the page layout. Increase or decrease column count or row count will generate a different page layout. There are 4 images in the above example, and they are displayed in 2x2 layout in the **Portrait** mode. If we choose to print the same images in 4 columns in the **Landscape** mode, the page layout will be totally different.

| ullShot Print<br>Print Header Footer Macros                                                                          | δ          |
|----------------------------------------------------------------------------------------------------|------------|
| Printer:       \\MICRONV4HP2100       Properties         Number of gopies:       1       \$caling(2)         Preview |            |
| OK Cancel                                                                                                    | Page(s): 2 |

# 6.3 Notepad

The notepad in the FullShot Print dialog box allows you to enter a short description about the image.

| FullShot Print                      |            |
|-------------------------------------|------------|
| Print Notepad Header Footer Macros  |            |
| This is the FullShot packaging box. |            |
| Eont                                | FULLSHOT   |
| l l                                 |            |
| OK Cancel                           | Page(s): 1 |

FullShot has default formatting for printing image notes. You can make a formatting change by clicking on other options. If you don't want to print the image notes, unselect the **Print with image** option.

# 6.4 Header and Footer

You can add a header to all printed pages at three possible locations. You may use macros in the header. You can change the font to make the header larger or smaller.

| FullShot Prin | t                                                                                              |            |
|---------------|------------------------------------------------------------------------------------------------|------------|
| Print Notep   | ad Header Footer Macros inited by FullShot at \$printime on \$printdat Font D finit with image |            |
|               | OK Cancel                                                                                      | Page(s): 1 |

You can add a footer to all printed pages at three possible locations. You may use macros in the footer. You can change the font to make the footer larger or smaller.

| rint He                         | ader Houlei Macros                         |            | 2        |          |     |
|---------------------------------|--------------------------------------------|------------|----------|----------|-----|
| Left                            | \$pathname, \$filetime • \$filedate, \$res |            |          |          |     |
| <u>C</u> enter<br><u>R</u> ight |                                            | <b>(</b> ) | <b>A</b> | 9        | 9.0 |
|                                 | Eont                                       | ÛL         | £1       | (j)      | C20 |
|                                 | Int with image                             | Ħ          |          | <b>(</b> | 2   |

# 6.5 Macros

A macro in FullShot is a single print conversion command that is translated into a FullShot action. \$printdate, for example, is translated into the current printing date. It gives you a way to define a header or footer once and get consistently formatted printout. FullShot supports six macros in the notepad, header and footer.

By default, the header on the right is defined as 'printed by FullShot at \$printtime on \$printdate'; the footer on the left is defined as '\$filename, \$filetime - \$filedate, \$res'.

|                                                        | ]  |    |    |      |
|--------------------------------------------------------|----|----|----|------|
| Available macros for notepad, header and footer:       | -  |    |    |      |
| \$pdate or \$printdate: print date                     |    |    |    |      |
| \$ptime or \$printtime: print time                     |    |    |    |      |
| \$fdate or \$filedate: file save date                  |    | -  |    | Int  |
| \$ftime or \$filetime: file save time                  |    |    |    |      |
| \$res or \$resolution: image dimension                 | 3  | •  | Q  | TU   |
| \$fname or \$filename: image file name or capture type |    |    |    |      |
| \$path or \$pathname: image file name with full path   | RB | 12 | ST | 1 en |
| Set Date/Time Format                                   |    |    |    |      |
| occodes mile romac                                     | 17 |    | 1  | rên. |

Date and time used in the macros can be in different formats. Click **Set Date/Time Format** to change the format to the way you like it.

# Chapter 7. Working with the Clipboard

# 7.1 Edit Commands

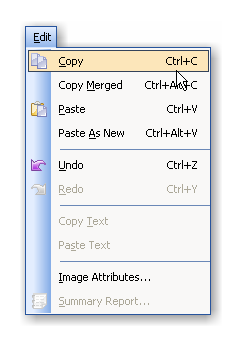

Use the **Copy** command to copy the image or selected annotation objects in the active window to the Clipboard.

Use the **Copy Merged** command to copy the image and all annotation objects as an integrated image in the active window to the Clipboard.

Use the **Paste** command to duplicate the image or annotation objects in the Clipboard to the active image.

Use the Paste As New command to display the image in the Clipboard in a new FullShot image

Use the Undo command to undo an image editing and annotation action.

Use Redo command to revert the previous undo.

The Image Attributes command displays information about the active image.

The Summary Report command displays ImageExplorer statistics information.

# **Chapter 8. Changing Images**

### 8.1 Resize

The **Scale** command from the **Tools** menu lets you scale images flexibly, but it can distort the image if your changes are not exactly multiples of the original, particularly if the image contains text.

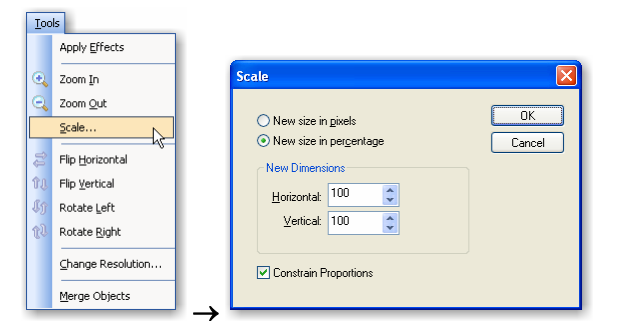

### 8.2 Rotate and Flip

To change the orientation of the active image, choose one of the four orientation commands from the **Tools** menu. Suppose the original image is **b**.

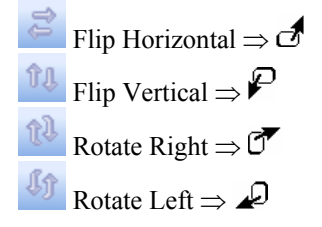

# 8.3 Change Resolution

This function is not available in the Standard Edition.

#### To change image resolution:

- 1. Choose the Change Resolution command from the Tools menu.
- 2. Set new resolution.
- 3. Click OK.

This function doesn't generate a new image window.

| <u>T</u> oo | ls                      |                        |
|-------------|-------------------------|------------------------|
|             | Apply Effects           |                        |
| Ð,          | Zoom In                 |                        |
| Θ,          | Zoom <u>O</u> ut        |                        |
|             | <u>S</u> cale           |                        |
| ţţ          | Flip <u>H</u> orizontal |                        |
| ŶĻ          | Flip <u>V</u> ertical   | Change Resolution      |
| lĵ          | Rotate <u>L</u> eft     |                        |
| (ł          | Rotate <u>R</u> ight    | New Resolution: 96 dpi |
|             | Change Resolution       |                        |
|             |                         | OK Cancel              |
|             | Merge Objects           |                        |

# 8.4 Merge

#### To merge two or more images into one:

- 1. Select **Auto Stretch Canvas** mode in the **Canvas Properties** dialog box. This is the default mode for newly captured or imported images. (see Chapter 9.2 for more information)
- 2. Drag one image to another image window.
  - . 余
- 3. Position images. Move
- 4. Use **Annotation Objects** list to arrange the object layer positions. (see Chapter 9.4 for more information)
- 5. If you would like to generate a merged image immediately, press the Merge to New Image button on

the Annotation Objects list. Otherwise, go on to add more annotation objects.

There is no limit on how many images you can merge at a time. To delete an image in the merging window, bring it to top, and then press the **Delete** key on the keyboard.

# 8.5 Black & White, Grayscale and Invert

To change the active image to black & white, use the **Black & White** command from the **Color** menu.

Please note that this function came from the original FullShot 1.0 implementation back in 1991 when Windows had only 16 colors. Its matching color scheme was designed for 16-color (4-bit) environment. It

is preserved in the program as a legacy function. Users are recommended to use either color or grayscale mode to do screen capture for modern documentation work. However, if you work on legacy COBOL and similar mainframe applications, you may still find Black & White mode useful in dealing with simple color screens.

To change the active image to grayscale, use the Grayscale command from the Color menu.

To change each color in a color image to its complementary color, use the **Invert** command from the **Color** menu.

| ⊆olo | or                    |           | Col | or                    |        | Col | or                    |        |
|------|-----------------------|-----------|-----|-----------------------|--------|-----|-----------------------|--------|
|      | Black & White         | . Ctrl+B  |     | Black & White         | Ctrl+B |     | Black & White         | Ctrl+B |
|      | Grayscale             | k∂_ctrl+G |     | Grayscale             | Ctrl+G |     | Grayscale             | Ctrl+G |
|      | Invert                | ⊂trl+N    |     | Invert                | Ctrl+N |     | Invert                | Ctrl+N |
|      | <u>C</u> ount Colors  |           |     | <u>C</u> ount Colors  |        |     | <u>C</u> ount Colors  | 5      |
|      | <u>R</u> educe Colors |           |     | <u>R</u> educe Colors |        |     | <u>R</u> educe Colors |        |

# 8.6 Reduce Colors

To reduce the number of colors in the active image, choose the **Reduce Colors** command from the **Color** menu.

| ⊆ol | or                  |        |
|-----|---------------------|--------|
|     | Grayscale           | Ctrl+G |
|     | Invert              | Ctrl+N |
|     | <u>C</u> ount Color | s      |
|     | Reduce Col          | ors 🗼  |

This function results in a smaller file size with no loss of quality, so it is always wise to reduce colors if you can. FullShot first analyzes the image. If it is a true color image, it will try to reduce it to the 256-color level; if it is a 256-color image, it will try to reduce it to the 16-color level.

# 8.7 Crop

The cropping function lets you trim one or all four edges of an image to eliminate parts you don't want. You can crop each edge separately or all four at once using cropping lines that appear when you select the image.

#### <u>To crop an image:</u>

- 1. Set the editing mode to the Crop mode. The mouse pointer becomes a crosshair. +
- 2. Double click the active image to draw the cropping lines at the edges of the image or draw the cropping lines on the image at the position you prefer.
- 3. Move the cropping lines by dragging one of the handles on the cropping lines or use keys to move lines precisely.
- 4. Press the ENTER key or double click the image to complete the crop operation.
- 5. A new image is generated and displayed in a new image window.
- 6. If you are not satisfied with the crop result, go back to modify crop lines and do it again.

| © Zoom In (100%) |        |      |    |
|------------------|--------|------|----|
|                  | 1      |      |    |
| <b>1</b>         | °<br>P | ŀ\$. | ¥. |

Keyboard interface is defined as follows:

- ← → Moves the cropping object; with **Ctrl** key held down, moves the right cropping line; with **Ctrl+Shift** keys held down, moves the right cropping line.
- ↑↓ Moves the cropping object; with **Ctrl** key held down, moves bottom cropping line; with **Ctrl+Shift** keys held down, moves the top cropping line.
- i Moves all four cropping lines in toward the center of the image.
- Moves all four cropping lines out toward the edges of the image.

## 8.8 Blur

The blur tool allows you to block certain information on the active image from being exposed to public.

#### To blur part of an image:

- 1. Set the editing mode to **Blur** mode. Market The mouse pointer becomes a crosshair. +
- 2. Draw an area to blur it.

# 8.9 Highlight

The highlight tool allows you to highlight certain information on the active image using the yellow marker pen style.

#### To highlight part of an image:

- 1. Set the editing mode to **Highlight** mode. *I* The mouse pointer becomes a crosshair. +
- 2. Draw an area to highlight it.

### 8.10 Eraser

The eraser tool allows you to erase certain information on the active image.

#### To erase part of an image:

- 1. Set the editing mode to **Eraser** mode. *I* The mouse pointer becomes a crosshair. +
- 2. Draw an area to erase it.

# 8.11 Check Colors

The check color function allows you to display a pixel's RGB value.

#### To check a pixel's color value:

- Set the editing mode to Check Color mode. The mouse pointer becomes a black arrow.
   Click the pixel on the active image to display its RGB value.

# **Chapter 9. Adding Annotations**

# 9.1 Annotation Basics

Annotation is a way to draw and write your comments into an image. There are three sets of annotation tools:

Drawing Tools:Standard, Professional and Enterprise Editions.Callout Tools:Professional and Enterprise Edition.Labeling Tools:Professional and Enterprise Edition.

# 9.2 Canvas and Editing Modes

#### 9.2.1 Canvas

The annotation editor is embedded in the image window. It uses a **canvas** as its background. When you capture an image or import an image, the size of canvas is the same as the size of the image.

There are two modes for the canvas: **standard mode** and **auto-stretch mode**. By default, the canvas is in the auto-stretch mode in which the canvas changes its size as you add or move images and annotation objects. When you drag and drop an image into the window for image merge, the canvas will always adjust itself automatically. The canvas will be as large or as small as it is necessary to hold all objects. You don't need to worry about the canvas size. You don't even need to know what a canvas is. Just think it is a stretchable background.

If you need to create an image with a fixed size, you would need the canvas to be in the standard mode.

#### To set the canvas to the standard mode:

- 1. Click the **Canvas Properties** command on **Annotation Objects** list to open the **Canvas Properties** dialog box.
- 2. Uncheck the Auto Stretch Canvas option.

You can set a fixed size based on your needs.

| Canvas             | ПК          |
|--------------------|-------------|
| Width in pixel: 3  | 51 🗘 Cancel |
| Height in pixel: 2 | 32 🛟        |
| Auto-Stretch Ca    | mvas        |
| Color:             | ~           |

When the canvas is in the standard mode, it displays three handles on the right edge, bottom edge and the lower right corner. By default, the handle is in green color. See screen shot below. You can change this color in **Image Window Settings** from the **Options** menu. See **Chapter 3** for more information.

| 1 | · · · · · · |                    | 2                        | 3    |   |
|---|-------------|--------------------|--------------------------|------|---|
|   | 1           | The canva          | as is in yellow color    |      |   |
|   | c           | apture Effects Sel | ttings                   | џ×   |   |
|   |             |                    | 2                        |      |   |
| 1 | 6           | Drop Shadow        | 1                        | ^    |   |
|   |             | Enable             | False                    |      |   |
|   |             | Opacity            | 50                       | -    |   |
| 1 |             | Angle              | 315                      |      |   |
|   |             | Direction          | 🔰 Lower Right            |      |   |
| j |             | Distance           | 5                        |      | • |
| 4 |             | Size               | 8                        |      |   |
|   |             | Stroke Effect      |                          |      |   |
| - |             | Enable             | False                    |      |   |
|   |             | Width              | 1                        |      |   |
|   |             | Color              | 000000                   |      |   |
| - | 6           | Tear Effect        |                          | ~    |   |
| 1 |             |                    |                          |      |   |
|   | [           | Explorer 🔂         | Capture Effects Settings | 5    |   |
| 1 |             |                    |                          |      |   |
| 1 |             | 2 Tho h            | andlo is in groon or     | alor |   |

#### To change the canvas size by dragging:

- 1. Select the Object Selection and Movement mode.
- 2. Drag a handle on the right border, bottom border or at the lower right corner.

You can use the **New** command from the **File** menu to generate an empty canvas. To set the initial canvas color, use the **Image Window Settings** command from the **Options** menu.

#### 9.2.2 Editing Modes

Hand Mode. Hand mode is a display mode. Under this mode, you can drag and drop the active image to a file. If the active is large, you can use this mode to drag the image up and down to view it. You can't move annotation objects in this mode.

**Object Selection and Movement Mode**. This mode allows you to select, deselect, move, copy and delete any annotation object. Press this button and then click the object to select it. Click anywhere else to deselect an object. This mode also allows you to change the canvas size.

Use this cursor to move an object:  $\bigoplus$ . Use this cursor to move the image:

**Group Selection Mode**. This mode allows you to select, deselect, move, copy and delete multiple objects. Label alignment operations also require this mode.

### 9.3 Draw and Callout Tools

#### 9.3.1 Drawing Tools

All drawing tools are available on the first menu item.

#### To use a drawing tool:

- 1. Press the **Draw** button to open a drop-down menu.
- 2. Select a tool from the menu. The mouse pointer becomes a crosshair. +

| i 🛐 闷 👔 Arial                                                                       | <b>-</b> 10 | • B I | <u>u</u>   ≡ | T I 🖉 | 1 🕫 🗐 🚣 | • 🍐 • 🔤 | 🖉 • <u>A</u> •   = | = = A , |
|-------------------------------------------------------------------------------------|-------------|-------|--------------|-------|---------|---------|--------------------|---------|
| Line Rectangle Rounded Rectangle Ellipse Cicle A Text Cuty Brackets Square Brackets |             |       |              |       |         |         |                    |         |

3. Start drawing the shape or text on the image or canvas.

#### 9.3.2 Continuous Drawing Mode

If you need to draw an object multiple times, hold down the **CTRL** key while you draw. FullShot will get into the continuous mode and the crosshair cursor will appear again after you finish a drawing.

Not holding down the CTRL key while you draw is considered as single draw action.

#### 9.3.3 Drawing Bracket Objects

There are two types of bracket objects: Curly Brackets and Square Brackets. Even though the icon on the drop-down menu shows one direction, they are all four directions enabled.

Take the **Curly Brackets** as an example. The initial drawing gives you a bracket pointing to right. If you drag its handle and move to left, it will follow your move and points to left. When the horizontal dragging, left or right, produces a bracket with longer width than height, it becomes a horizontal bracket pointing to top or bottom. Again, dragging a horizontal bracket upward or downward produces a vertical bracket when its height is longer than its width.

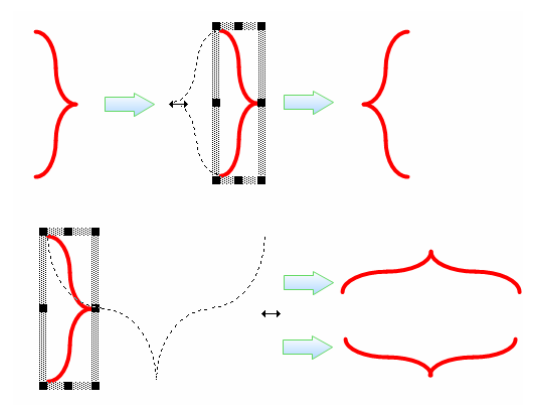

The Square Brackets work the same way. You can draw a square bracket pointing to any direction.

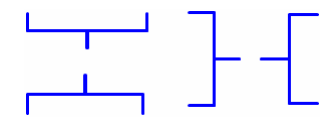

#### 9.3.4 Callout Tools

Different from Drawing Tools, callout tools allow you to write something inside a callout object.

#### To use a callout tool:

- 1. Press the **Callout** button to open a drop-down menu.
- 2. Select a callout style from the menu. The mouse pointer becomes a crosshair. +

| i 🕵 🔽 🛞 🗛 Arial          | • 10 | -   B | IU | EE | 3 9 9 | a 🎍 | - 🍐 - 🔤 | <u>- A</u> - | = = <b>A</b> |
|--------------------------|------|-------|----|----|-------|-----|---------|--------------|--------------|
| 💭 Rectangle              |      |       |    |    |       |     |         |              |              |
| 🤛 Rounded Rectangle      |      |       |    |    |       |     |         |              |              |
| 💬 Ellipse 😽              |      |       |    |    |       |     |         |              |              |
| 💭 Cloud                  |      |       |    |    |       |     |         |              |              |
| Line 1                   |      |       |    |    |       |     |         |              |              |
| 🔎 Line 2                 |      |       |    |    |       |     |         |              |              |
| 🔎 Line 3                 |      |       |    |    |       |     |         |              |              |
| tone 4                   |      |       |    |    |       |     |         |              |              |
| Line 1 (Accent Bar)      |      |       |    |    |       |     |         |              |              |
| 🔎 Line 2 (Accent Bar)    |      |       |    |    |       |     |         |              |              |
| All: Line 4 (Accent Bar) |      |       |    |    |       |     |         |              |              |
| diii Line 3 (Accent Bar) |      |       |    |    |       |     |         |              |              |
| Line 1 (No Border)       |      |       |    |    |       |     |         |              |              |
| Line 2 (No Border)       |      |       |    |    |       |     |         |              |              |
| All Line 3 (No Border)   |      |       |    |    |       |     |         |              |              |
| tine 4 (No Border)       |      |       |    |    |       |     |         |              |              |
| Arrow (Left)             |      |       |    |    |       |     |         |              |              |
| 📫 Arrow (Right)          |      |       |    |    |       |     |         |              |              |

- 3. Start drawing the callout on the image or canvas.
- 4. Type callout text inside the object.
- 5. Drag its tail to point to the screen content you want to comment.

See Chapter 9.5 to learn how to use labels.

#### 9.3.5 Callout Continuous Drawing Mode

Same as the **Drawing Tools**, if you need to draw a callout object multiple times, hold down the **CTRL** key while you draw. FullShot will get into the continuous mode and the crosshair cursor will appear again after you complete a callout.

Not holding down the CTRL key while you draw is considered as single draw action.

#### 9.3.6 Using Two Tails

All callouts allow you to use at least one tail to point to what you want to annotate on an image; however, the first four callouts allow you to use two tails for extra annotation convenience. To enable the second tail, click and drag the second green dot inside of the callout object and extend it to any direction. The green is the default callout handle color and can be set to other colors in your FullShot settings.

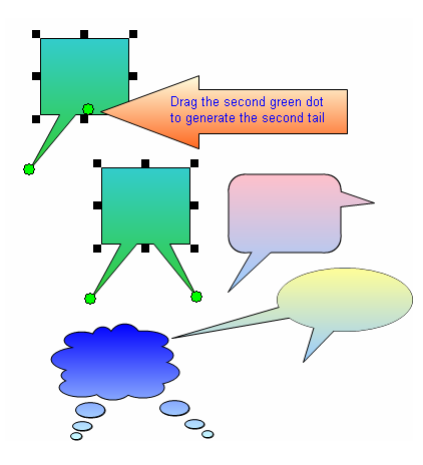

#### 9.3.7 Object Popup Menu

If you need to change object positions, delete an object, lock or unlock an object and set display properties, right click the object to pop up a menu. Choose a command you need to use accordingly. Read chapter 9.4 to learn more about object commands.

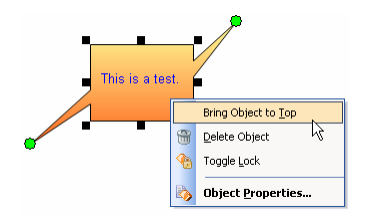

#### 9.3.8 Available Toolbar Buttons

Use other commands from toolbars whenever necessary:

- Undo command. Use this command to undo an action.
- **Redo** command. Use this command to redo the previously undone action.
- **Line Width** command. Use this command to select a line width.
- **Line End Style** command. Use this command to select a line end style.
- Font command. Use this command to select a font and style. Different from the font drop-down list, this command allows you to select font effects: stoke or underline.
- Left Align Text command.
- E Center Align Text command.
- **Right Align Text** command.
- **Top Align Text** command.
- Center Align Text command. This is for vertical alignment.
- Bottom Align Text command.

Fill Color, Line Color and Font Color commands have a pull-down menu respectively. Click the downarrow at the right to select a color.

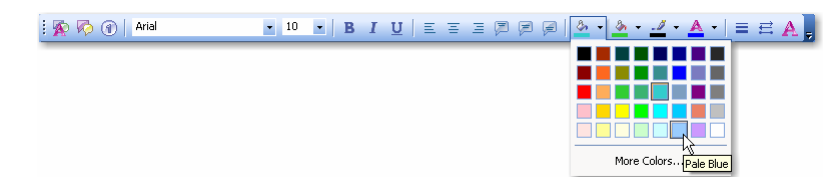

You can use gradient colors in all callout objects. To do so, select the first color from the first fill color drop-down menu and second color from the second fill color menu. Gradients will be applied automatically.

To use single color callouts, select the same color for color 1 and color 2.

Below are some callout samples.

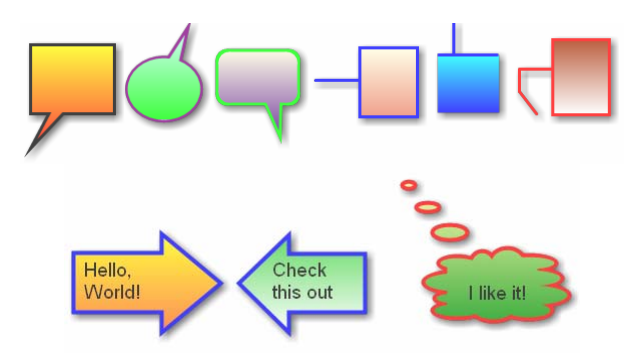

#### 9.3.9 Drag and Drop

If you'd like to copy an object to another image window, you can drag and drop it by using the mouse:

- 1. Click the object you'd like to copy.
- 2. With the mouse button held down, drag the mouse pointer to another image window that you'd like to copy this object to.
- 3. Release the mouse button inside the target image window where you'd like to place the object.

If you are in the maximized window display mode, you will not see the target image window. In this case, you can drag the object onto the tab of the target window to trigger and bring the window on top, and then continue your drag and release the mouse button where you see fit on the target image.

## 9.4 Annotation Objects List

The original image and all annotation objects you added are listed on the **Annotation Objects** list. The list is an important tool that helps you select an object and move its layer position up or down by dragging.

#### 9.4.1 Object Layer

Images, captured and imported, and annotation drawings are called objects in FullShot. Each and every object you see inside an image window is on a separate layer. Even though two annotation objects may not overlap each other, they are on different layers.

A layer is assigned when an object is generated. If you don't change layers, the layer sequence is the same as the order in which you generated those objects.

In the sample below, there are one image object, one rectangular callout object and two vector drawing objects. The image object is at the bottom and is locked, which means that you can't move the image object. To change object layer orders, drag an object and move the mouse pointer up and down the list.

| Annotation Objects  | φ× |
|---------------------|----|
| 🖶 🗞 🚷 🗑 💥 🜌 👘       |    |
| Vector Drawing      |    |
|                     |    |
| Vector Drawing      |    |
|                     |    |
| Rectangular Callout |    |
|                     |    |
| Image               |    |
| 330 × 436           | 8  |
|                     |    |

#### 9.4.2 Object Locking

When an object is locked, it means that you can't select it and can't move it by dragging. Normally, the image object is locked when you perform a capture or open an image file.

#### To lock or unlock an object:

1. Right click the object item on the Annotation Objects List or right click the object on the image..

| Delete Object     |
|-------------------|
| Toggle Lock       |
| Object Properties |

2. Choose the Toggle Lock command.

The yellow lock image is displayed when an object is locked; the lock image is removed when the object is unlocked.

#### 9.4.3 Object Commands

- **Canvas Properties** command. Use this command to set the current canvas settings.
- Diject Properties command. Use this command to change object opacity and drop-shadow settings.
- Toggle Lock command. Use this command to lock or unlock an object.
- **Delete** command. Use this command to delete one or more selected objects.
  - **Clear All Objects** command. Use this command to delete all annotation objects. This action is NOT undoable.

**Merge to New Image** command. Use this command to merge the image with all annotation objects to a new image window.

#### 9.4.4 Turn On/Off Object Drop Shadows

- 1. Select the object on the Annotation Objects list.
- 2. Choose the **Object Properties** command to open the property dialog box.
- 3. Click the Settings column of the Enable row under the Drop Shadow section.
- 4. Choose False to turn shadow off; choose True to turn it on.

| Ibje   | ct Properties                                                     |               |  |  |  |  |  |
|--------|-------------------------------------------------------------------|---------------|--|--|--|--|--|
| _      |                                                                   |               |  |  |  |  |  |
| F      | roperty                                                           | Settings      |  |  |  |  |  |
| E      | Object Transparency                                               |               |  |  |  |  |  |
|        | Opacity                                                           | 75            |  |  |  |  |  |
| E      | Object Colors                                                     |               |  |  |  |  |  |
|        | Fill Color 1                                                      | □ ffffff      |  |  |  |  |  |
|        | Fill Color 2                                                      | ffcc99        |  |  |  |  |  |
|        | Line Color                                                        | ff0000        |  |  |  |  |  |
| E      | Drop Shadow                                                       |               |  |  |  |  |  |
|        | Enable                                                            | False 🔹       |  |  |  |  |  |
|        | Opacity                                                           | 75            |  |  |  |  |  |
|        | Angle                                                             | 315           |  |  |  |  |  |
|        | Direction                                                         | 🖌 Lower Right |  |  |  |  |  |
|        | Distance                                                          | 5             |  |  |  |  |  |
|        | Size                                                              | 5             |  |  |  |  |  |
|        |                                                                   |               |  |  |  |  |  |
| E<br>S | Enable<br>Specifies whether or not this object will have a shadow |               |  |  |  |  |  |
|        | Default                                                           | OK Cancel     |  |  |  |  |  |

## 9.5 Using Labels

#### To draw a single label:

- 1. Press the Label button to open a drop-down menu.
- 2. Select the **One Label** command.  $\boxed{1}$  The cursor becomes  $\boxed{1}$ .
- 3. Click anywhere on the image or canvas to draw a label. All labels are sequentially numbered.

#### To draw multiple labels:

1. Press the Label button to open a drop-down menu.

2. Select the Multiple Labels command.  $\square$  The cursor becomes  $\boxed{1}$ .

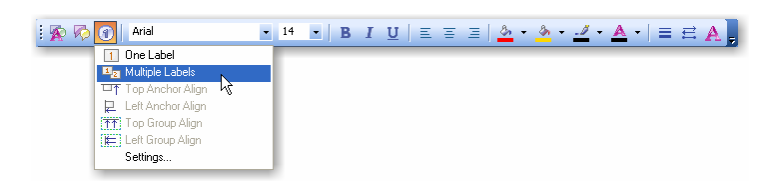

- 3. Click anywhere on the image or canvas to draw a label. Repeat this action to draw more labels.
- 4. To stop the **Multiple Labels** command, click the right mouse button anywhere or press **Esc** key on the keyboard. All labels are numbered sequentially.

#### To change the starting number, label style and label size:

- 1. Press the Label button to open a drop-down menu.
- 2. Choose the Settings command to open the Label Settings dialog box.

| Label Settings |                | ×            |
|----------------|----------------|--------------|
| Size: 20 🜲     | Starting #: 1  | OK<br>Cancel |
| 💿 Square       | 🔘 Arrow, Right |              |
| 🔘 Circle       | 🔘 Arrow, Left  |              |
| 🔘 Triangle     | 🔘 Arrow, Down  |              |
|                |                |              |
|                |                |              |

3. Change settings and click OK.

If you want to change the default label size, starting number and label style, choose the **Image Window Settings** command from the **Options** menu. See **Chapter 3.3** for details.

#### To change the label fill color:

- 1. Click the **Group Selection** command from the toolbar. The cursor becomes a crosshair.
- 2. Select one or more labels by dragging the crosshair cursor.
- 3. Release the mouse button after the selection.
- 4. Click Fill Color command to open its color menu.
- 5. Select a color.
- 6. The color will be applied to the selected labels.

#### To change the label frame color:

- 1. Click the **Group Selection** command from the toolbar. The cursor becomes a crosshair.
- 2. Select one or more labels by dragging the crosshair cursor.
- 3. Release the mouse button after the selection.
- 4. Click Line Color command to open its color menu.
- 5. Select a color.
- 6. The color will be applied to the selected labels.

#### To change the label font color:

- 1. Click the **Group Selection** command from the toolbar. The cursor becomes a crosshair.
- 2. Select one or more labels by dragging the crosshair cursor.
- 3. Release the mouse button after the selection.
- 4. Click Font Color command to open its color menu.
- 5. Select a color.

6. The color will be applied to the selected labels.

#### To align all labels with the top frame of an anchor label:

- 1. Select one label as the anchor by clicking it.
- 2. Press the Label button to open a drop-down menu.
- 3. Choose the **Top Anchor Align** command.  $\Box$ <sup>↑</sup>
- 4. All labels will be aligned with the top frame of the anchor label.

#### To align all labels with the left frame of an anchor label:

- 1. Select one label as the anchor by clicking it.
- 2. Press the Label button to open a drop-down menu.
- 3. Choose the Left Anchor Align command.  $\blacksquare$
- 4. All labels will be aligned with the left frame of the anchor label.

#### To align a group of labels with a top frame:

- 1. Click the Group Selection command on the toolbar. 🛄 The cursor becomes a crosshair. +
- 2. Select labels you want to align by dragging the crosshair cursor.
- 3. Release the mouse button after the selection.
- 4. Press the Label button to open a drop-down menu.
- 5. Choose the **Top Group Align** command.
- 6. All selected labels will be aligned with the top frame of the label that has the lowest sequential number.

#### To align a group of labels with a left frame:

- 1. Click the Group Selection command on the toolbar. 🔛 The cursor becomes a crosshair. +
- 2. Select labels you want to align by dragging the crosshair cursor.
- 3. Release the mouse button after the selection.
- 4. Press the Label button to open a drop-down menu.
- 5. Choose the Left Group Align command.
- 6. All selected labels will be aligned with the left frame of the label that has the lowest sequential number.

### 9.6 Converting Annotations to an Image

Click **Merge to New Image** button in to convert the image along with all annotation objects to a new image. The new image will be displayed in a new window. You can save this image to any supported image file or copy it to the **Clipboard**.

# 9.7 Saving Annotations in FSD

You can save your creative work to a **FSD** (FullShot Document) file by clicking button on the FullShot toolbar. Anyone who has FullShot can open this type of files and add new or modify existing annotated contents.

# **Chapter 10. Image Utilities**

# **10.1 Thumbnail Viewer**

Thumbnail Viewer is not available in the Standard Edition.

You can use Thumbnail Viewer to display all of the images stored in a folder.

To use the Thumbnail Viewer to view images in a folder:

- 1. Select the folder in the FullShot Explorer.
- 2. Click the Thumbnail Viewer button to open a dialog box.
- 3. Set the row and column parameters. The maximum number of rows is 20. The maximum number of columns is 40.
- 4. Click OK.

You can right-click a folder name in the FullShot Explorer and launch the viewer directly.

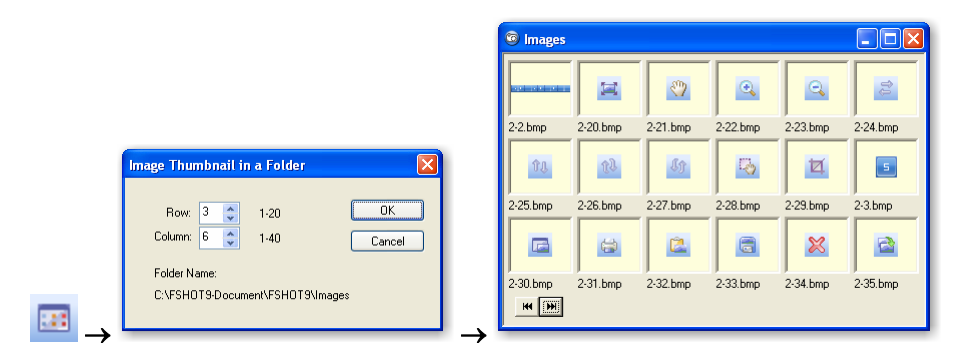

# **10.2 ImageExplorer**

ImageExplorer is not available in the Standard Edition.

There are hundreds, even thousands, of images on your hard drives that you never realize taking so much disk space. When you surf on the net, your browser quietly gathers images and saves them to your hard drive for faster page jumping. Another amazing fact is that your Windows Explorer sometimes can't list all of those images.

**ImageExplorer** can list, sort and display all of the images on your hard drives no matter where they are and how they got there.

To launch ImageExplorer, click the **ImageExplorer** button on the toolbar.

| Name          | Size    | Туре | Date Modified     | Location                    | ^      |  |  |
|---------------|---------|------|-------------------|-----------------------------|--------|--|--|
| 0_chart.gif   | 789     | GIF  | 1/31/2005 3:44PM  | C:\WINDOWS\PCHealth\He      |        |  |  |
| 0_chart.gif   | 1,446   | GIF  | 1/31/2005 3:44PM  | C:\WINDOWS\PCHealth\He      |        |  |  |
| -1.bmp        | 683,046 | BMP  | 11/20/2005 7:10AM | C:\FSH0T9-Document\FSH      |        |  |  |
| -1.bmp        | 3,541   | BMP  | 12/03/2004 11:39  | C:\Inbit Messenger Data\000 |        |  |  |
| -10.bmp       | 683,046 | BMP  | 11/20/2005 7:30AM | C:\FSH0T9-Document\FSH      |        |  |  |
| -11.bmp       | 478     | BMP  | 1/20/2002 0:46AM  | C:\FSH0T9-Document\FSH      |        |  |  |
| -12.bmp       | 9,166   | BMP  | 5/13/1998 5:53AM  | C:\FSH0T9-Document\FSH      |        |  |  |
| -13.bmp       | 683,046 | BMP  | 11/20/2005 7:31AM | C:\FSH0T9-Document\FSH      |        |  |  |
| -14.bmp       | 190     | BMP  | 5/15/1998 9:09PM  | C:\FSH0T9-Document\FSH      | _      |  |  |
| -15.bmp       | 683,046 | BMP  | 11/20/2005 7:31AM | C:\FSH0T9-Document\FSH      | $\sim$ |  |  |
| hage          |         |      |                   |                             |        |  |  |
| re a re la la |         |      |                   |                             |        |  |  |

To sort images by Name, Size, Type, Modified Date or Location, click the correspondent column header.

There are three sections in the status bar that is at the bottom of the ImageExplorer:

- 1. The total number of image files listed in the ImageExplorer.
- 2. The total hard drive space taken by the entire listed image files.
- 3. The number of open windows.

Click **Summary Report** button to display image file statistics.

## **10.3 Select Image Formats and Drives**

When you launch ImageExplorer, you will see a format selection dialog box.

| ImageExplorer Selection                                                                                                    | ×                                                                                                    |
|----------------------------------------------------------------------------------------------------|----------------------------------------------------------------------------------------------------|
| Select Formats:           V         BMP         V PCX         [           V         DIB         V PNG         [           V         EPS         V PSD         [           V         GIF         V RAS         [           V         JPG         V RLE         [           V         PCD         V TGA         [           V         PCT         V TIF         Select Drives:           A:         E:         [         C:         F:           D:         G:         [         [ | OK           WMMF         Cancel           WPG         All Eormat           VCUR         All Drives           ICO         All Drives           ISD         HTML |

This dialog box lets you select image formats and drives on which you want ImageExplorer to scan and list. Different PCs may have a different number of drives. There are one floppy drive, two hard drives, two CD-ROM drives and one removable drive in the above example. By default, only hard drives and all of the supported image formats will be scanned.

You can re-scan your PC at anytime by clicking the **ImageExplorer** icon on the toolbar.

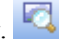

### **10.4 BatchCon**

BatchCon is not available in the Standard Edition.

BatchCon is a utility that can help you convert image files from one format to another easily.

To launch **BatchCon**, click the **BatchCon** button on the toolbar.

| Input Directory:      | Input Files:                                                                                                    | Output Directory:          | Output Files: |
|-----------------------|----------------------------------------------------------------------------------------------------|----------------------------|---------------|
| All Supported Formats | *     2.4 bmp       *     2.5 bmp       *     2.5 bmp       *     2.5 bmp       *     2.7 bmp       *     2.8 bmp       *     2.8 bmp       *     2.8 bmp       *     1 benotice bmp       *     inbox bmp       *     iscreen Capture ing       *     systematice.bmp       *     systematice.bmp       *     test.jpg       *     test.jpg       *     19 Listed, 18 Selected       Stop     Help       Details < | My Computer                |               |
| From                  | To                                                                                                    |                            | Status        |
| C:\systemnotice.bmp   | C: \te                                                                                                    | sc.prig<br>istemnotice.png | Completed     |
| C:\sendmail.bmp       | C:\se                                                                                                    | endmail.png                | Completed     |
| C:Nocreen Capture.jpg | C:\lo                                                                                                    | creen Lapture.png          | Completed     |
| o. nogor.pog          | C. 10                                                                                                    | BouchußB                   | Completed     |

#### To convert image files to another format:

- 1. Select an input directory.
- 2. Select an input format or All Supported Formats.
- 3. Select image files that you want to convert or click **Select All** to select all image files in the selected directory.
- 4. Select an output directory.
- 5. Select an output format.
- 6. Click the **Convert** button.
- 7. BatchCon will show you the conversion result in its list window.

The above example shows that 18 files in C: directory are selected, converted to PNG format and successfully saved in C: directory.

# **Chapter 11. Export to Flash**

**Flash** is an animation format widely used on the web. It is a perfect way to show software demo and instructions. FullShot can generate Flash animation output. This feature is available only in the **Enterprise Edition**.

# 11.1 Steps to Produce Flash Output

#### 1. Prepare screen shots.

Most of work you need to do is prepare screen shots or images. You need to get all images ready in this step.

#### 2. Add annotation objects.

You can add annotation objects onto your images and use them to tell your audience about your software features and how to use them. Every annotation object is displayed as a flash step that can be controlled by your audience when they click 'Next' or 'Back' button.

#### **3.** Export to a Flash File.

|      |                                | Flash Export                                         |              |
|------|--------------------------------|------------------------------------------------------|--------------|
|      |                                | Image Options<br>Quality: 10 V Lossless              | OK<br>Cancel |
|      |                                | small file size large file size                      | 9            |
|      |                                | Slide Background:                                    |              |
| Eile | •                              | Slide Selection                                      |              |
|      | New Ctrl+N                     | 🗹 12-10.bmp                                          |              |
|      | Open Ctrl+O                    | ▼ 12-11.bmp                                          |              |
| 6    | Save Ctrl+S                    | <ul> <li>✓ 12-12.0mp</li> <li>✓ 12-13.bmp</li> </ul> |              |
|      | Save As                        | ☑ 12-14.bmp                                          |              |
|      | Save All Images                | ✓ 12-15.bmp                                          |              |
|      | Compare and Save Ctrl+M        | <ul> <li>✓ 12-10.0mp</li> <li>✓ 12-17.bmp</li> </ul> |              |
|      | Export to Flash Slide N Ctrl+F | ✓ 12-18.bmp                                          |              |
|      |                                | V 12-19 hmn                                          |              |
|      | ImageExplorer                  |                                                      |              |
| 2    | Batch Conversion               |                                                      |              |

Adjust each image's show sequence within the Flash file by click the up and down arrow buttons. Press the OK button after you have decided the order to select an output file.

| Save As               |                         |       | ? 🛛    |
|-----------------------|-------------------------|-------|--------|
| Save jn: ն            | EnterpriseImages        | 🖌 🔾 💆 | ⊳ 🖽    |
|                       |                         |       |        |
|                       |                         |       |        |
|                       |                         |       |        |
|                       |                         |       |        |
|                       | land to the second      |       |        |
| rile <u>n</u> ame:    | MyInstructions.swf      |       | Save   |
| Save as <u>t</u> ype: | Flash SW/F File (*.swf) | ~     | Cancel |

Flash uses SWF as the file extension.

### **11.2 Play Flash Files**

If you have a standalone Flash Player installed on your computer, double click the flash output filename to open it. If there is no standalone Flash player on your computer, you need to use a web browser to view it. For example, if you use the Internet Explorer, open it and then drag the Flash output file to the IE window. IE will start displaying the Flash step by step.
## Chapter 12. Image Database

#### 12.1 What is an Image Database

FullShot Image Database is available only in the Enterprise Edition.

An image database is a collection of image records stored in database files. The **FullShot Image Database** is a proprietary database system that can help users manage a large amount of images.

**Local vs. Server Database** In the FullShot's terminology, a local database is a database that's created on a user's local hard drive. A local database allows only one user to access the database. A server database is a SQL-based database that allows multiple users to access centralized data sources stored in the database. The database server is normally managed by an administrator. FullShot **Enterprise Edition** provides an embedded database engine that you can use to create a local image database easily. FullShot also contains necessary tools allowing users to establish a server database if you have a SQL database server. FullShot doesn't bundle a SQL server in its offering.

From Chapter 11 to 15, we describe methods about how to use the embedded local database. In the Chapter 16, we'll illustrate how to build a FullShot Image Database on a SQL server.

A local database consists of four files:

- 1. Data file with a filename extension .123
- 2. Index file with a filename extension .321
- 3. Master Keyword Table with a filename extension .kwd
- 4. Keyword index file with a filename extension .kwi.

All files are stored in the same directory. The sample database included with FullShot is a local database. It has four files:

ImagePub.123 ImagePub.321 ImagePub.kwd ImagePub.kwi

۰.

There is no limit on how large an image database can be. Your available hard drive space is the limit.

To access a local database, you can use the following buttons on the toolbar.

**Open Local Database** command. Use this command to open a local image database.

**Close Database** command. Use this command to close the active database.

**Thumbnail View** command. When an image database is open, use this command to view images sequentially in the thumbnail mode.

- **New Record** command. Use this command to create a new image record.
- Add Record command. Use this command to add a newly created record into the active database.
- **Update Record** command. Use this command to update the changed record into the active database.

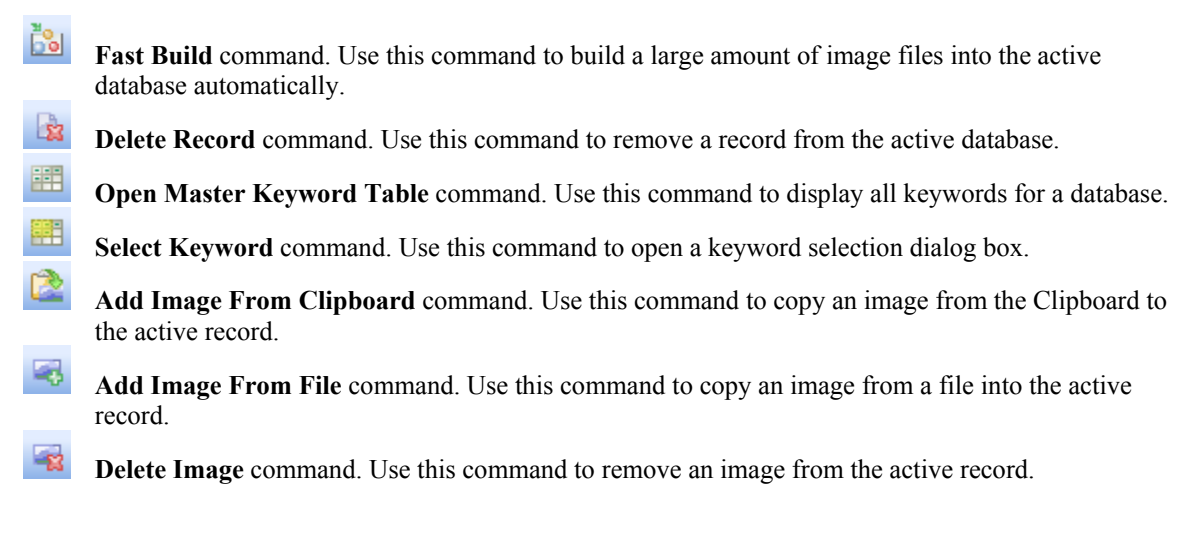

#### 12.2 Open a Local Image Database

There are two ways to open a local image database.

- 1. use the **Open Database** command from the toolbar.
- 2. use the **FullShot Explorer** Navigate the **FullShot Explorer**; find the database filename and single click on it.

| Bit Thrul, Help Workshop       Keyw         Bit Hillshot 7       Fullshot 7         Bit Fullshot 7       Fullshot 7         Bit Fullshot 7       Fullshot 7         Bit Fullshot 7       Fullshot 7         Bit Fullshot 7       Fullshot 7         Bit Fullshot 7       Fullshot 7         Bit Fullshot 7       Fullshot 7         Bit Fullshot 7       Fullshot 7         Bit Fullshot 7       Fullshot 7         Bit Fullshot 7       Fullshot 7         Bit Fullshot 7       Fullshot 7         Bit Fullshot 7       Fullshot 7         Bit Fullshot 7       Fullshot 123         Bit Fullshot 7       Fullshot 123         Bit Fullshot 7       Fullshot 123         Bit Fullshot 7       Fullshot 123         Bit Fullshot 7       Fullshot 123         Bit Fullshot 7       Fullshot 123         Bit Fullshot 7       Fullshot 123         Bit Fullshot 7       Fullshot 123         Bit Fullshot 7       Fullshot 123         Bit Fullshot 7       Fullshot 7         Bit Fullshot 7       Fullshot 7         Bit Fullshot 7       Fullshot 7         Bit Fullshot 7       Fullshot 7         Bit Fullshot 7       Fullshot 7 <th>rd Create<br/>er ID<br/>e ID to find:</th> <th>Update<br/>Title</th> <th>Search<br/>Subject</th>                                                                                         | rd Create<br>er ID<br>e ID to find: | Update<br>Title | Search<br>Subject |
|----------------------------------------------------------------------------------------------------|-------------------------------------|-----------------|-------------------|
| Image Dullshot 7     Type in 1       Image Dullshot 8     Image Dullshot 8       Image Dullshot 123     Image Dullshot 123       Image Dullshot 123     Image Dullshot 123       Image Dullshot 123     Image Dullshot 123       Image Dullshot 123     Image Dullshot 123       Image Dullshot 123     Image Dullshot 123       Image Dullshot 123     Image Dullshot 123       Image Dullshot 123     Image Dullshot 123       Image Dullshot 123     Image Dullshot 123       Image Dullshot 123     Image Dullshot 123       Image Dullshot 123     Image Dullshot 123       Image Dullshot 123     Image Dullshot 123       Image Dullshot 133     Image Dullshot 123       Image Dullshot 133     Image Dullshot 133       Image Dullshot 133     Image Dullshot 133       Image Dullshot 133     Image Dullshot 133       Image Dullshot 133     Image Dullshot 133       Image Dullshot 133     Image Dullshot 133       Image Dullshot 133     Image Dullshot 133       Image Dullshot 133     Image Dullshot 133       Image Dullshot 133     Image Dullshot 133       Image Dullshot 133     Image Dullshot 133       Image Dullshot 133     Image Dullshot 133       Image Dullshot 133     Image Dullshot 133       Image Dullshot 133     Image Dullshot 133 <t< th=""><th>e ID to find:</th><th></th><th></th></t<> | e ID to find:                       |                 |                   |
|                                                                                                    |                                     |                 |                   |
| ⊕ intrel     08       ⊕ internet Explorer     09       ⊕ internet Explorer     09       ⊕ intervideo     01       ⊕ intervideo     01                                                                                                    |                                     |                 |                   |

After the database is opened, the FullShot Explorer will be organized in folders.

You can open only <u>ONE DATABASE</u> at a time.

#### 12.3 Information about an Image Database

To display information about an image database, choose the **Properties** command from the **Database** menu.

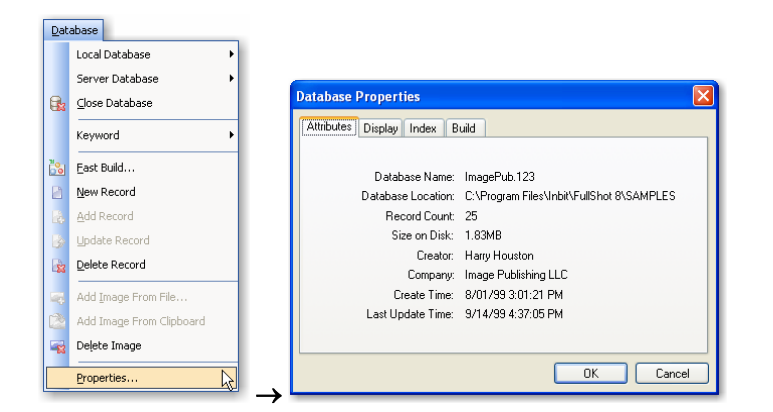

If you want to change the creator or company name, click the **Creator** data field or the **Company** data field. In the example above, you should click Harry Houston or Image Publishing LLC. FullShot will display a dialog box for you to make changes.

| Change Properties |                      |  |  |  |  |  |  |  |  |
|-------------------|----------------------|--|--|--|--|--|--|--|--|
|                   |                      |  |  |  |  |  |  |  |  |
| Creator:          | Harry Houston        |  |  |  |  |  |  |  |  |
| Company:          | Image Publishing LLC |  |  |  |  |  |  |  |  |
| C                 | OK Cancel            |  |  |  |  |  |  |  |  |

No other information can be changed.

### 12.4 Image Database Record

An image database record contains an image and information about the image. There are two folders in a record: the **Record** folder and the **Image** folder. There are several fields in that you can enter data about an image. In the sample database **ImagePub.123**, field1, field2, field3 and field4 are **ID**, **Title**, **Subject** and **Description** respectively.

The record **ID** field is a required field. It is a numeric field. It must be unique. An ID can be assigned only to one record. When a record is deleted from the database, its record ID is available for reassignment.

Field2 (**Title**) and Field3 (**Subject**) are also required fields. They may contain both numeric and alphabetic data. You must enter data into those fields before you can add a record into the active database. Field4, the **Description** field in the sample database, is not required. You can enter whatever into that field or leave it empty.

**Create Time** and **Update Time** are displayed in the middle of a record. You may not change them. When you create a new record, the **Create Time** is recorded and saved; when you update a record, the **Update Time** is recorded and saved with the record.

You can enter keywords for a record. There are four keywords assigned to this record. However, there is no limit on how many keywords you can use for a record. Since the **Keyword** field is not a required field, you don't have to use any keyword for a record.

The **Record Notepad** and the **Image Notepad** use an unformatted field that you can put anything into it. When you see the black dots on the **Record** tab or the **Image** Tab, it means that there is memo in the notepad. Choose the **Notepad** command from the View menu to open or close the notepad window. You may also drag the separator bar to open or close it.

|      |                           | <b>© 16</b>                                                       |   |
|------|---------------------------|-------------------------------------------------------------------|---|
|      |                           | 🐘 Record 🗶 Image                                                  | _ |
|      |                           | ID: 16 Title: FullShot Setup Image                                |   |
|      |                           | Subject: FullShot                                                 |   |
|      |                           | Description: D:\Image123\Samples\Issetup.png                      |   |
| Viev | v<br>Toolbars             | Created: 8/16/99 3:44:27 PM Updated: 8/16/99 9:29:54 PM           |   |
| ~    | Status Bar                | Becord keywords                                                   |   |
| ~    | Search Tab                | ♦ FullShot ♦ file size: 20,365                                    |   |
|      | Application Look          | Operator     original format: .png                                |   |
|      | Ruler                     | Search     Search     Setup     Setup                             |   |
| ×    | Notenad                   |                                                                   |   |
|      |                           | Color format: 256 max                                             |   |
|      | Normal <u>Pixel</u> Size  | ↓ Colors used. 243                                                |   |
|      | Fit to Window             | Add vertical resolution: 150                                      |   |
|      | Full Screen View          |                                                                   | _ |
|      | Folder Thumbnail View     | Notes:                                                            |   |
| -    | Record Thumbnail View     | Image123 database engine supports the following search operators: |   |
| 4    | Back                      | mage tab develope organe apporte the renorming accord operators.  |   |
|      | Refres <u>h</u>           | ><br>>=                                                           | - |
|      | FullShot Explorer Options | <<br><=                                                           | ~ |

The Image Attributes are not editable fields. They are descriptions about the stored image.

The Image folder can display the image in the normal pixel mode or the fit-to-window mode.

click Normal Pixel Size button to display it in the normal pixel mode.

click **Fit-to-Window** button to display it in the fit-to-window mode.

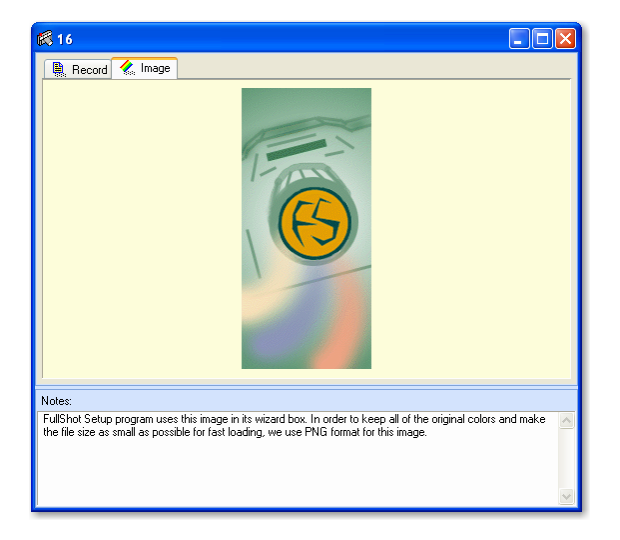

There is no limit on how many image records you can open at a time. But the more records you open, the more memory FullShot will take to maintain all of the data and images. The minimum RAM requirement is 32MB. 64MB or more is a big plus to view more images and records at the same time without drying up your system resources.

#### 12.5 Changing Record Field Names

**ID**, **Title**, **Subject and Description** are default field names assigned by FullShot to Field1, Field2, Field3 and Field4 respectively. You can change them to something else to suit your needs.

To change record field names:

- 1. Pull down the **Database** menu.
- 2. Choose the **Properties** command.
- 3. Click the **Display** tab.
- 4. Make changes.
- 5. You can also select a field name that will be displayed on the record window title bar. By default this field is the ID field.
- 6. Click OK.

| Dat        | abase                    |                                |                   |
|------------|--------------------------|--------------------------------|-------------------|
|            | Local Database 🕨 🕨       |                                |                   |
|            | Server Database          |                                |                   |
|            | ⊆lose Database           | Database Properties            | ×                 |
|            | Keyword +                | Attributes Display Index Build |                   |
| <b>č</b> 8 | East Build               | Record Field Names             | Title Bar Display |
|            | New Record               | Field 1: ID                    | ⊙ ID              |
| 64         | Add Record               | Field 2: Title                 | ○ Title           |
| 6          | Update Record            | Field 3: Subject               | Subject           |
| 8          | Delete Record            | Field 4: Description           | Description       |
| -          | Add Image From File      |                                |                   |
|            | Add Image From Clipboard |                                | Default           |
| -12        | Delete Image             |                                |                   |
|            | Properties               |                                | OK Cancel         |

## 12.6 Viewing Images in the Thumbnail Mode

To view images of an FullShot image database sequentially, use the thumbnail view feature.

1. Click the **Thumbnail View** button on the toolbar.

|      | Record Thumbnail                                                          |
|------|---------------------------------------------------------------------------|
| en . | Row: 3 Column: 6 Column: 6 Column: 6 Column: 6 Column: 6 Column: 6 Concel |

- 2. Set rows and columns of the thumbnail view mode accordingly. The more rows and columns you set, the smaller the thumbnail image windows are. 3x6 mode is used by default.
- 3. Set a starting record ID.
- 4. Click OK.

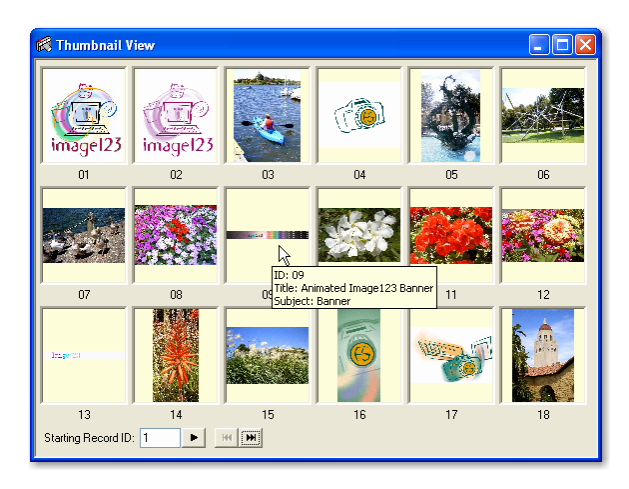

As you can see from the sample screen shot above, the FullShot image database thumbnail viewer uses data tips to provide information about an image record. You can double click an image thumbnail to load and display the entire record.

## **Chapter 13. Searching Database**

#### **13.1 Database Indexes**

An Image database supports six indexes. When a database is opened, all six indexes are loaded and ready for search.

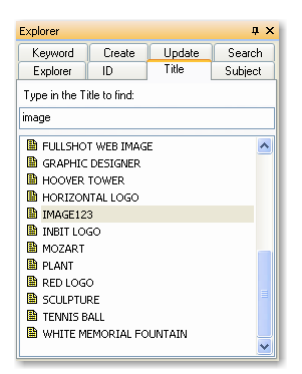

Each index matches a record field. In the sample database,

The ID index is the ID field. The Title index is the Title field. The Subject index is the Subject field. The Keyword index is the Keyword field. The Create index is the Create Time field. The Update index is the Update Time field.

The Description, Image Attributes, Record Notepad and Image Notepad don't have an index.

#### **13.2 Index Entry Normalization**

All index entries are normalized by FullShot internal standards. The basic rules used are as follows.

Field1 (ID) index: leading zeros are added to make sorting and displaying easier.

Create Date and Update Date indexes: use YYYY-MM-DD format.

Field2 (Title), Field3 (Subject), and Keyword indexes: accept only 0-9, A-Z and space and convert them to upper cases. You can use special characters in those data fields, but FullShot will eliminate them when building indexes. This normalization rule makes sorting and searching straightforward.

#### 13.3 Data Tips

FullShot image database uses data tips extensively for index entries. Stop the cursor on any index entry for a while, and FullShot will provide information on how many records contain the index entry. Since the ID index is a unique index and no two records can share the same ID, the data tip for the ID index entry is the content of the field2 and field3. In the sample database, the field2 is the **Title** field; and the field3 is the **Subject** field.

Here are some samples of data tips.

| Explorer                                                                                                    |                              |                          | ąχ      | Explorer         |                               |                           | ąΧ      | Explorer                                                                         |               |        | μ×       |  |
|----------------------------------------------------------------------------------------------------|------------------------------|--------------------------|---------|------------------|-------------------------------|---------------------------|---------|----------------------------------------------------------------------------------|---------------|--------|----------|--|
| Explorer                                                                                                    | ID                           | Title                    | Subject | Keyword          | Create                        | Update                    | Search  | Explorer                                                                         | Subject       |        |          |  |
| Keyword                                                                                                    | Create                       | Update                   | Search  | Explorer         | ID                            | Title                     | Subject | Keyword                                                                          | Create        | Update | Search   |  |
| Type in the C                                                                                                    | reate Date (m                | m-dd-yy) to fi           | nd:     | Type in the S    | ubject to find                | :                         |         | Type in the K                                                                    | eyword to fir | ıd:    |          |  |
| <ul> <li>999-08-</li> <li>1999-08-</li> <li>1999-08-</li> </ul>                                                                                                    | 25                           |                          |         | BANNER           |                               |                           |         | FAST BUI                                                                         | LD            |        | <u>^</u> |  |
| <u>1999-08-</u> <u>1999-08-</u> <u>1999-08-</u>                                                                                                    | 23<br>23                     |                          |         | TINBIT           | E<br>M                        |                           |         | <ul> <li>FLOWER</li> <li>FORMAT</li> </ul>                                       |               |        |          |  |
| <ul> <li>1999-08-</li> <li>1999-08-</li> </ul>                                                                                                    | 2 1 record h<br>20 record is | as this index<br>opened. | item.   | LOGO<br>PACKAGI  | 4 records ha<br>0 record is o | ave this index<br>opened. | item.   | FOUNTAIN     FOXTAIL                                                             |               |        |          |  |
| <ul> <li>Interpretation</li> <li>Interpretation</li> <li>Interpretation<td>19<br/>18</td><td></td><td></td><td>PLANT<br/>SILICON</td><td>ALLEY</td><td></td><td></td><td colspan="5">© <u>FULISHOT</u><br/>♦ GOOSE ♡</td></li></ul> | 19<br>18                     |                          |         | PLANT<br>SILICON | ALLEY                         |                           |         | © <u>FULISHOT</u><br>♦ GOOSE ♡                                                   |               |        |          |  |
| 2 1999-08-<br>2 1999-08-                                                                                                    | 17<br>16                     |                          |         | STANFOR          | D UNIVERSI                    | ΤY                        |         | <ul> <li>HOOVER 4 records have this index item.</li> <li>ILLUSTRATION</li> </ul> |               |        |          |  |
| 2 1999-08-<br>2 1999-08-                                                                                                    | 15<br>14                     |                          |         |                  |                               |                           |         | <ul> <li>IMAGE ATTRIBUTE</li> <li>IMAGE 123</li> </ul>                           |               |        |          |  |
| ④ 1999-08-                                                                                                    | 13                           |                          | ~       |                  |                               |                           |         | 🔷 INBIT                                                                          |               |        | ~        |  |

#### **13.4 Point-and-Click Searches**

A **Point-and-Click** search means that you move the mouse pointer over to an index entry and click on it to launch a search. This is the most intuitive way to perform a database search. You can do a point-and-click search on any index. Suppose that we are searching the sample database **ImagePub.123**.

Click the **Title** index tab. Move the mouse pointer over to the **RED LOG** entry. Click the **RED LOGO** entry.

Since there is only one record that has this index entry, the point-and-click search will load the record and display it immediately.

1 The blue open book icon means that one or more records containing the index entry are opened.

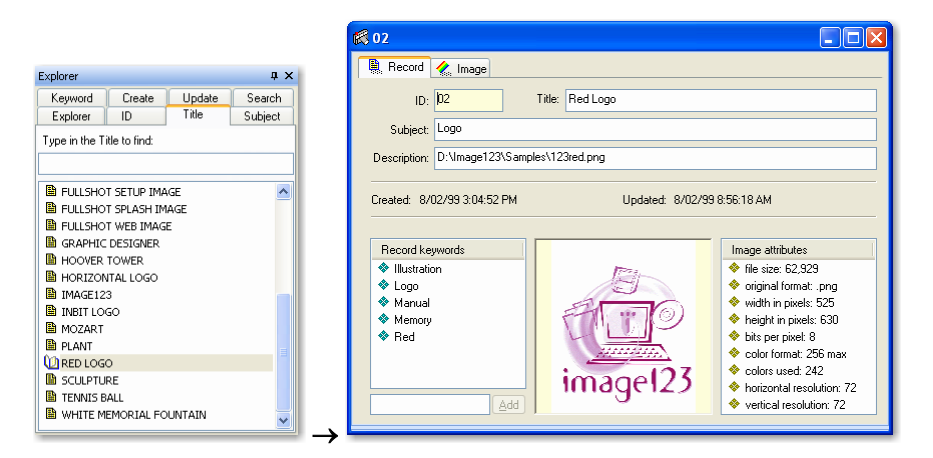

If more than one record has the same index entry, the point-and-click search will display the search result in the **Search** folder for you to review. For example, let's search the **Subject** index and click on the **BANNER** entry.

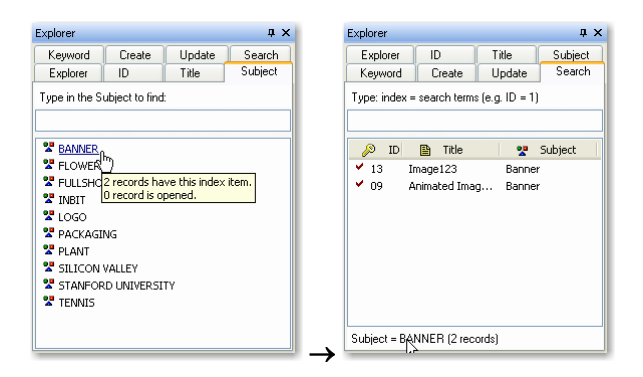

Click a search result entry in the **Search** folder will load and display the record. As we mentioned in Chapter 2.5, you may use the left click to open a new record window and use the right click to replace the top record window or vice versa.

#### 13.5 Type-to-Locate Searches

If you are searching a large database, the index may contain hundreds or thousands of entries. The pointand-click search method may be inconvenient. The type-to-locate search method is an alternative to the point-and-click method.

To perform a type-to-locate search:

- 1. Click the index tab you want to search on.
- 2. Type a letter. FullShot search engine will move the index list to the first entry that starts with what you typed. The entry will be highlighted.
- 3. Repeat the step 2 until you see the entry you want.
- 4. Press ENTER key to perform the search.

FullShot will use the highlighted entry as the search term. No matter what you type, there is at least one entry to be highlighted. If only one record contains the index entry, the record will be opened and displayed. If more than one record has the index entry, the **Search** holder will be on top and the search result will be listed in the **Search** folder.

You can use the type-to-locate search to any of the six indexes. In the example below, two letters F and O are typed in the **Title** index. If you hit the **ENTER** key, the FOXTAIL entry will be used as the search term.

| Explorer                   |            |        | ąχ      |  |  |  |  |  |  |  |  |
|----------------------------|------------|--------|---------|--|--|--|--|--|--|--|--|
| Keyword                    | Create     | Update | Search  |  |  |  |  |  |  |  |  |
| Explorer                   | ID         | Title  | Subject |  |  |  |  |  |  |  |  |
| Type in the Title to find: |            |        |         |  |  |  |  |  |  |  |  |
| FO                         |            |        |         |  |  |  |  |  |  |  |  |
| FOXTAIL                    |            |        | ~       |  |  |  |  |  |  |  |  |
| 🗎 FULLSHOT                 | SETUP IMA  | 3E     | _       |  |  |  |  |  |  |  |  |
| 🖺 FULLSHOT                 | SPLASH IMA | AGE    |         |  |  |  |  |  |  |  |  |
| 🗎 FULLSHOT                 | WEB IMAGE  |        |         |  |  |  |  |  |  |  |  |
| 🗎 GRAPHIC                  | DESIGNER   |        |         |  |  |  |  |  |  |  |  |
| 🗎 HOOVER 1                 | OWER       |        |         |  |  |  |  |  |  |  |  |
| 🗎 HORIZON                  | TAL LOGO   |        |         |  |  |  |  |  |  |  |  |
| IMAGE123                   | 3          |        |         |  |  |  |  |  |  |  |  |
| 🖺 INBIT LOG                | 0          |        |         |  |  |  |  |  |  |  |  |
| 🖺 MOZART                   | MOZART     |        |         |  |  |  |  |  |  |  |  |
| PLANT                      |            |        |         |  |  |  |  |  |  |  |  |
| RED LOGO                   | )          |        | ►       |  |  |  |  |  |  |  |  |

You can use the star sign at the end of a type-to-locate search as the wildcard search operator. Any entry that starts with what you typed will be on the search result list. In the search example below, type FL\* and then hit the ENTER key will get 5 records in the **Search** folder.

| Explorer       |              |        | ąх      | Exp | lorer    |           |          |               | ąΧ      |
|----------------|--------------|--------|---------|-----|----------|-----------|----------|---------------|---------|
| Keyword        | Create       | Update | Search  |     | Explore  | r I       | D        | Title         | Subject |
| Explorer       | ID           | Title  | Subject |     | Keywori  | d (       | Create   | Update        | Search  |
| Type in the Ti | tle to find: |        |         | Ty  | pe:inde  | ex = sear | ch terms | (e.g. ID = 1) |         |
| FL*            |              |        |         |     |          |           |          |               |         |
| FLOWER1        |              |        | ~       |     | 🔊 ID     |           | Title    | *             | Subject |
| FLOWER2        |              |        |         |     | 14       | Flowe     | 5        | Flower        |         |
| FLOWER3        |              |        |         |     | 12       | Flowe     | 4        | Flower        | .       |
| FLOWER4        |              |        |         |     | 11       | Flowe     | 3        | Flower        | .       |
| FLOWER5        |              |        |         |     | 10       | Flowe     | 2        | Flower        | .       |
| FOXTAIL        |              |        |         |     | 08       | Flowe     | 1        | Flower        |         |
| FULLSHO1       | SETUP IMAG   | E      |         |     |          |           |          |               |         |
| FULLSHO1       | SPLASH IMA   | GE     |         |     |          |           |          |               |         |
| 🗎 FULLSHOT     | WEB IMAGE    |        |         |     |          |           |          |               |         |
| GRAPHIC        | DESIGNER     |        |         |     |          |           |          |               |         |
| HOOVER .       | TOWER        |        |         |     |          |           |          |               |         |
| 🗎 HORIZON      | TAL LOGO     |        | ~       | Ti  | le = FL* | (5 recor  | ds)      |               |         |

### **13.6 Using Search Operators**

FullShot supports six search operators and two Boolean logic operators. We have already used the star sign as the wildcard operator in the previous section. Other operators are:

> (greater than)
>= (greater than and equal to)

< (less than)

 $\leq$  (less than and equal to)

= (equal to) is the default operator if you don't use any operator. Two Boolean operators are supported to connect two search criteria:

& (and) | (or)

Since FullShot uses the **Type-to-Locate** method for all of the six indexes, those operators can be used in the search typed in the **Search** folder only. The exact search format should be:

# INDEX NAME + SEARCH OPERATOR + SEARCH TERMS + BOOLEAN OPERATOR + SEARCH OPERATOR + SEARCH TERMS

Do not type the '+' sign. It is used here to differentiate search components. The italic part is optional.

Here are some searches performed in the sample database ImagePub.123.

|                                                                                                    |                                                                           |                                               |         |                                                                                                    |                                                                                               |                                                                     |                                                             | Explorer                                                                                                    |                                                                                                    |                                                                                               | φ×                       |
|----------------------------------------------------------------------------------------------------|---------------------------------------------------------------------------|-----------------------------------------------|---------|----------------------------------------------------------------------------------------------------|-----------------------------------------------------------------------------------------------|---------------------------------------------------------------------|-------------------------------------------------------------|----------------------------------------------------------------------------------------------------|----------------------------------------------------------------------------------------------------|-----------------------------------------------------------------------------------------------|--------------------------|
| Explorer                                                                                                    |                                                                           |                                               | ΦX      | Explorer                                                                                                   |                                                                                               |                                                                     | ΨX                                                          | Explorer                                                                                                    | ID                                                                                                    | Title                                                                                         | Subject                  |
| Explorer                                                                                                    |                                                                           | Title                                         | Subject | Explorer                                                                                                   |                                                                                               | Title                                                               | Subject                                                     | Keyword                                                                                                    | Create                                                                                                    | Update                                                                                        | Search                   |
| Keyword                                                                                                    | Create                                                                    | Update                                        | Search  | Keyword                                                                                                    | Create                                                                                        | Jpdate                                                              | Search                                                      | Type: index                                                                                                    | = search terms                                                                                                    | (e.g. ID = 1)                                                                                 |                          |
| Type: index =                                                                                                    | search terms (e.g                                                         | . ID = 1)                                     |         | Type: index                                                                                                | : = search terms (e.g                                                                         | . ID = 1)                                                           |                                                             | SUBJECT <=                                                                                                    | FULLSHOT                                                                                                    |                                                                                               |                          |
| TITLE > P                                                                                                    |                                                                           |                                               |         | ID < 8                                                                                                    |                                                                                               |                                                                     |                                                             | 🔑 ID                                                                                                    | 🗎 Title                                                                                                    | 2                                                                                             | Subject                  |
| <ul> <li>➢ ID</li> <li>✓ 05 W</li> <li>✓ 23 Tr</li> <li>✓ 22 Sr</li> <li>✓ 02 R</li> <li>✓ 02 R</li> <li>✓ 21 PI</li> </ul> | Title Title<br>Thite Memorial<br>ennis Ball<br>culpture<br>ed Logo<br>ant | Stanfor<br>Tennis<br>Stanfor<br>Logo<br>Plant | Subject | <ul> <li>ID</li> <li>07</li> <li>06</li> <li>05</li> <li>04</li> <li>03</li> <li>02</li> <li>01</li> </ul> | Title<br>Duck Pond<br>Mozart<br>White Memorial<br>Camera<br>Boating<br>Red Logo<br>Color Logo | Silicon<br>Stanfor<br>Stanfor<br>FullSho<br>Silicon<br>Logo<br>Logo | Subject<br>Valley<br>rd Univer<br>rd Univer<br>it<br>Valley | <ul> <li>04</li> <li>08</li> <li>09</li> <li>10</li> <li>11</li> <li>12</li> <li>13</li> <li>14</li> <li>16</li> <li>17</li> <li>24</li> </ul> | Camera<br>Flower1<br>Animated Imag<br>Flower2<br>Flower3<br>Flower4<br>Flower5<br>FullShot Setup<br>FullShot Splash<br>FullShot Web Ii | FullSho<br>Flower<br>Flower<br>Flower<br>Flower<br>Banner<br>Flower<br>I FullSho<br>m FullSho | st<br>,<br>,<br>st<br>st |
| Title > P (5 rei                                                                                                    | cords)                                                                    |                                               |         | ID < 08 (7 r                                                                                               | ecords)                                                                                       |                                                                     |                                                             | Subject <= F                                                                                                    | ULLSHOT (11                                                                                                    | records)                                                                                      |                          |

| Explorer   |                     |             | τ×       | Explorer  |                                          |             | Φ×        | l. | Explorer     |                  |           | άx                                       | Explorer      |              |        |           | μ×      |
|------------|---------------------|-------------|----------|-----------|------------------------------------------|-------------|-----------|----|--------------|------------------|-----------|------------------------------------------|---------------|--------------|--------|-----------|---------|
| Explorer   | ID                  | Title       | Subject  | Explore   | r ID                                     | Title       | Subject   |    | Explorer     | ID               | Title     | Subject                                  | Explor        | er ID        | Т      | itle      | Subject |
| Keyword    | I Create            | Update      | Search   | Keywo     | d Create                                 | Update      | Search    |    | Keyword      | Create           | Update    | Search                                   | Keywo         | rd Cre       | ate L  | pdate     | Search  |
| Type: inde | x = search terms (e | .g. ID = 1) |          | Type: ind | Type: index = search terms (e.g. ID = 1) |             |           |    |              | = search terms   |           | Type: index = search terms (e.g. ID = 1) |               |              |        |           |         |
| CD >= 199  | 90815               |             |          | UD >= 19  | 990815 & <= 199                          | 90823       |           |    | ID <= 5  >=  | 21               |           |                                          | KW P*         |              |        |           |         |
| 🔊 ID       | 🗈 Title             | 2           | Subject  | 🔊 II      | ) 🖺 Title                                | 2           | Subject   |    | 🔑 ID         | 🖺 Title          |           | Subject                                  | <i>&gt;</i> 1 | D 🖺 Ti       | itle   | <b>2</b>  | Subject |
| ¥ 15       | Foxtail             | Silicon     | /alley   | 🖌 15      | Foxtail                                  | Silicon     | Valley    |    | 🖌 01         | Color Logo       | Logo      |                                          | ✓ 04          | Camera       |        | FullShot  |         |
| 🖌 16       | FullShot Setup I.   | . FullSho   | t 👘      | 💙 16      | FullShot Setup                           | I FullSho   | e i       |    | 🖌 02         | Red Logo         | Logo      |                                          | 🖌 07          | Duck Por     | nd     | Silicon V | alley   |
| 🖌 17       | FullShot Splash .   | . FullSho   | t 👘      | 🖌 17      | FullShot Splash                          | n FullSha   | t .       |    | 🖌 03         | Boating          | Silicon   | Valley                                   | 🖌 15          | Foxtail      |        | Silicon V | alley   |
| 🖌 18       | Hoover Tower        | Stanfor     | d Univer | 🖌 18      | Hoover Tower                             | Stanfo      | rd Univer |    | 🖌 04         | Camera           | FullSho   | ot                                       | ✓ 21          | Plant        |        | Plant     |         |
| 🖌 19       | Inbit Logo          | Inbit       |          | 🖌 19      | Inbit Logo                               | Inbit       |           |    | 🖌 05         | White Memorial   | Stanfo    | rd Univer                                | 🖌 24          | FullShot     | Web Im | FullShot  |         |
| ✓ 20       | Horizontal Logo     | Inbit       |          | 🖌 20      | Horizontal Log                           | o Inbit     |           |    | 🖌 21         | Plant            | Plant     |                                          |               |              |        |           |         |
| 🖌 21       | Plant               | Plant       |          | 🖌 21      | Plant                                    | Plant       |           |    | ✓ 22         | Sculpture        | Stanfo    | rd Univer                                |               |              |        |           |         |
| ✓ 22       | Sculpture           | Stanfor     | d Univer | ¥ 22      | Sculpture                                | Stanfo      | rd Univer |    | 🖌 23         | Tennis Ball      | Tennis    |                                          |               |              |        |           |         |
| ✓ 23       | Tennis Ball         | Tennis      |          | ¥ 23      | Tennis Ball                              | Tennis      |           |    | ✓ 24         | FullShot Web In  | n FullSho | ot                                       |               |              |        |           |         |
| ✓ 24       | FullShot Web Im.    | FullSho     | t 👘      |           |                                          |             |           |    | ✓ 25         | Graphic Designe  | er Packag | ging                                     |               |              |        |           |         |
| ✓ 25       | Graphic Designer    | Packag      | ing      |           |                                          |             |           |    |              |                  |           |                                          |               |              |        |           |         |
| Create >=  | 19990815 (11 reco   | rds)        |          | Update >  | = 19990815 & <=                          | 19990823 (9 | records)  |    | ID <= 05   > | = 21 (10 records | ]         |                                          | Keyword       | = P× (5 reco | ords)  |           |         |

For ID, Title and Subject indexes, you need to type the exact index name because those names can be changed. See Chapter 11.5 regarding how to change record field names.

For Keyword, Create and Update indexes, you may use KW, CD and UD as abbreviation respectively.

### **13.7 Changing Index Options**

By default, all six indexes are turned on so that the intuitive point-and-click search is available on all of the indexes. However, when the database is growing large, loading all indexes can be a time-consuming task. Plus, you may not need certain indexes like Create Date or Update Date.

To change index options,

- 1. Pull down the **Database** menu.
- 2. Choose the Properties command.
- 3. Click the **Index** tab.
- 4. Set your options.
- 5. Click OK.

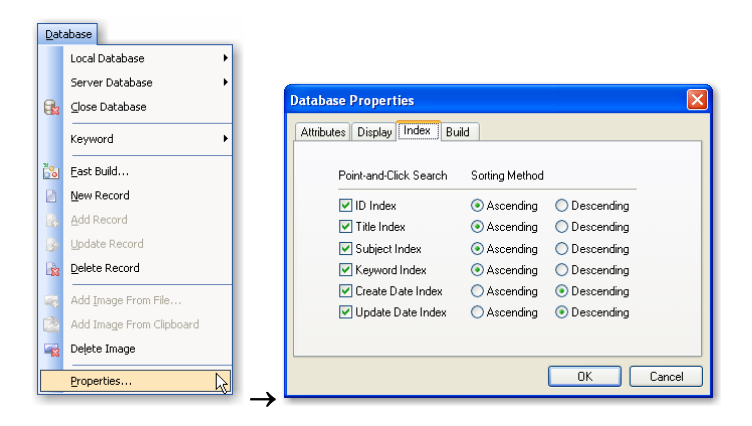

## **Chapter 14. Building Database**

#### 14.1 Creating a Local Database

To create a new local database,

- 1. Pull down the **Database** menu.
- 2. Open the Local Database submenu.
- 3. Choose the Create command. A dialog box will open.
- 4. Select a folder and a filename.
- 5. Enter the **Creator** and **Company** names.
- 6. Click the Save button.

You don't have to add .123 to the file extension. FullShot will do it for you automatically.

|     |                           |   |                            | 0 | reate Image Da         | tabase                |                                       |          |        |       | ? 🗙       |
|-----|---------------------------|---|----------------------------|---|------------------------|-----------------------|---------------------------------------|----------|--------|-------|-----------|
|     |                           |   |                            |   | Save jn:               | C SAMPLES             |                                       | G        | ø      | • 📰 🔊 |           |
|     |                           |   |                            |   | My Recent<br>Documents | ImagePub.123          | 3                                     |          |        |       |           |
| Dat | tabase                    |   |                            |   | Desktop                |                       |                                       |          |        |       |           |
|     | Server Database           |   | pen                        |   |                        |                       |                                       |          |        |       |           |
| E.  | Close Database<br>Keyword | B | jackup<br>Iom <u>p</u> act |   | My Documents           |                       |                                       |          |        |       |           |
| 200 | East Build                | M | terge                      |   |                        |                       |                                       |          |        |       |           |
| 2   | New Record                |   |                            |   | My Computer            |                       |                                       |          |        |       |           |
| 6   | Add Record                |   |                            |   |                        | File name:            | ElectionD stabase 122                 |          |        |       | ( Cauca ) |
| 3   | Update Record             |   |                            |   |                        | rile name:            | ElectionDatabase. 123                 |          |        |       |           |
| di. | Delete Record             |   |                            |   | My Network             | Save as type:         | Image Databases (.123)                |          |        | *     | Cancel    |
| -   | Add Image From File       |   |                            |   | Creator Harri Ho       | vuston                | Company Image Publishing LLC          |          | _      |       |           |
|     | Add Image From Clipboard  |   |                            |   | creator. nally nu      | Juston                | company. Image Publishing LLC         |          |        |       |           |
|     | Delete Image              |   |                            |   | Instructions: selec    | t a directory and the | n enter a filename with or without ." | 23 exte  | nsion. |       |           |
|     | Properties                |   |                            |   | make sule triat this   | e new image ualaua:   | se name quesi n overwille an exist    | ng dalai | Jase.  |       |           |

#### **14.2 Setting Database Options**

When a database is created, there is no record in it. Before you enter any record into the database manually or use the **Fast Build** feature to build multiple files into a database automatically, you may want to set the database build options so that FullShot can provide as much data as possible to reduce your typing workload.

To set the database build options,

- 1. Pull down the **Database** menu.
- 2. Choose the **Properties** command.
- 3. Click the **Build** tab.
- 4. Set your options.
- 5. Click OK.

| Dat | abase                    |                                   |                  |                   |
|-----|--------------------------|-----------------------------------|------------------|-------------------|
|     | Local Database 🔸         |                                   |                  |                   |
|     | Server Database          |                                   |                  |                   |
| 8   | ⊆lose Database           | Database Properties               |                  |                   |
|     | Keyword                  | Attributes Display Inde:          | x Build          |                   |
| 6   | East Build               |                                   | Subject Field    | Description Field |
|     | New Record               | <ul> <li>Filename Only</li> </ul> | Filename Only    | 🔿 Filename Only   |
| 6   | Add Record               | C Extension Only                  | Extension Only   | C Extension Only  |
| 4   | Update Record            | 🔘 Filename & Ext                  | ◯ Filename & Ext | ○ Filename & Ext  |
| -   | Delete Record            | 🔘 Full Pathname                   | O Full Pathname  | Full Pathname     |
| -   | Add Image From File      | C Empty                           | C Empty          | O Empty           |
|     | Add Image From Clipboard | Upper Case                        | Upper Case       | Upper Case        |
|     | Delete Image             |                                   |                  |                   |
|     | Properties               |                                   | (                | OK Cancel         |

The build options will decide how FullShot will provide information to Field2, Field3 and Field4 from an input filename. In the sample database, they are Title field, Subject field and Description field respectively.

## 14.3 Using Master Keyword Table

When a new database is created, FullShot automatically creates a **Master Keyword Table**. The master keyword table is designed to maintain a list of keywords that you use to index image records. It is used to generate a consistent keyword index.

To view the master keyword table, click Master Keyword Table button on the toolbar. To enter a new keyword, right click and choose the **New Keyword** command.

| Keyword                                  |                                          |
|------------------------------------------|------------------------------------------|
| Background Image                         |                                          |
| CD-ROM<br>Download<br>Email<br>Home Pane | New Keywon<br>Delete Keywo<br>Properties |
| Logo<br>Menu<br>Doline Order             | reportion                                |
| Packaging<br>Product                     |                                          |
| Additional Information:                  |                                          |
| Use this keyword to index bullet images. |                                          |
|                                          |                                          |
|                                          |                                          |

To change a keyword, choose the **Properties** command. To delete a keyword, choose the **Delete Keyword** command.

| Keyword      |                                                        |
|--------------|--------------------------------------------------------|
| Keyword:     | Computer                                               |
| Description: | Use this keyword to index all computer related images. |
|              | Cancel OK                                              |

### 14.4 Creating a New Record

To create a new record, click the New Record button on the toolbar.

|     | K New Record                             |
|-----|------------------------------------------|
|     | B Record                                 |
|     | ID: 26 Title:                            |
|     | Subject:                                 |
|     | Description:                             |
|     | Created: Updated:                        |
|     | Record keywords         Image attributes |
| 2 _ | Add                                      |

The record ID is provided by FullShot based on your last key in the active database. You can change the ID to any number as long as that number is not taken.

#### 14.5 Adding an Image to a Record

To add an image to the new record,

- 1. Click the Add Image button on the toolbar.
- 2. Select the folder and the filename.
- 3. Click the **Open** button.

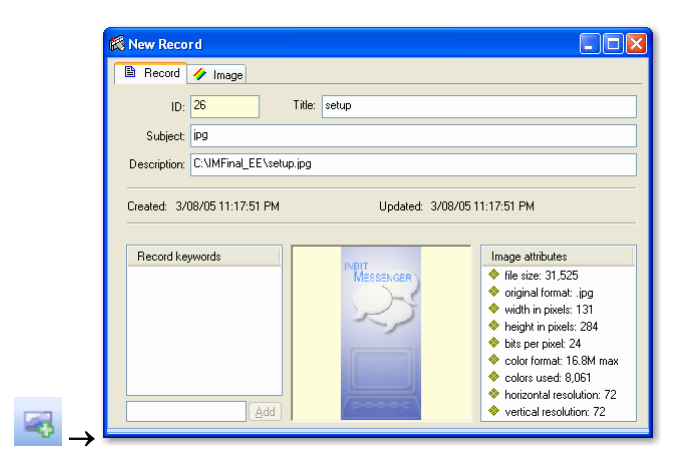

Title, Subject and Description will be provided by FullShot based on your settings in the database build options. No keyword is provided by default.

You can use the FullShot Explorer to load an image to the active record:

- 1. Navigate the FullShot Explorer and find the image filename.
- 2. Hold down **Ctrl** key and click the image filename.
- 3. The image will be loaded into the record.

### 14.6 Adding Keywords to a Record

Since every image database has its own Master Keyword Table, you can select keywords from this table. To select keywords, click the **Select Keyword** button on the toolbar.

| 🚸 Master Keyword Table | ^ |        | Selected Keywords |
|------------------------|---|--------|-------------------|
| Background Image       |   |        | Bullet            |
| Bullet                 |   |        | Computer          |
| CD-ROM                 |   |        | Menu              |
| Computer               |   |        | Promotion         |
| Download               |   | Add >> |                   |
| Email                  |   |        |                   |
| Home Page              |   |        |                   |
| Logo                   |   |        |                   |
| Menu                   |   |        |                   |
| Online Order           |   |        |                   |
| Packaging              |   |        |                   |
| Product                |   |        |                   |
| Promotion              |   |        |                   |
| Purchase               |   |        |                   |
| Rating                 | _ |        |                   |
| Registration           |   |        |                   |
| Review                 | _ |        |                   |
| Sample                 | ~ |        |                   |

But you don't have to select keywords from the master keyword table. You can simply add any keyword to the record. The **Master Keyword Table** is only considered as a way to generate more consistent keyword index. To add a keyword to a record, type it in the edit box below the keyword list and then press **ENTER** or click the **Add** button.

| Recard keywords<br>♦ Bullet<br>♦ Color<br>♦ Design<br>♦ Dot | Record keywords       ♦ Bullet       ♦ Color       ♦ Design       ♦ Dot |
|-------------------------------------------------------------|-------------------------------------------------------------------------|
| New Keyword Add                                             | Add                                                                     |

To change a keyword, click the keyword to select it. Click it again to open the edit box. Then you can make changes.

To delete a keyword, click the keyword to select it and then press the DEL key.

### 14.7 Writing Memos

You can write memos in the **Record Notepad** and **Image Notepad**. To Open/Close the notepad, click the Notepad button on the toolbar or drag the separator bar. The limit for the notepad is 64KB.

| <b>1 1 1 1</b>                                                                                                    |                                     |
|----------------------------------------------------------------------------------------------------|-------------------------------------|
| 🐘 Record 🤌 Image                                                                                                    |                                     |
| ID: 01 Title: Color Logo                                                                                                    |                                     |
| Subject: Logo                                                                                                    |                                     |
| Description: D:\lmage123\Samples\123color.jpg                                                                                                    |                                     |
| Created: 8/01/39.3.01:35 PM Updated: 8/01/39.9.56                                                                                                    | 3:22 AM                             |
| Notes:                                                                                                    |                                     |
| Tip #1<br>When you see the black dots on the Record tab or the Image Tab, it means tha<br>in the notepad. Click the Notepad button on the toolbar to open/close the notep<br>separator bar to open/close it. | t there is notes<br>bad or drag the |

### 14.8 Entering a New Record

When you finish data entry on the record, click the **Add Record** button to enter it into the database. All indexes will be updated immediately.

#### 14.9 Using FastBuild

If you need to add more than one image file into a database quickly, **Fast Build** is the best tool to perform this task.

Click the Fast Build button on the toolbar to open the Fast Build dialog box.

| Fast Build                                  |                                                                                                    |                                 |
|---------------------------------------------|----------------------------------------------------------------------------------------------------|---------------------------------|
| Select input folder                         | Select input files                                                                                                    | Select a filename to preview it |
|                                             | Blue Lace 16.bmp     Coffee Bean bmp     Coffee Bean bmp     Grane Fishing bmp     Grane Fishing bmp     Greenstone.bmp     Praise Wind bmp     Rhododendon.bmp     Rhododendon.bmp     Santa Fe Stuccob.bmp     Santa Fe Stuccob.bmp     winnt.bmp     winnt.bmp     winnt.bmp     Zapolec.bmp |                                 |
| All Supported Formats                       | 13 Listed, 1 Selected                                                                                                    | 160w x 160h                     |
| Select All Add >> << Remov                  | re <u>C</u> lear All <u>H</u> elp                                                                                                    | <u>B</u> uild Close             |
| Filename Size Type                          | Modified Record ID                                                                                                    | Location                        |
| Greenstone.b 26,582 BMP                     | 3/31/2003 12:00PM 30                                                                                                    | C:\WINDOWS\Greenstone.bmp       |
| Prarie Wind.b 65,954 BMP                    | 3/31/200312:00PM 31<br>3/31/200312:00PM 32                                                                                                    | C:\w/INDUWS\Prairie Wind.bmp    |
| River Sumida 26.680 BMP                     | 3/31/2003 12:00PM 33                                                                                                    | C:\WINDOWS\River Sumida.bmp     |
| Santa Fe Stu 65,832 BMP                     | 3/31/2003 12:00PM 34                                                                                                    | C:\WINDOWS\Santa Fe Stucco.bmp  |
| 🔶 Soap Bubbles 65,978 BMP                   | 3/31/2003 12:00PM 35                                                                                                    | C:\WINDOWS\Soap Bubbles.bmp     |
|                                             | 8/04/2004 12:00PM 36                                                                                                    | C:\WINDOWS\winnt.bmp            |
|                                             | 8/04/2004 12:00PM 37<br>3/31/2002 12:00PM 29                                                                                                    | C:\WINDOWS\winnt256.bmp         |
| ✓ Zaporec.omp 3,322 BMP                     | 3/31/2003 12:00r/MI 30                                                                                                    |                                 |
| inumber of files on the fast build list: 13 |                                                                                                    |                                 |

To Fast Build image files to the active database:

- 1. Select an input folder.
- 2. Select input files or click the Select All button to select all files under the input folder.

- 3. Click the Add button to add selected files to the fast build list.
- 4. Repeat steps 1-3 to add more files to the fast build list. There is no limit on how many files you can build into a database at a time.
- 5. Click a filename to preview it.
- 6. Click the **Build** button to start the fast build process.
- 7. Click the **Close** button to exit.

When the Fast Build is completed, the fast build list will be cleared.

To remove a file from the **Fast Build** list:

- 1. Click the filename.
- 2. Click the **Remove** button.

To clear all of the files from the Fast Build list:

Click the **Clear All** button.

## **Chapter 15. Record Operations**

#### **15.1 Saving Record**

Sometimes you may want to move records from one database to another. Or you may want to send a record to your business associates. When you have such a need, you must save a record to a file.

To save a record to a file:

- 1. Pull down the **File** menu.
- 2. Choose the **Save Record** command.
- 3. Select a directory.
- 4. Type a filename.
- 5. Click the Save button.

The record file has an extension .333.

|                       |        | Save As                |                    |       |   |     |     | ?     |
|-----------------------|--------|------------------------|--------------------|-------|---|-----|-----|-------|
|                       |        | Save jn:               | C SAMPLES          |       | ~ | G 🦻 | ج 🔁 |       |
|                       |        |                        | <b>6</b> .333      |       |   |     |     |       |
| File                  | Ctrl+N | My Recent<br>Documents |                    |       |   |     |     |       |
| Dpen                  | Ctrl+0 |                        |                    |       |   |     |     |       |
| <u> S</u> ave         | Ctrl+S |                        |                    |       |   |     |     |       |
| Save As               |        | Desktop                |                    |       |   |     |     |       |
| Save All Images       |        |                        |                    |       |   |     |     |       |
| Compare and Save      | Ctrl+M | Mu Dooumonto           |                    |       |   |     |     |       |
| Export to Flash Slide | Ctrl+F | My Documents           |                    |       |   |     |     |       |
| J ImageExplorer       |        |                        |                    |       |   |     |     |       |
| Batch Conversion      |        | My Computer            |                    |       |   |     |     |       |
| Open <u>R</u> ecord   |        |                        |                    |       |   |     | _   | (     |
| Sa <u>v</u> e Record  | N      |                        | File <u>n</u> ame: | 7.333 |   |     | *   | Save  |
| 0                     | - K2   | My Network             | Save as type:      | *.333 |   |     | *   | Cance |

#### **15.2 Saving Image**

To save the image of a record to a file:

- 1. Click the **Save Image** button on the toolbar.
- 2. Choose a folder, a filename and a file type.
- 3. Click OK.

Or

- 1. Bring the **Explorer** folder on top.
- 2. Click the image, hold down the mouse button and drag the image to the folder where you want to save the image.
- 3. Release the mouse button when you see the folder is highlighted.
- 4. Confirm the filename and the file type.
- 5. Click OK.

### **15.3 Loading**

To load an image record:

- 1. Open a database.
- 2. Pull down the **File** menu.
- 3. Choose the **Open Record** command.
- 4. Navigate and find the file with extension .333.
- 5. Click the **Open** button.

Or you can open a record file using the FullShot Explorer.

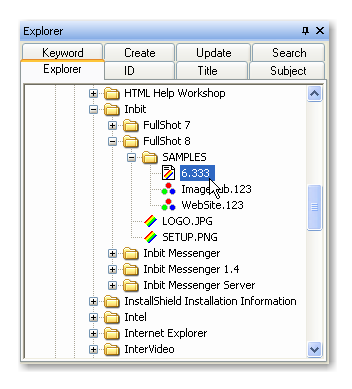

The opened record will adopt record field names of the active database. If you want to add the record into the database, make sure the record ID is unique.

### 15.4 Updating

To change a record, you need to do a search and display the record in the FullShot window.

If you're updating a record, don't change its ID. Changing ID will generate a complete new record. You can change all of the editable fields. You cannot change the **Image Attributes**, **Create Time** and **Update Time**.

To change an editable field, move the cursor to the field, delete the old data and then add new data.

To change the image:

- 1. Click the **Image** tab to make it on top.
- 2. Clicking the **Delete Image** button to delete the current image.
- 3. If you add the new image from the Clipboard, click the Add Image From Clipboard button.
- 4. If you add the new image from a file, click the Add Image button.

To change a keyword:

- 1. Click the keyword to select it.
- 2. Click it again to open the editing mode.
- 3. Make changes.
- 4. Press the ENTER key to complete the changes.

To remove a keyword:

- 1. Click the keyword to select it.
- 2. Press the **Del** key.

When you're done changing the active record, press the **Update Record** button to enter changes into the active database. All indexes will be updated immediately.

#### **15.5 Deleting**

To delete a record, you need to do a search and display the record in the FullShot window.

click the **Delete Record** button to delete the record. All index entries will be removed accordingly.

#### **15.6 Printing**

To print a record:

- 1. Find and display the record.
- 2. Pull down the **File** menu.
- 3. Choose the **Print Record** command.
- 4. Click OK.

File

|   | <u>N</u> ew                   | Ctrl+N |
|---|-------------------------------|--------|
|   | Open                          | Ctrl+O |
| 8 | <u>S</u> ave                  | Ctrl+5 |
|   | Save As                       |        |
|   | Save Aļļ Images               |        |
|   | Compare and Save              | Ctrl+M |
|   | Export to Flash Slide         | Ctrl+F |
|   | ImageExplorer                 |        |
|   | Batch Conversion              |        |
|   | Open <u>R</u> ecord           |        |
|   | Sa <u>v</u> e Record          |        |
| A | Print Image                   | Ctrl+P |
|   | Pri <u>n</u> t All One by One |        |
|   | Print All                     |        |
|   | Print <u>H</u> TML Page       |        |
|   | Print Record                  | N      |

The image is printed on the left. All other data, including record notes and image notes is printed on the right. You can change the image size by clicking the **Scaling** spin buttons.

Same as image printing, you can use a header and/or a footer for the record printing.

## **Chapter 16. Database Operations**

#### 16.1 Backing Up

Your image database is very important to you. Don't forget to back it up when you close it whether or not you have made changes to it. Making several backup copies is better than no backup. If you have an external drive, it's safer to back up your database on the external drive. Even though the image database engine has built-in routines to keep the data file in synch with the index file, disasters do happen and your file could be damaged or lost one way or another.

If you want to make backup copies manually, make sure you back up all of the four files to a safe place. For example, to back up the sample database **ImagePub.123**, you need to copy the following four files to a drive that you think is safe.

ImagePub.123 ImagePub.321 ImagePub.kwd ImagePub.kwi

To back up a local database anytime, pull down the **Database** menu, choose the **Local Database** submenu and then choose the **Backup** command.

| Dat       | abase                     |           | Backup Database                                                                                                    |
|-----------|---------------------------|-----------|----------------------------------------------------------------------------------------------------|
|           | Local Database 🕨          | ⊆reate    |                                                                                                    |
|           | Server Database           | Open      | For additional safety, you can save a backup copy of your Backup                                                        |
| 8         | <u>⊂</u> lose Database    | Backup    | database on a different disk. A backup copy is a duplicate<br>of your working database that you can use if your working |
|           | Keyword +                 | Compact14 | database is lost or damaged.                                                                                            |
| 20.       |                           | Merge     |                                                                                                    |
| <u>io</u> | East Build                |           | If you want to save a backup now, accept or change                                                                      |
|           | New Record                |           | button.                                                                                                    |
| Eò.       | Add Record                |           | Back up the database to:                                                                                                |
|           | Update Record             |           |                                                                                                    |
| -         | Delete Record             |           | C:\My Backup\ImagePub.123                                                                                               |
|           | Add Image From File       |           | It is not necessary to provide the filename extension                                                                   |
|           | Add Incore From Click and |           | 123. FullShot will add it for you. All of the related                                                                   |
|           | Add Image From Clipboard  |           | database files will be generated.                                                                                       |
| -83       | Delete Image              |           |                                                                                                    |
|           | Properties                |           | Image: Weight Hermind to back up on close                                                                               |

### **16.2** Compacting

If you have deleted records or updated your database by making changes, there will be wasted space in the database files. Use the **Compact** command from the **Local Database** menu to compact your database. The result database will be smaller. The original database will be renamed by adding OLD01 to its filename. You can delete it if you don't need it any more.

|     |            |                                                                 |   |                |            | Compact Image          | Database                                                |                                        |   |          | 1                      | ? 🗙 |
|-----|------------|-----------------------------------------------------------------|---|----------------|------------|------------------------|---------------------------------------------------------|----------------------------------------|---|----------|------------------------|-----|
|     |            |                                                                 |   |                |            | Look jn:               | C SAMPLES                                               | ~                                      | 0 | ø 🖻 🖽    | •                      |     |
| D   | ata        | abase<br>Local Database                                         |   | <u>C</u> reate |            | My Recent<br>Documents | ImagePub.123                                            |                                        |   |          |                        |     |
| 6   | 4          | Server Database                                                 | 8 | Open<br>Backup |            | Desktop                |                                                         |                                        |   |          |                        |     |
| 100 | 5          | Keyword  Fast Build                                             |   | Compact        |            | My Documents           |                                                         |                                        |   |          |                        |     |
|     |            | Add Record<br>Yodate Record<br>Delete Record                    |   |                |            | My Computer            |                                                         |                                        |   |          |                        |     |
|     | No. 100 to | Add Image From File<br>Add Image From Clipboard<br>Delete Image |   |                |            | My Network             | File <u>n</u> ame:<br>Files of <u>type:</u><br>cord IDs | ImagePub.123<br>Image Databases (.123) |   | <b>*</b> | <u>O</u> pen<br>Cancel |     |
|     |            | Properties                                                      |   |                | <u>_  </u> |                        |                                                         |                                        |   |          |                        |     |

The option **Re-arrange Record IDs** will re-assign record IDs to the new database based on its current IDs. If you have deleted records, the IDs of the deleted records will be given to other records. For example, suppose that you have a database of 10 records with IDs from 1 to 10; suppose that you have deleted records 3, 5 and 7. Compacting this database with the **Re-arrange Record IDs** checked will generate a new database with IDs of 1,2,3,4,5,6,7.

For the sample database after the compacting process, there will be eight files listed under the directory:

ImagePub.123 is the newly compacted data file.
ImagePub.321 is the newly compacted index file.
ImagePub.kwd is the newly compacted keyword data file.
ImagePub.kwi is the newly compacted keyword index file.
ImagePubOld01.123 is the original data file without compacting.
ImagePubOld01.321 is the original index file without compacting.
ImagePubOld01.kwd is the original keyword data file without compacting.
ImagePubOld01.kwi is the original keyword index file without compacting.

After testing your new database successfully, you may delete the original database. To play it safe, you may want to back it up for future reference.

#### 16.3 Merging

Merging databases is a process to add all of the records of one database to another database. To merge local databases:

- 1. Back up the first database before the merging process just in case something goes wrong.
- 2. Open the first database by clicking the **Open Database** button.
- 3. Pull down the Database menu and open Local Database submenu.
- 4. Choose the Merge command.
- 5. Select the second database for merging.
- 6. Click **OK**.

Be sure to back up the newly merged database.

|     |                          |                |   | Merge Image Da | atabase            |                        |   |   |     |       | ? 🛛          |
|-----|--------------------------|----------------|---|----------------|--------------------|------------------------|---|---|-----|-------|--------------|
| Dat | abase                    |                |   | Look jn:       | C SAMPLES          |                        | ~ | G | ø 1 | • 🔝 🕈 |              |
|     | Local Database 🔸         | <u>C</u> reate |   |                | ImagePub.123       | 1                      |   |   |     |       |              |
|     | Server Database 🔹 🕨      | Open           |   | Mu Becent      | website.123        |                        |   |   |     |       |              |
|     | ⊆lose Database           | Backup         |   | Documents      |                    |                        |   |   |     |       |              |
|     | Keyword •                | Compact        |   |                |                    |                        |   |   |     |       |              |
| 3   | East Build               | Merge          |   | Desktop        |                    |                        |   |   |     |       |              |
|     | New Record               |                |   |                |                    |                        |   |   |     |       |              |
| Β.  | Add Record               |                |   |                |                    |                        |   |   |     |       |              |
| 4   | Update Record            |                |   | My Documents   |                    |                        |   |   |     |       |              |
| B.  | Delete Record            |                |   |                |                    |                        |   |   |     |       |              |
| -   | Add Image From File      |                |   | My Computer    |                    |                        |   |   |     |       |              |
|     | Add Image From Clipboard |                |   |                |                    |                        |   |   |     |       |              |
| R   | Delete Image             |                |   |                | File <u>n</u> ame: | WebSite.123            |   |   |     | ~     | <u>O</u> pen |
|     | Properties               |                | 、 | My Network     | Files of type:     | Image Databases (.123) |   |   |     | ~     | Cancel       |

## **Chapter 17. Server Database**

#### 17.1 Server Side Setup

FullShot software CD doesn't have a SQL server, but contains all necessary code to help you build an image database on a SQL-based database server if you have one. The advantage is that you can share the image database on a network so that all of your colleagues can access and update the image database. Consult with your SQL server Database Administrator before you move forward.

There are three steps to set up a FullShot image database on a SQL database server.

**Step 1**: Create a database on the server. Every database server has procedures to create a database on the server. Consult with your Database Administrator to complete this step.

**Step 2**: Create an **ODBC Data Source** on the server through the **Control Panel**. In fact, the FullShot Image Database doesn't connect to your server directly, but connects to the ODBC Data Source instead. The ODBC Data Source name is the object that represents the database on your database server. In the example used in this book, a data source name called **ImageBase** is created.

The ODBC data source setup is within the **Control Panel**. Open the **Control Panel** and open the ODBC (Data Source) icon and you will see the following screen. Again, our example is set up on Microsoft SQL Server.

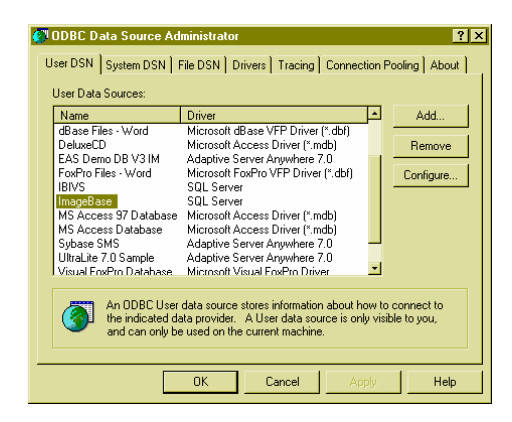

Step 3: run FullShot SQL database preparation code to establish all tables on your database. To do this, pull down the **Database** menu, open the **Server Database** submenu and choose the **Prepares SQL Database** command. The FullShot Image Database Setup wizard will open.

| Dat | abase           |                       |
|-----|-----------------|-----------------------|
|     | Local Database  |                       |
|     | Server Database | Open                  |
| 6   | ⊆lose Database  | Merge                 |
|     | Keyword +       | Prepares SQL Database |

The first window you see is for information only. It displays necessary steps you need to complete a database setup work. If you haven't completed the step 1 and step2, click **Cancel** to stop. Otherwise, click **OK** to continue.

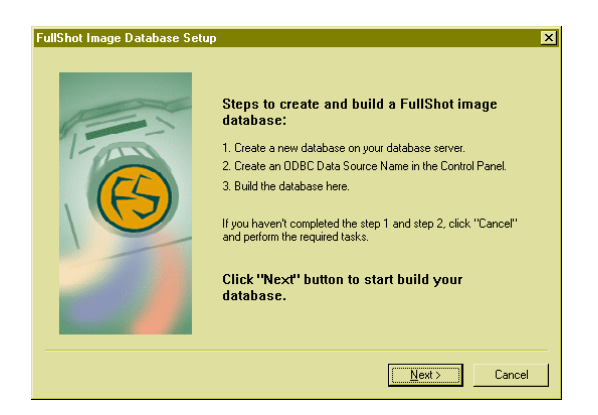

As we mentioned, the **ImageBase** is the data source that we have created in our example. The database server we used is Microsoft SQL Server. If you can't find the data source name you have created, you probably didn't do it right. Remember that you need to create a database on your server and then create a data source for the database you have created.

| Select Database | X                                                                                                    |
|-----------------|----------------------------------------------------------------------------------------------------|
|                 | Select the newly created Data Source<br>Name:<br>Data Source Name: mageBase<br>Server Name: SQL Server<br>If you can't find the Data Source Name you created, cancel<br>this setup process and check your data source name in the<br>Control Panel. |
|                 | < Back Next > Cancel                                                                                                    |

The next screen is simple. You are asked to enter names to identify yourself and your company.

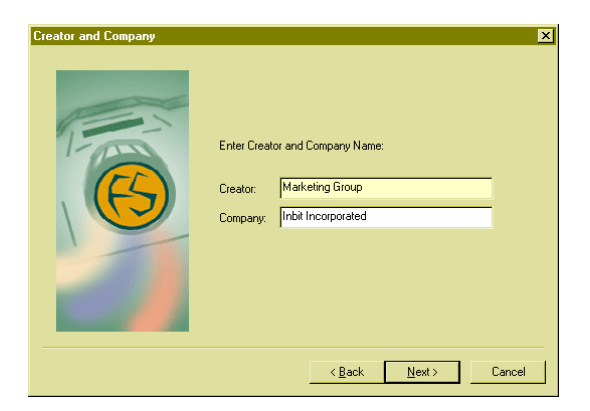

And then a confirmation screen follows.

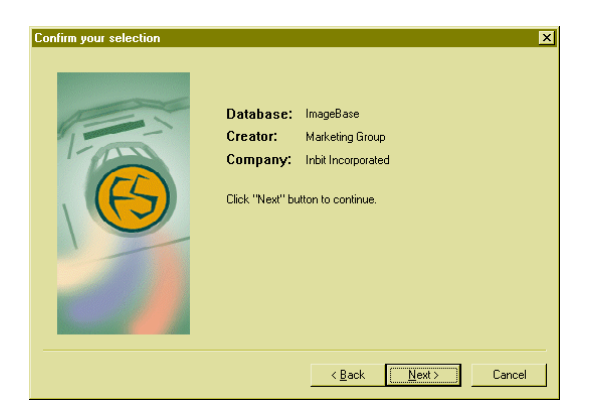

When you click Next button, FullShot will start preparing your database.

| The database is ready. | ×                                                                                                    |
|------------------------|----------------------------------------------------------------------------------------------------|
| <b>B</b>               | ImageBase is properly built and<br>ready to use.<br>You may now connect to this database and<br>start entering records.<br>Choose the "Finish" button ro close this setup<br>process. |
|                        | [                                                                                                    |

Click the **Finish** button and your database setup is completed on the server side. You can create as many FullShot image databases as you want to on a server. You need to go through the same procedures to prepare each of them to make them ready on the server side.

### 17.2 Client Side Setup

Before a server image database can be accessed, you need to set up an **ODBC Data Source** on each client PC on which you plan to use the image database. You need to have the client access license to use the database server. Consult with your Database Administrator regarding the client license.

The client side **ODBC Data Source** setup procedure is the same as the server side setup procedure. You need to do it in the **Control Panel**. See section 16.1 for information.

#### 17.3 Using a Server Database

Once the client side setup is completed, the image database is ready to use. To open a database, choose the **Open** command of the **Server Database** submenu. A dialog box will be open for you to select the data source that represents your image database. In our example, **ImageBase** is an available data source and it is a FullShot image database.

| _        |                 |                       | Select Data Source                          |  |  |
|----------|-----------------|-----------------------|---------------------------------------------|--|--|
| Database |                 |                       | Select a data source for server connection: |  |  |
|          | Server Database | Open                  | Data Source Name: ImageBase                 |  |  |
| 8        | ⊆lose Database  | Merge                 | Server Name: SQL Server                     |  |  |
|          | Keyword •       | Prepares SQL Database | <u>ــــــــــــــــــــــــــــــــــــ</u> |  |  |

Once the database is open, all of the record level operations are the same as a local database. But the database level operations are different. Here are some issues you need to know.

**Database Backup:** for a local database, FullShot provides backup function; for a server database, your database administrator should take care of the backup issue. Every database server has different backup procedures to follow.

**Database Compact**: it is a database maintenance issue. For a local database, FullShot provides compact function; for a server database, every database server has certain rules to maintain a database.

**Database Merge**: you can merge all records of a local database into a server database and all records of a server database into a local database. Merge is the only way to move all records off the server and back it up locally.

## Chapter 18. Email

#### **18.1 About FullShot Email**

FullShot Email is available in the Enterprise Edition only.

FullShot Email is not designed to replace your current email client software; however, it is designed to send out images quickly and easily without having to leave FullShot or save images to a file first. When you have an image database, local or server, you can send images out directly from the database and no need to check a record out.

FullShot doesn't provide functions of receiving email messages, but has all of the basic functions of sending messages. As a basic requirement, your PC must have connection to your ISP email server or corporate email server in order to use FullShot Email. To access the FullShot Email functions, you can use the following buttons on the toolbar.

- New Message command. Use this command to create a new email message.
- **Attach File** command. Use this command to attach files.
- Send Message command. Use this command to send a message.
- **View Message Log** command. Use this command to display all sent messages.
- **View Contact Database** command. Use this command to display all contact records.

#### 18.2 Email Setup

You need to set up your email connection before sending any message. To complete the setup requirement, choose the **Email Setup** command from the **Email** menu.

|   |              |                                | Email Setup                        |           |
|---|--------------|--------------------------------|------------------------------------|-----------|
|   |              |                                | Sender                             | OK        |
| _ |              | _                              | User Name:                         | Cancel    |
|   | E <u>m</u> a | il                             | For example: John Doe              | Help      |
| Q | ,            | New Message                    | Email Address:                     |           |
| E | 0            | Attach File                    | For example: jdoe@mycon            | npany.com |
|   |              | Select Recipients              | Email Account Logon                |           |
| Q | -            | Send Message                   | Account Name:                      |           |
|   |              | <u>R</u> esend Message         | For example: idoe                  |           |
|   |              | <u>D</u> elete Message         | Password                           |           |
|   | ~            | Keep Message Log               | Lanuar                             |           |
|   |              | View Message Log               | Incoming Mail Server               |           |
|   |              |                                | Server Name:                       |           |
|   |              | Ne <u>w</u> Contact            | For example: pop.mycomp            | any.com   |
|   |              | Delete Contact                 | Server Type: 💿 POP <u>3</u> O IMAP |           |
|   |              | <u>Create</u> Contact Database | - Outgoing Mail Server (SMTP)      |           |
|   | de.          | View Contact Database          |                                    |           |
|   |              | Delete Contact Database        | Server <u>N</u> ame:               |           |
|   |              | Empil Solution                 | For example: smtp.mycomp           | pany.com  |
| L | _            | ruigii hern                    |                                    |           |

Email Address: the email address you use to send messages.

Account Name: your email account name provided by your ISP or corporate email administrator.

Password: the password for your email account.

Incoming Mail Server Name: your ISP POP3 incoming email server name or your corporate email server name.

Outgoing Mail Server Name: your ISP SMTP outgoing email server name or your corporate email server name.

If you have any difficulty finding out what those required field values should be, consult with your ISP or your corporate email administrator. Another source of information about those fields is your **Outlook Express** email software that comes with your Windows. If you use this email client software, you can obtain email setup information by choosing **Accounts** command from the **Tools** menu.

After setting up your connection data fields, you need to decide whether or not you want to keep an outgoing message log. FullShot has an embedded database designed to track all of the outgoing messages. The advantage is that you can remember what's being sent out and who's the recipient; the disadvantage is that it will take your storage space to hold sent messages and the storage space can be very large if you frequently attach images. If you want to keep a message log, choose the **Keep Message Log** command from the **Email** menu. A check sign in the front of this command means that the message log database is created. Choose this command again will remove the log permanently.

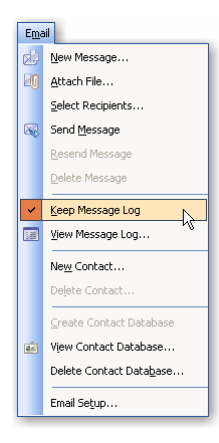

#### 18.3 Contact Database Setup

FullShot Email has a built-in contact database. You can enter your contact information into this database.

Step 1: choose the **Create Contact Database** command. Step 2: choose the **New Contact** command to enter contact data.

|     |                         |     | Contact                          |                   |         |          |          |        |
|-----|-------------------------|-----|----------------------------------|-------------------|---------|----------|----------|--------|
|     |                         |     |                                  |                   |         |          |          |        |
|     |                         |     |                                  | First Name:       |         | Company: |          | OK     |
| Em  | ail                     | Ema | ail                              | Middle Name:      |         | Address: |          | Cancel |
| d   | New Message             | ø   | New Message                      | Last Name:        |         |          |          |        |
| Eg  | Attach File             | Eg  | Attach File                      | Phone:            |         | City:    |          |        |
|     | Select Recipients       |     | Select Recipients                | Fax:              |         | State:   |          |        |
|     | Send Message            |     | Send Message                     | Pager             |         | Zincada  |          |        |
|     | Resend Message          |     | Resend Message                   | i agei.           |         | Zipcoue. |          |        |
|     | Delete Message          |     | Delete Message                   | Email Address:    |         | Country: |          |        |
| ~   | Keep Message Log        | ~   | Keep Message Log                 | Messenger:        |         | Web:     |          |        |
|     | View Message Log        |     | View Message Log                 | Additional Inform | nation: |          |          |        |
|     | New Contact             |     | New Contact                      |                   |         |          |          |        |
|     | Delete Contact          |     | Delete Contact                   |                   |         |          |          |        |
|     | Create Contact Database |     | Create Contact Database          |                   |         |          |          |        |
| de. | View Contact Database   | a.  | View Contact Database            |                   |         |          |          |        |
|     | Delete Contact Database |     | Delete Contact Data <u>b</u> ase |                   |         |          |          |        |
|     | Email Seţup             |     | Email Setup                      | → L               |         |          | <u> </u> |        |

Elick the **Contact Database** button to view all contact records.

### 18.4 Sending a Message

Click the **New Message** button to open a new message window. If you have an image window opened, it will be automatically attached. You can drag any image into the new message window as an attachment. If you need to attach any other files from your hard drive, click the Attach File button to attach them.

0

| 🛤 Nev                          | v Messag                        | e 🗖 🗖 🛛                                                                                               |  |
|--------------------------------|---------------------------------|----------------------------------------------------------------------------------------------------|--|
| M 📰 M                          | lessage                         | 0 Attachment                                                                                          |  |
|                                | From:<br>To:<br>Cc:<br>Subject: | support@inbit.com<br>fullshotuser@yahoo.com<br>fullshotuser@hotmail.com<br>FullShot is available now! |  |
| Messag                         | e:                              |                                                                                                    |  |
| Check it out at www.inbit.com. |                                 |                                                                                                    |  |
|                                |                                 |                                                                                                    |  |

Click the Select Recipient button to select contact email addresses into To, Cc and Bcc fields.

Click the Send Message button to send the message. If you have already selected the Keep Message Log option, the sent message along with any attachment will be filed into the message log database.

#### 18.5 Message Log

Click the **Message Log** button to list all of the sent messages.

| 🔀 Sent Messages - 1    |                            |                          |        |  |  |
|------------------------|----------------------------|--------------------------|--------|--|--|
| ⊳ To                   | 🟆 Subject                  | <ul> <li>Sent</li> </ul> | 🚺 Atts |  |  |
| fullshotuser@yahoo.com | FullShot is available now! | 3/09/05 8:36:35 AM       | 1      |  |  |
|                        |                            |                          |        |  |  |
|                        |                            |                          |        |  |  |
|                        |                            |                          |        |  |  |
| Managar                |                            |                          |        |  |  |
| Message.               |                            |                          |        |  |  |
|                        |                            |                          |        |  |  |
|                        |                            |                          |        |  |  |
|                        |                            |                          | $\sim$ |  |  |

Right click the message log window to open a popup menu. You can open a message, delete a message or delete the entire message log.

| 🕵 FullShot is ava                                   | ailable now!                                                                                                    |  |
|-----------------------------------------------------|----------------------------------------------------------------------------------------------------|--|
| 🔳 Message 🕕                                         | Attachment                                                                                                    |  |
| Log ID:<br>Date:<br>From:<br>To:<br>Cc:<br>Subject: | 1<br>3/09/05.8:36:35 AM<br>support@inbit.com<br>fullshotuse@ohotmail.com<br>fullshotuser@hotmail.com<br>FullShot is available nowl |  |
| Message:                                            |                                                                                                    |  |
| Check it out at www.                                | inbit.com.                                                                                                    |  |
|                                                     |                                                                                                    |  |

## **Chapter 19. Troubleshooting**

#### **19.1 Unsupported Image Files**

FullShot supports 18 image formats. It doesn't mean, however, that FullShot can open all of the files with the supported file extensions. If there is a file on your system that cannot be opened by FullShot, it is because FullShot doesn't understand how the image file is constructed. The best solution is to open this file by using the software that has created the file and then save it in a commonly used settings or options.

#### 19.2 Unable to Open an Image Database

This problem happens only in the Enterprise Edition.

#### Problem:

You cannot open a local image database. The error message is 'Unable to Open the image database'.

#### Possible Causes:

- 1. The database's index file with the extension 321 is missing.
- 2. Your Windows session was crashed for whatever reason.
- 3. There was a power outage during a database update.
- 4. A virus or something else has damaged your database files.

#### Basic Knowledge:

- 1. An **image database** has four files. For example, the sample database that is shipped with the software has the following files:
  - ImagePub.123 ImagePub.321

ImagePub.kwd

- ImagePub.kwi
- Together they make a complete image database. All files have to be stored in the same directory.
- 2. Database directory means the directory where your database is stored.
- 3. **FullShot directory** means the directory where the FullShot software is stored. This directory has FSHOT7.EXE and many DLL files.

#### Solutions:

Step 1: Check the directory where the database is stored and make sure both .123 and .321 files are there. If any of those two files is missing, the only way to get it back is copy your backups to the **database directory**. If you never back up your database, the database is no longer accessible.

Step 2: If 123 and 321 files are both there, the problem could be caused by a crash. Exit FullShot. And then run FullShot and re-load the database.

Step 3: If step1 and step2 can't solve the problem, your database must have been damaged. The only solution left is to copy your backup files back to the **database directory**. If you never back up your database, the database is no longer accessible.

#### **Prevention**:

If you are serious about your image database, back it up everyday or after every successful session. FullShot has an automatic backup reminder, and all you need to do is click the **Backup** button. If you have an external drive, making extra backup copies on the external drive is highly recommended.

## How To Order FullShot

If you need to order FullShot licenses, visit <u>www.inbit.com</u> and click the <u>Purchasing and Licensing</u> link. It is on the first page and you can't miss it. Review the latest price sheet and licensing options. There are money saving volume packs available.

#### Upgrade vs. Full Version

Upgrade packages require a previously installed version on your PC or a valid license number from a previous version. If you have any version of FullShot version 1.xx to FullShot version 8.xx, the license key is printed on your program disk label or on the back of the CD jewel case or inside of the CD jacket. Upgrade packages will fail during installation if there is no qualified version on your drive.

#### Standard Edition, Professional Edition and Enterprise Edition

Make a decision on which version you need. The Standard Edition is the basic FullShot. The Professional Edition and the Enterprise Edition have a lot more features. For more information see Chapter 1.

#### **Credit Card Orders**

There is a secure web order system on the Inbit web site. Ordering FullShot on the web can guarantee that you get a license number immediately. No overnight shipping is needed. Your credit card number is processed in a secure manner so that even our internal sales reps have no way to see the number.

Ordering on the web also has more options in terms of License Only and Full Package. So get on the web and check it out now.

#### **Purchase Order Policy**

For those of you who have to use corporate purchase orders, please fax your purchase orders to **1-408-730-1756**. Make sure to write the part number you are ordering on your purchase order with your billing and shipping addresses clearly marked. We accept purchase orders issued by U.S. corporations and organizations only.

#### **Mailing Address**

If you need to mail your purchase orders or checks directly to Inbit Sales Dept, please send them to

Inbit Inc. P.O.Box 391674 Mountain View, CA 94039 USA

#### How to Contact Inbit Inc.

For technical questions, please email them to <u>support@inbit.com</u>. For sales questions, please email them to <u>sales@inbit.com</u>. Your questions will be answered within 24 hours. For any other inquiries, call 1-408-730-9819.